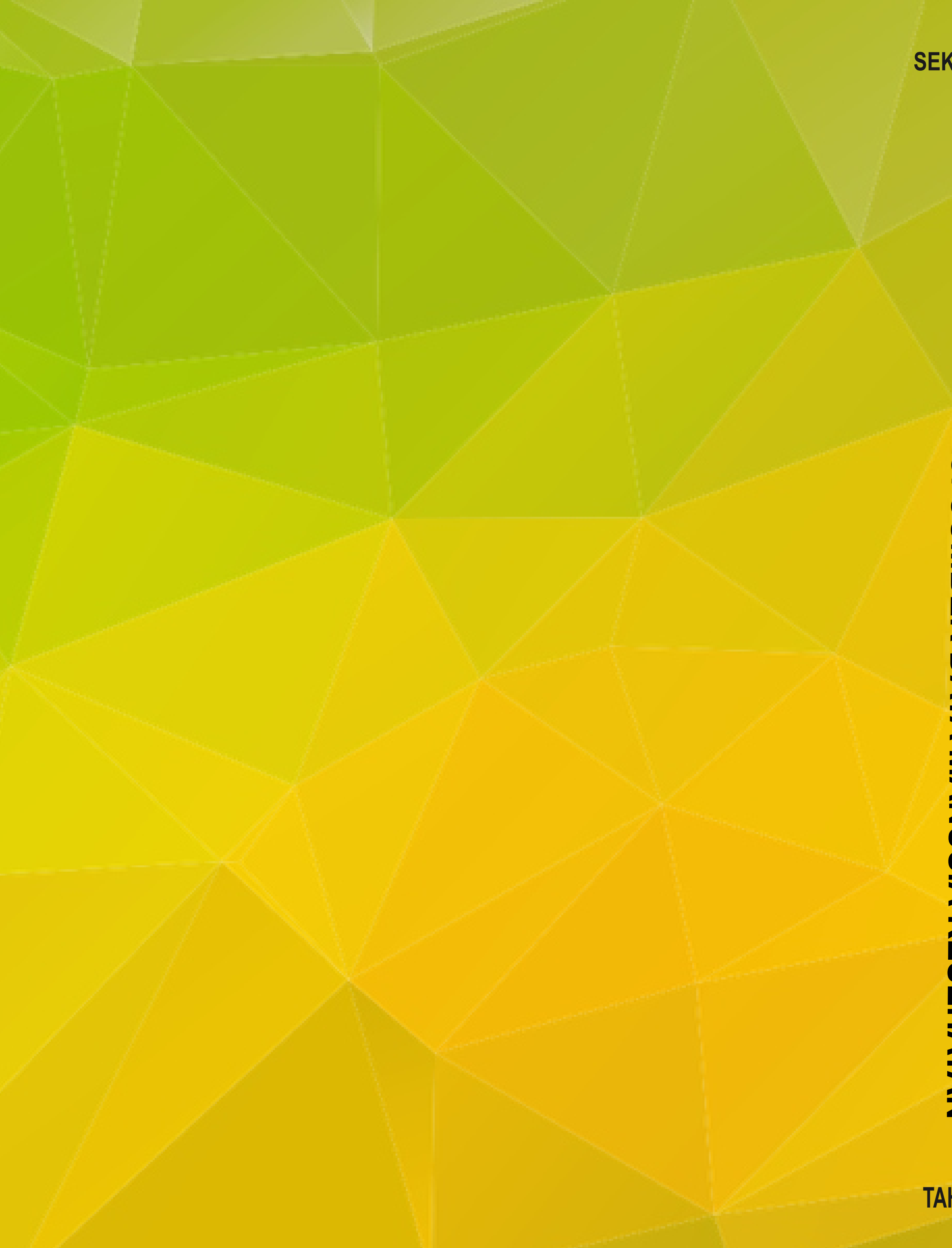

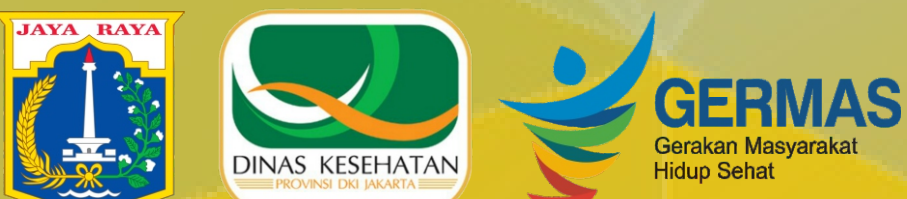

# **DETUNJUK TEKNIS Perasional**

SISTEM INFORMASI SUMBER DAYA MANUSIA KESEHATAN

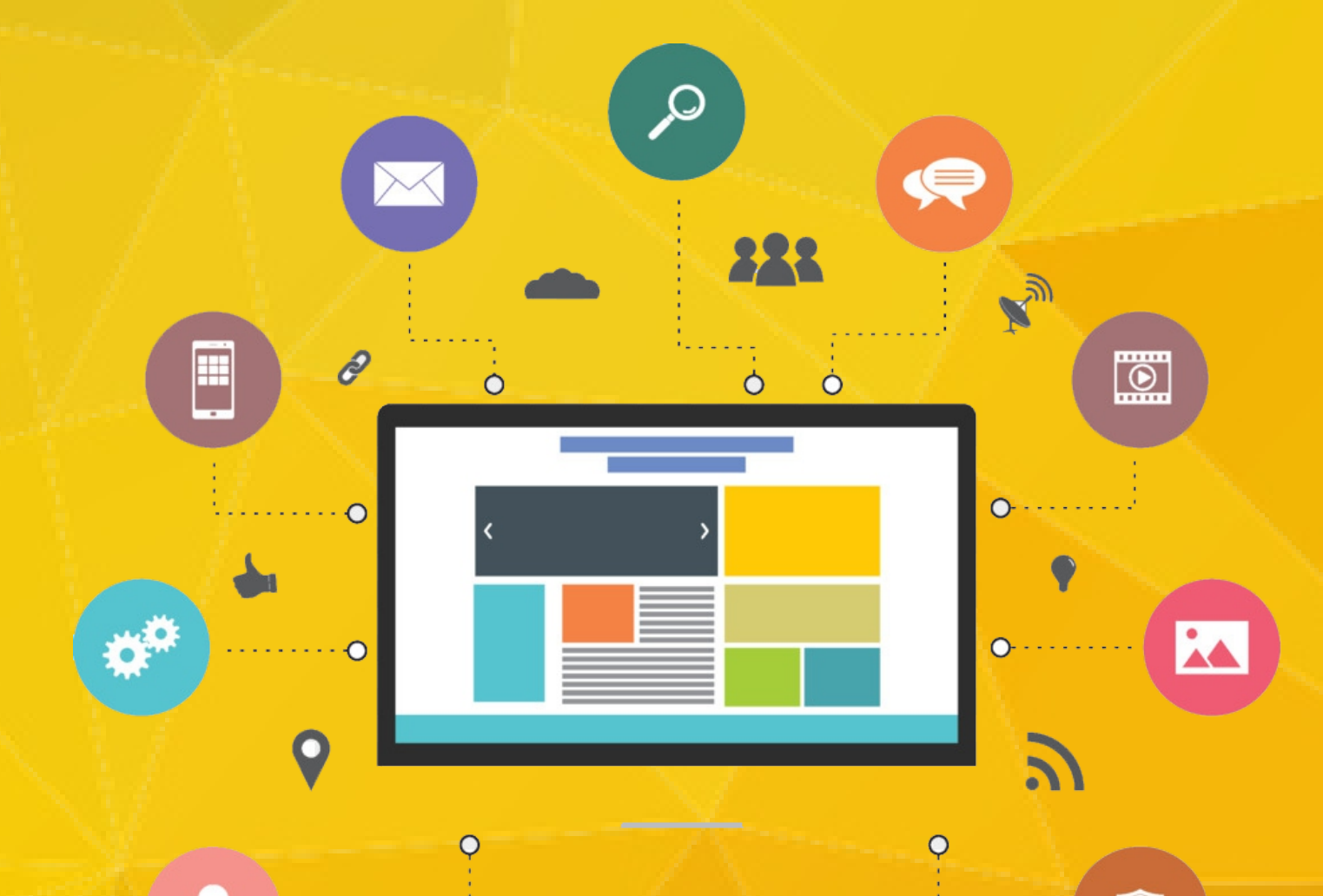

SEKSI SUMBER DAYA MANUSIA KESEHATAN BIDANG SUMBER DAYA KESEHATAN DINAS KESEHATAN PROVINSI DKI JAKARTA TAHUN 2020

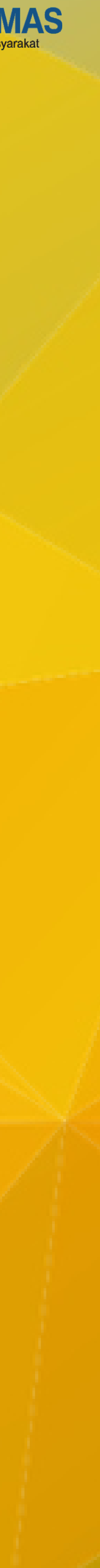

## **DAFTAR ISI**

| Kode | Tahapan & Pembahasan                                                        | Halaman |
|------|-----------------------------------------------------------------------------|---------|
|      | Daftar Isi                                                                  | i       |
|      | Alur Operasional SI-SDMK                                                    | 1       |
| A    | Referensi Fasyankes                                                         | 2       |
| В    | Akun SI-SDMK                                                                | 7       |
| С    | Login SI-SDMK                                                               | 9       |
| D    | Input SI-SDMK                                                               | 10      |
| E    | Pengecekan Inputan Data SDMK                                                | 27      |
| F    | Edit Status Kepegawaian, Menonaktifkan Pegawai/SDMK,<br>dan Edit Pendidikan | 31      |
| G    | Sinkronisasi Data Jenis SDMK dengan Pendidikan                              | 33      |
| Н    | Dashboard SDMK                                                              | 35      |
| T    | Laporan                                                                     | 41      |
| J    | Indikator                                                                   | 44      |
| K    | Rekapitulasi SDMK                                                           | 46      |
| L    | Monitoring Updating SI-SDMK                                                 | 48      |
| М    | Penarikan Data SDMK dari Aplikasi SI-SDMK                                   | 49      |
| N    | Lampiran                                                                    | 52      |

# Alur Operasional SI-SDMK

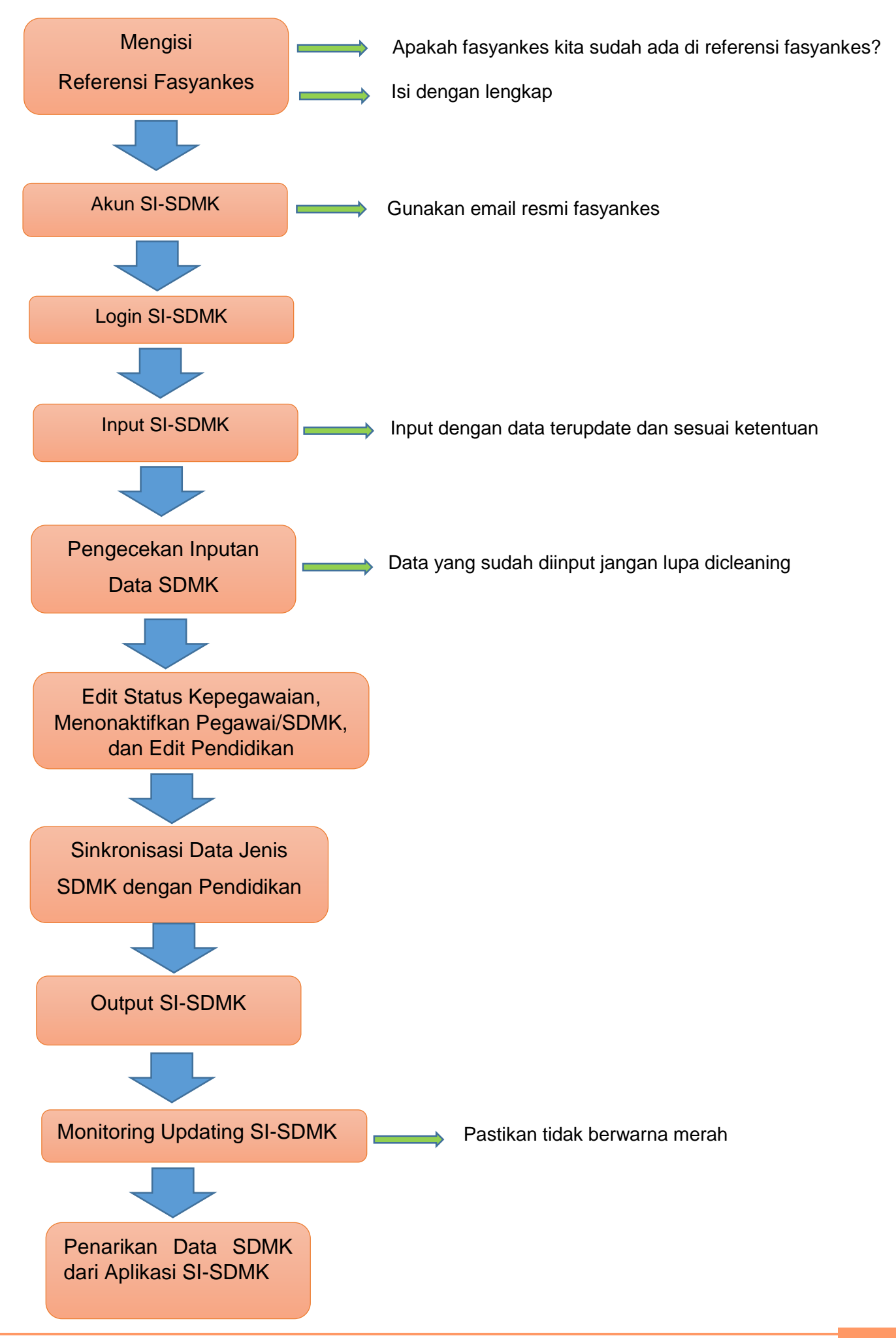

# Pengecekan dan Penambahan Referensi Fasyankes di SI-SDMK

#### A. Referensi Fasyankes

Sebelum fasyankes mendapatkan akun agar bisa melakukan akses pada SI-SDMK maka langkah pertama adalah memastikan apakah data fasyankes kita sudah masuk dalam referensi fasyankes atau belum dengan cara berkoordinasi dengan pengelola SI-SDMK Dinas Kesehatan atau Suku Dinas Kesehatan Provinsi DKI Jakarta.

|                                                          | Data Fasilitas            | Pelayanan Kesehatan                                                       |                                                                                                    |
|----------------------------------------------------------|---------------------------|---------------------------------------------------------------------------|----------------------------------------------------------------------------------------------------|
| Selamat Datang                                           | Dashboard / Fasyankes     |                                                                           |                                                                                                    |
| Jakarta<br>Jakarta                                       | ĸ                         |                                                                           |                                                                                                    |
| # Dashboard                                              | Provinsi                  | DKI JAKARTA *                                                             |                                                                                                    |
| Input Data                                               | Kabupaten                 | Semua v                                                                   |                                                                                                    |
| Laporan                                                  | Kecamatan                 | Semua *                                                                   |                                                                                                    |
| Indikator Program                                        | < Tipe Fasyankes          | Semua *                                                                   |                                                                                                    |
| Referensi                                                | < Jenis Fasyankes         | Semua v                                                                   |                                                                                                    |
| Sinkronisasi Data SDMK                                   | < Kelompok Penyelenggara  | Semua v                                                                   |                                                                                                    |
| Manajemen Pengguna                                       | < Penyelenggara Fasyankes | Semua *                                                                   |                                                                                                    |
|                                                          |                           | Cari Tambah+                                                              |                                                                                                    |
|                                                          | Display 10 v Records      |                                                                           | Pencarian                                                                                                    |
|                                                          | No 🗘 Kode 🗘 Nama          | Fasyankes 🗘 Tipe 🗘 Jenis 🔷 Alamat                                         | View <i>O Hapus <i>O Hapus <i <i="" h<="" hapus="" th=""></i></i> |
| Statue <b>O</b> Coline<br>202.70.136.161:8094/fasyankes# | Dut 161 P3101010201 KEC.  | KEP. SERIBU SELATAN Puskesmas Dermaga Pulau Tidung, Kec. Kep. Seribu Seli | atan 🔍 💼                                                                                                    |

Gambar 1. Data Referensi Fasyankes

Jika fasyankes kita sudah masuk dalam data referensi fasyankes Dinas Kesehatan Provinsi DKI Jakarta maka tampilan daftar fasyankesnya seperti Gambar 2.

|                                            |      | 161    | P3101010201        | KEC KEP SERIBU SELATAN    | Puskesmas | Puskesmas<br>Perkotaan | Dermaga Pulau Tidung, Kec. Kep. Seribu Selatan                        | ۹ 📋        |
|--------------------------------------------|------|--------|--------------------|---------------------------|-----------|------------------------|-----------------------------------------------------------------------|------------|
|                                            |      | 162    | P3101010203        | KEL. P. UNTUNG JAWA       | Puskesmas | Puskesmas<br>Perkotaan | Bogenville, Kec. Kep. Seribu Selatan                                  | ۹ 💼        |
| Selamat Datang<br>Dinas Kesehatan Provinsi | DKI  | 163    | P3101010204        | KEL PULAU PARI            | Puskesmas | Puskesmas<br>Perkotaan | Pulau Lancang, Kec. Kep. Seribu Selatan                               | ۹ 💼        |
| Jakarta                                    |      | 164    | P3101020203        | KEL. PULAU PANGGANG       | Puskosmas | Puskesmas<br>Perkotaan | Kel Pulau Panggang, Kec. Kep. Seribu Utara                            | ۹ 📋        |
| Dashboard                                  |      | 165    | P3101020204        | PUSKESMAS KELURAHAN PULAU | Puskesmas | Puskesmas              | Pulau Harapan RT, 001/01                                              | ۹ 📋        |
| Input Data                                 | 8    |        |                    | HARAPAN                   |           | Perkotaan              |                                                                       |            |
| Laporan                                    | 4    | 166    | P3171010101        | KEC JAGAKARSA             | Puskesmas | Puskesmas<br>Perkolaan | JI. Sirsak No. 1 RT. 02 RW 01                                         | ۹ 📋        |
| Indikator Program                          | 3    | 167    | P3171010202        | KEL, JAGAKARSA I          | Puskosmas | Puskesmas<br>Perkotaan | JI. Raya Jagakarsa I Rt 003/07, Koc. Jagakarsa                        | ۹ 💼        |
| Referensi                                  | - 15 | 400    | 00171010005        |                           | 6         | Puskesmas              | I HERMAN HAR DEAL OF ALL DRIVE HARMAN                                 |            |
| Sinkronisasi Data SDMK                     | 13   | 108    | P31/1010203        | NEL JAGANAKSA II          | Puskosmas | Perkotaan              | ar bao Padang ojung. KT 012, KW, US Kec, bagakarsa                    | ч <b>–</b> |
| Manajemen Pengguna                         | 14   | 169    | P3171010204        | KEL. LENTENG AGUNG I      | Puskesmas | Puskesmas<br>Perkotaan | JI. Lenteng Agung (Lontar) Rt 008/03, Kec. Jegakarsa                  | ۹ 🛢        |
|                                            |      | 170    | P3171010205        | KEL. LENTENG AGUNG II     | Puskesmas | Puskesmas<br>Perkotaan | JI. Camat Gabun, Gang Subur RT. 09/RW. 08 Kel. Lenteng Agung<br>12610 | ۹ 🔒        |
|                                            |      | Showin | ig 161 to 170 of 3 | .893 entries              |           |                        | < 15 16 1                                                             | 7 18 19 >  |

Gambar 2. Tampilan Data Fasyankes pada Data Referensi Fasyankes

Apabila data fasyankes kita belum ada dalam data referensi fasyankes maka yang dilakukan adalah dengan melakukan penambahan referensi fasyankes kita seperti Gambar 3-6 dibawah ini.

## Contoh : Input Referensi Fasyankes Puskesmas

Silahkan diklik referensi, lalu pilih referensi fasyankes sehingga muncul tampilan di bawah ini. Untuk pemilihan pada setiap baris isiannya untuk fasyankes jenis puskesmas dapat dilihat contoh di bawah ini juga.

|                                                 | : | Data Fasilitas Pelayanan Kesehatan<br><sub>(Fasyankes)</sub> |                       |  |  |  |  |  |  |
|-------------------------------------------------|---|--------------------------------------------------------------|-----------------------|--|--|--|--|--|--|
| Selamat Datang<br>Puskesmas Kecamatan<br>Cambir |   | Dashboard / Fasyankes                                        |                       |  |  |  |  |  |  |
| Aarnon     Aashboard                            |   | Provinsi                                                     | DKI JAKARTA *         |  |  |  |  |  |  |
| Input Data                                      | < | Kabupaten                                                    | KOTA JAKARTA PUSAT    |  |  |  |  |  |  |
| Laporan                                         | < | Kecamatan                                                    | GAMBIR                |  |  |  |  |  |  |
| Referensi                                       | < | Tipe Fasyankes                                               | Puskesmas v           |  |  |  |  |  |  |
| Sinkronisasi Data SDMK                          | < | Jenis Fasyankes                                              | Puskesmas Perkotaan 🔹 |  |  |  |  |  |  |
| Manajemen Pengguna                              | < | Kelompok<br>Penyelenggara                                    | Pemerintah *          |  |  |  |  |  |  |
|                                                 |   | Penyelenggara<br>Fasyankes                                   | Pemerintah Provinsi v |  |  |  |  |  |  |
|                                                 |   |                                                              | Cari Tambatr+         |  |  |  |  |  |  |

Gambar 3. Referensi Fasyankes Puskesmas

Ketika sudah selesai diisi sampai dengan penyelenggara fasyankes, selanjutnya diklik tambah karena menambahkan referensi fasyankes baru. Sedangkan jika untuk melakukan pengecekan saja apakah fasyankes kita sudah ada dalam referensi fasyankes atau belum maka di klik cari. Kemudian setelah diklik tambah akan muncul isian seperti Gambar 4. Selanjutnya semua baris isian diisi dengan lengkap dan sesuai.

|                                       | ÷ |                         |                       |  |
|---------------------------------------|---|-------------------------|-----------------------|--|
|                                       |   | Data Fasyankes          |                       |  |
| Selamat Datang<br>Puskesmas Kecamatan |   | Kode                    | P3173080201           |  |
| Gambir                                |   | Tipe Fasyankes          | Puskesmas *           |  |
| Dashboard                             |   | Jenis Fasyankes         | Puskesmas Perkotaan * |  |
| Input Data                            | < | Tingkatan Fasyankes     | Non Rawat Inap *      |  |
| Laporan                               | < | Kelompok Penyelenggara  | Pemerintah            |  |
| Referensi                             | < | Penyelenggara Fasyankes | Pemerintah Provinsi   |  |
| Sinkronisasi Data SDMK                | < | Nama Fasyankes          |                       |  |
| Manajemen Pengguna                    | < | Alamat                  |                       |  |
|                                       |   | Provinsi                | DKI JAKARTA *         |  |
|                                       |   | Kabupaten               | KOTA JAKARTA PUSAT *  |  |
|                                       |   |                         |                       |  |

Gambar 4. Isian Penambahan Referensi Fasyankes Puskesmas

Untuk penambahan referensi puskesmas, yang perlu ditekankan adalah jenis fasyankes : Puskesmas Perkotaan dan tingkatan fasyankes : Non Rawat Inap.

| Selamat Datang<br>Puskesmas Kecamatan<br>Gambir |                                                                                                    | Email<br>Alamat web         |                                                                                                    |
|-------------------------------------------------|----------------------------------------------------------------------------------------------------|-----------------------------|----------------------------------------------------------------------------------------------------|
| A Dashboard                                     |                                                                                                    | Kode Pos                    |                                                                                                    |
| Input Data                                      | <                                                                                                    | Lokasi                      | Enter a location                                                                                                    |
| Laporan                                         | <                                                                                                    | Peta                        |                                                                                                    |
| Referensi                                       | <                                                                                                    |                             | Google                                                                                                    |
| Sinkronisasi Data SDMK                          | <                                                                                                    |                             | This page can't load Google Maps correctly.<br>urposes only pment purpos                                                                                                    |
| Manajemen Pengguna                              | < compared and a second second |                             | Do you own this website?<br>View Raman Anean Ane |
| Status 💿 Online 🔱 Log                           | g Out                                                                                                    |                             | all Control Hon Severation purposes only a control to developmen                                                                                                    |
|                                                 |                                                                                                    |                             |                                                                                                    |
|                                                 | -                                                                                                    | Koordinat Longitude         | 106.7941637                                                                                                    |
|                                                 |                                                                                                    | Koordinat Latitude          | -6238458                                                                                                    |
| Selamat Datang<br>Puskesmas Kecamatan<br>Gambir |                                                                                                    | Nomor Izin                  |                                                                                                    |
|                                                 |                                                                                                    | Pemberi Izin                |                                                                                                    |
| A Dashboard                                     | _                                                                                                    | Tanggal Izin Mulai          |                                                                                                    |
| Input Data                                      | <u> </u>                                                                                                    | Tanggal Izin Akhir          |                                                                                                    |
| Laporan                                         | 1 N N N N N N N N N N N N N N N N N N N                                                                                                    |                             |                                                                                                    |
| Roforonsi                                       | <                                                                                                    | Nama Pimpinan               |                                                                                                    |
| Referensi<br>Sinkronisasi Data SDMK             | <<br><                                                                                                    | Nama Pimpinan<br>Keterangan |                                                                                                    |

## Contoh : Penambahan Referensi Fasyankes RSUD

|                                                | I | Data Fasyankes          |                            |   |  |
|------------------------------------------------|---|-------------------------|----------------------------|---|--|
| Selamat Datang<br>RSUD JATI PADANG             |   | ,                       |                            |   |  |
|                                                |   | View Data / Fasyankes   |                            |   |  |
| Dashboard                                      |   |                         |                            |   |  |
| Input Data                                     |   |                         |                            |   |  |
| Laporan                                        |   | Data Fasyankes          |                            |   |  |
| Referensi                                      |   |                         |                            |   |  |
| Referensi Fasyankes                            |   | Kode                    | R3171800                   |   |  |
| Sinkronisasi Data SDMK                         |   | Tipe Fasyankes          | Rumah Sakit *              |   |  |
|                                                |   | Jenis Fasyankes         | RS Umum                    | w |  |
|                                                |   | Tingkatan Fasyankes     | Kelas D                    | ٧ |  |
|                                                |   | Kelompok Penyelenggara  | Pemerintah                 | w |  |
|                                                |   | Penyelenggara Fasyankes | Pemerintah Provinsi        | Ψ |  |
|                                                |   | Nama Fasyankes          | RSUD JATI PADANG           |   |  |
|                                                |   | Alamat                  | JI. Raya Ragunan No. 16-17 |   |  |
|                                                |   | Provinsi                | DKI JAKARTA                | w |  |
|                                                |   | Kabupaten               | KOTA JAKARTA SELATAN       | w |  |
|                                                |   | Kecamatan               | PASAR MINGGU               | ٣ |  |
|                                                |   | Desa                    | PASAR MINGGU               | W |  |
| Status Online<br>202.70.136.161:8094/fasyankes |   | Alamat                  | JI. Raya Ragunan No. 16-17 |   |  |

## Gambar 5. Referensi Fasyankes RSUD

Untuk penambahan referensi fasyankes rumah sakit, yang perlu ditekankan adalah jenis fasyankes disesuaikan dengan jenis rumah sakit dan tingkatan fasyankes disesuaikan dengan kelas rumah sakit.

| uskesmas Kecamal<br>ambir         | tan       | Data Fasyankes          |                                                                   |
|-----------------------------------|-----------|-------------------------|-------------------------------------------------------------------|
| Dashboard                         |           | Kode                    | P3173080201                                                       |
| iput Data                         | <         | Tipe Fasyankes          | Klinik v                                                          |
| aporan                            | ¢         | Jenis Fasyankes         | Pratama     •                                                     |
| eferensi                          | <         | Tingkatan Fasyankes     | Semua v                                                           |
| inkronisasi Data SDMK             | <         | Kelompok Penyelenggara  | Semua v                                                           |
| lanajemen Pengguna                | ¢         | Penyelenggara Fasyankes | Swasta/Lainnya *                                                  |
|                                   |           | Nama Fasyankes          |                                                                   |
|                                   |           | Alamat                  |                                                                   |
|                                   |           | Provinsi                |                                                                   |
|                                   |           | Kabupatan               |                                                                   |
| -tu: <b>0</b> 0-5-                | du - Ot   | Kabupaten               |                                                                   |
| atus 🕑 Online                     | O Log Out | Necamatan               |                                                                   |
| Selamat Datang<br>Puskesmas Kecam | natan     | Email                   |                                                                   |
| Gambir                            |           | Alamat web              |                                                                   |
| # Dashboard                       |           | Kode Pos                |                                                                   |
| Input Data                        | <         | Lokasi                  | Enter a location                                                  |
| Laporan                           | <         | Pota                    |                                                                   |
| Referensi                         | <         | rela                    | Google []                                                         |
| Sinkronisasi Data SDMK            | <         |                         | This page can't load Google Maps correctly.                       |
| Manajemen Pengguna                | ¢         |                         | Do you own this website? OK Great Mosque                          |
|                                   |           |                         | Mayestik Market<br>Taman Langsat<br>all<br>Blok M Square<br>P + 1 |

## Contoh: Penambahan Referensi Fasyankes Klinik

|                                       | :     | Koordinat Longitude | 106:7941637 |
|---------------------------------------|-------|---------------------|-------------|
|                                       |       | Koordinat Latitude  | -6/238458   |
| Selamat Datang<br>Puskesmas Kecamatan |       | Nomor Izin          |             |
| Gambir                                |       | Pemberi Izin        |             |
| A Dashboard                           |       | Tanggal Izin Mulai  |             |
| Input Data                            | <     |                     |             |
| Laporan                               | < - 1 | Tanggal Izin Akhir  |             |
| Referensi                             | < .   | Nama Pimpinan       |             |
| Sinkronisasi Data SDMK                | <     | Keterangan          |             |
| Manajemen Pengguna                    | <     |                     |             |
|                                       |       |                     |             |
|                                       |       |                     |             |
|                                       |       |                     |             |
|                                       |       |                     |             |
|                                       |       |                     |             |
|                                       |       |                     | Tambahkan   |

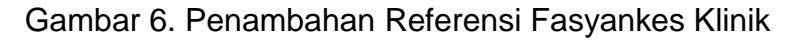

Untuk penambahan referensi fasyankes klinik, yang perlu ditekankan adalah jenis fasyankes disesuaikan dengan jenis klinik apakah klinik utama atau klinik pratama. Perbedaan antara klinik utama dan pratama tertera pada Tabel 1 di bawah ini.

| No | Jenis Klinik   | Keterangan                                                                                                    |
|----|----------------|----------------------------------------------------------------------------------------------------|
| 1. | KLINIK PRATAMA | Semua jenis Klinik yang menyelenggarakan pelayanan Medik<br>Dasar baik umum maupun khusus                               |
| 2. | KLINIK UTAMA   | Semua Jenis Klinik yang menyelenggarakan pelayanan<br>medik Spesialistik atau pelayanan medik dasar dan<br>spesialistik |

Tabel 1. Pengelompokan Klinik

Khusus untuk penambahan seluruh fasyankes jejaring puskesmas, kode fasyankes diperoleh dengan cara berkoordinasi dengan pengelola SI-SDMK Puskesmas Kecamatan. Tata cara kodifikasi fasyankes baru telah diatur dalam pembahasan yang terpisah.

## Tabel 2. Kodifikasi Fasyankes Baru

| Kode Jenis Fasyankes                                                        | Kode<br>Provinsi                                      | Kode<br>Kabupaten<br>Kota                                | Kode Jenis<br>Sarana/<br>Praktik<br>Nakes                                      | Nomor Urut                                                      |
|-----------------------------------------------------------------------------|-------------------------------------------------------|----------------------------------------------------------|--------------------------------------------------------------------------------|-----------------------------------------------------------------|
| SESUAI DAFTAR KODE<br>INITIAL FASYANKES                                     | XX                                                    | XX                                                       | XX                                                                             | XXXX                                                            |
| Pola Kode inisial jenis<br>fasyankes<br>1 Huruf<br>(Praktik Mandiri Kode W) | Sesuai<br>Kode<br>Provinsi yg<br>telah ada<br>2 digit | Sesuai Kode<br>Kabupaten/Kota<br>yg telah ada<br>2 digit | Sesuai<br>Daftar<br>Kode Jenis<br>Tenaga<br>Kesehatan<br>Yg Praktik<br>2 digit | Nomor urut<br>seluruh<br>fasyankes yg<br>baru didata<br>2 digit |

# Pembuatan Akun SI-SDMK

## B. Akun SI-SDMK

Setelah fasyankes kita sudah masuk dalam daftar data referensi fasyankes, maka tahap selanjutnya adalah fasyankes meminta akun kepada pengelola data SDMK Dinas Kesehatan Provinsi DKI Jakarta agar bisa akses/login ke dalam SI-SDMK.

1. Pembagian Akun : Kewenangan

Agar dapat memperoleh akses untuk mengoperasionalkan aplikasi SDMK maka Badan PPSDM Kesehatan membagi akun sesuai dengan kewenangan. Untuk fasyankes akunnya adalah akun user fasyankes. Kecuali untuk puskesmas, akun yang digunakan adalah akun kecamatan.

| 1                                       | Re | ekapitulasi A              | \kun          |                |                |                     |                    |            |             |                                |
|-----------------------------------------|----|----------------------------|---------------|----------------|----------------|---------------------|--------------------|------------|-------------|--------------------------------|
| Selamat Datang                          |    | tulasi / Rekapitulasi Akun |               |                |                |                     |                    |            |             |                                |
| Dinas Keseȟatan Provinsi DKI<br>Jakarta | RE | KAPITULASI AKUN            |               |                |                |                     |                    |            |             |                                |
| <ul> <li>Dashboard</li> </ul>           | #  | Nama Kab/Kota              | Akun Provinsi | Akun Kabupaten | Akun Kecamatan | Akun User Fasyankes | Akun User Ekslusif | Akun Pusat | Jumlah Akun | Jumlah Pengiriman <sup>^</sup> |
| Input Data                              | 1  | KEPULAUAN SERIBU           | 0             | 6              | 2              | 2                   | 0                  | 0          | 10          | 35                             |
| Laporan                                 | 2  | KOTA JAKARTA BARAT         | 0             | 42             | 10             | 61                  | 0                  | 0          | 113         | 668                            |
|                                         | 3  | KOTA JAKARTA PUSAT         | 1             | 22             | 12             | 93                  | 0                  | 0          | 128         | 517                            |
| Indikator Program                       | 4  | KOTA JAKARTA               | 0             | 28             | 16             | 176                 | 0                  | 0          | 220         | 478                            |
| Referensi                               |    | SELATAN                    |               |                |                |                     |                    |            |             |                                |
| Sinkronisasi Data SDMK                  | 5  | KOTA JAKARTA TIMUR         | 0             | 35             | 11             | 164                 | 0                  | 0          | 210         | 824                            |
| Manajemen Pengguna                      | 6  | KOTA JAKARTA UTARA         | 0             | 31             | 6              | 50                  | 0                  | 0          | 87          | 516                            |

Gambar 7. Pembagian Akun SI-SDMK

2. Status Keaktifan Akun

Setelah fasyankes memiliki akun maka jika akun tersebut sering digunakan akan masuk dalam kelompok status aktif. Sebaliknya jika akun tersebut tidak pernah/ jarang digunakan maka akan masuk dalam kelompok status tidak aktif.

|                                                         | :    | Da                                   | ta Penggur                              | าล                           |  |                   |                |                       |               |                                |           |              |          |  |
|---------------------------------------------------------|------|--------------------------------------|-----------------------------------------|------------------------------|--|-------------------|----------------|-----------------------|---------------|--------------------------------|-----------|--------------|----------|--|
| Selamat Datang<br>Dinas Kesehatan Provinsi D<br>Jakarta | Pe   |                                      | ran / Pengguna                          |                              |  |                   |                |                       |               |                                |           |              |          |  |
| Jakaita                                                 |      |                                      |                                         |                              |  |                   |                |                       |               |                                |           |              |          |  |
| Dashboard                                               |      |                                      | Tambah 🕂                                |                              |  |                   |                |                       |               |                                |           |              |          |  |
| Input Data                                              | <    | Tampilkan Berdasarkan : status Aktif |                                         |                              |  |                   |                |                       |               |                                |           |              |          |  |
| Laporan                                                 | <    |                                      |                                         |                              |  |                   |                |                       |               |                                |           |              |          |  |
| Indikator Program                                       | <    | Ia                                   | mplikan Berdasarkan : stat              | us tidak aktif               |  |                   |                |                       |               |                                |           |              |          |  |
| Referensi                                               | < Sh | low                                  | 10 • Rows                               |                              |  |                   |                |                       |               |                                | Pencariar | n            |          |  |
| Sinkronisasi Data SDMK                                  | < T  | D C                                  | Nama Pengguna                           | Alamat Email (Username)      |  | Kelompok          | Provinsi 🌣     | Kabupaten/Kota        | Kecamatan 🔿   | Fasyankes                      | Edit 0    | Aktivasi     | Hapus 0  |  |
| Manajemen Pengguna                                      | < 1  | ° v                                  | Hama Fonggana 🗸                         | Pounde Enten (Overname)      |  | Pengguna 🎽        | , to this i    | Tubuputerinteria Ç    | - Countration | Tubyunkeb 🖓                    | cun V     |              | Thepas ( |  |
|                                                         | 1    | 82                                   | Klinik Pratama Al Fauzan                | alfauzankramatjati@gmail.com |  | User<br>Fasyankes | DKI<br>JAKARTA | KOTA JAKARTA<br>TIMUR | KRAMAT JATI   | KLINIK<br>PRATAMA AL<br>FAUZAN | Edit      | Non Aktifkan | Hapus    |  |
|                                                         | 8    | 3                                    | Klinik Pratama Al Fauzan<br>Kramat Jati | klinik_alfauzan@yahoo.com    |  | User<br>Fasyankes | DKI<br>JAKARTA | KOTA JAKARTA<br>TIMUR | KRAMAT JATI   | KLINIK<br>PRATAMA AL<br>FAUZAN | Edit      | Non Aktifkan | Hapus    |  |
| Status 🖸 Online 👘 Lon                                   | 0.4  |                                      |                                         |                              |  |                   |                |                       |               |                                |           |              |          |  |

Gambar 8. Status Keaktifan Akun SI-SDMK

3. Input Tambah Data Pengguna (Manajemen Pengguna)

Untuk mendapatkan akun, maka langkah yang dilakukan adalah dengan cara melakukan penambahan/input data pengguna pada menu manajemen pengguna. Agar bisa dibuatkan akun, maka fasyankes harus menyiapkan email fasyankes yang aktif dan resmi. Dilarang menggunakan email pribadi. Penambahan data pengguna ini untuk fasyankes jenis rumah sakit, puskesmas, dan UPT maka dilakukan oleh Dinas Kesehatan Provinsi DKI Jakarta. Sedangkan untuk fasyankes lain jejaring puskesmas dilakukan oleh masing-masing puskesmas dengan mempertimbangkan faktor keamanan dan kelanjutan updating data SI-SDMK.

| Selamat Datang<br>Puskesmas Kecamatan<br>Gambir |                       |                                               |  |
|-------------------------------------------------|-----------------------|-----------------------------------------------|--|
| A Dashboard                                     | Nama Lengkap *        |                                               |  |
| Input Data                                      | Email (Username) *    |                                               |  |
| Laporan                                         | Password *            |                                               |  |
| Referensi                                       | Konfirmasi Password * |                                               |  |
| Sinkronisasi Data SDMK                          | Kelomok Penguina      | Pilih kelompok pengguna                       |  |
| Manajemen Pengguna                              |                       | Lenu reaction for 1930 in L                   |  |
|                                                 | Provinsi              | DKI JAKARTA *                                 |  |
|                                                 | Kabupaten             | KOTA JAKARTA PUSAT *                          |  |
|                                                 | Kecamatan             | GAMBIR *                                      |  |
|                                                 | Nama Fasyankes        | K3173018750   Sehat Pratama Holistik Gambir * |  |
|                                                 | Keaktifan             | Aktif v                                       |  |
| Status 💿 Online 🙁 🖒 Lo                          | g Out                 | Create                                        |  |

Gambar 9. Penambahan Manajemen Pengguna

# Login SI-SDMK

## C. Login SI-SDMK

Ketika fasyankes sudah masuk dalam referensi fasyankes dan mendapatkan akun maka selanjutnya fasyankes dapat melakukan login pada SI-SDMK. Email yang dimasukkan adalah email yang sudah didaftarkan ke pengelola SI-SDMK Dinas Kesehatan Provinsi DKI Jakarta dan password default adalah 123456. Fasyankes boleh dan dianjurkan untuk mengganti password tersebut secara berkala untuk menjaga kerahasian data SDMK dan mencegah hal-hal yang tidak diinginkan.

| Login<br>Masukkan username dan pas | sword untuk masuk ke dalam sistem. |  |
|------------------------------------|------------------------------------|--|
| Alamat Email                       | rsudjatipadang@gmail.com           |  |
| Password                           |                                    |  |
| Captcha Penjumlahan                | 20 + 11 = 31                       |  |
| Forgot Your Password?              | €Login                             |  |

Gambar 10. Contoh Login pada SI-SDMK

# Input SI-SDMK

## D. Input SI-SDMK

Ketika fasyankes sudah dapat melakukan login, maka selanjutnya fasyankes wajib untuk melakukan input data pegawainya pada SI-SDMK. Pegawai yang diinput pada SI-SDMK adalah seluruh pegawai kecuali outsourching.

| :                                                         | Data SDMK         |                        |
|-----------------------------------------------------------|-------------------|------------------------|
| Selamat Datang<br>Dinas Kesehatan Provinsi DKI<br>Jakarta | Input Data / SDMK |                        |
| # Dashboard                                               | Provinsi          | DKI JAKARTA *          |
| Input Data                                                | Kabupaten         | Semua *                |
| Laporan                                                   | Tipe Fasyankes    | Pilih Tipe Fasyankes * |
| Indikator Program                                         | Nama Fasyankes    | Pilih Nama Fasyankes * |
| Referensi                                                 |                   | Carl Tambah            |
| Sinkronisasi Data SDMK                                    |                   |                        |
| Manajemen Pengguna <                                      |                   |                        |

Gambar 11. Tampilan Input SDMK

1. Klik input data, kemudian pilih jenis fasyankes sesuai dengan jenis fasyankes kita. Selanjutnya pilih nama fasyankesnya.

| ÷                                              | Data SDMK         |                                                                                 |  |
|------------------------------------------------|-------------------|---------------------------------------------------------------------------------|--|
| Selamat Datang<br>Dinas Kesehatan Provinsi DKI | Input Data / SDMK |                                                                                 |  |
| Jakarta                                        |                   |                                                                                 |  |
| # Dashboard                                    | Provinsi          | DKI JAKARTA *                                                                   |  |
| Input Data <                                   | Kabupaten         | KOTA JAKARTA SELATAN                                                            |  |
| Laporan                                        | Tipe Fasyankes    | Semua                                                                           |  |
| Indikator Program                              | Nama Fasyankes    | Q.<br>Puskesmas                                                                 |  |
| Referensi                                      |                   | Rumah Sakit                                                                     |  |
| Sinkronisasi Data SDMK                         |                   | Institusi Pendidikan Tenaga Kesehatan<br>Institusi Diklat dan Pengembangan SDMK |  |
| Manajemen Pengguna <                           |                   | Kantor Kesehatan Pelabuhan (KKP)                                                |  |
|                                                |                   | Rumah Bersalin                                                                  |  |
|                                                |                   | Sarana Kefarmasian dan Alkes                                                    |  |
|                                                |                   | Praktek Nakes Mandiri                                                           |  |
|                                                |                   | Optik -                                                                         |  |

Gambar 12. Tampilan Jenis Fasyankes pada Input SDMK

2. Untuk melakukan pengecekan terhadap data SDMK yang sudah diinput dalam SI-SDMK maka diklik cari. Tampilan yang terlihat pertama kali setelah klik cari adalah kolom validitas data. Dari kolom validitas data tersebut kita bisa mengetahui pada komponen data apa yang tidak valid dan berapa jumlahnya. Komponen yang dinilai *by system* ini adalah NIK, jenis kelamin, jenis tenaga, status kepegawaian, dan pendidikan. Hasil pengisian/input data SDMK yang bagus, salah satu indikatornya adalah apabila invalid data semua komponen angkanya nol (0). Ini artinya tidak ditemukan invalid data pada data SDMK yang sudah kita input.

Apabila pada kolom invalid data ditemukan angka numerik maka ini menunjukkan bahwa ada invalid data. Beberapa faktor yang menyebabkan terjadinya invalid data antara lain:

- a. Ada komponen NIK/Jenis Kelamin/Jenis Tenaga/Status Kepegawaian/Pendidikan yang masih kosong
- b. Adanya data yang tidak sinkron, misal antara jenis tenaga dengan pendidikan

| 2                                                         | Input Data / SDMK                                      |        |
|-----------------------------------------------------------|--------------------------------------------------------|--------|
| Selamat Datang<br>Dinas Kesehatan Provinsi DKI<br>Jakarta | Provinsi DKI JAKARTA<br>Kaburatan KOTA JAKARTA SELATAN | v<br>v |
| # Dashboard                                               | Tine Easuankes Puskesmas                               | Y      |
| Input Data                                                | Namo Fosuankos Puskesmas - KEC, JAGAKAR                | SA v   |
| Laporan                                                   |                                                        |        |
| Indikator Program                                         | Can                                                    | lamban |
| Referensi                                                 |                                                        |        |
| Sinkronisasi Data SDMK                                    |                                                        |        |
| Manajemen Pengguna 🤇                                      | Validasi data                                          |        |
|                                                           | Jumlah NIK invalid                                     | 0      |
|                                                           | Jumlah jenis kelamin <b>invalid</b>                    | 0      |
|                                                           | Jumlah jenis tenaga <mark>invalid</mark>               | 0      |
|                                                           | Jumlah status invalid                                  | 0      |
| Status 🗿 Online 🛛 🖞 Log Out                               | Jumlah pendidikan <mark>invalid</mark>                 | 0      |

Gambar 13. Tampilan Invalid Data

Pada bagian bawah invalid data akan muncul tampilan data SDMK yang telah kita input sebelumnya. Aplikasi ini bersifat update, artinya jika kita telah melakukan input pada periode waktu sekarang, maka data SDMK yang sebelumnya akan tertimpa dan terupdate. Jadi misalnya kita bulan lalu telah melakukan input 100 pegawai dan sekarang kita menambahkan 5 pegawai maka akan muncul 105 pegawai dalam kondisi terupdate sesuai updating yang dilakukan sekarang.

Tampilan data SDMK terinput ditunjukkan dalam Gambar 14.

| :                                       | : Jumlah pendidikan invalid 0 |      |             |                   |                  |                           |                                |                                      |                                |                                                             |                  |             |        |
|-----------------------------------------|-------------------------------|------|-------------|-------------------|------------------|---------------------------|--------------------------------|--------------------------------------|--------------------------------|-------------------------------------------------------------|------------------|-------------|--------|
|                                         | Sh                            | IOW  | 10 v entrie | S                 |                  |                           |                                | 🖨 Print                              | Pdf                            | Print Excel                                                 | Pencarian :      |             |        |
| Selamat Datang                          | N                             | lo û | Kode Unit 💲 | Nama Unit 💲       | NIK Û            | NIP 0                     | Nama 🗘                         | Jenis<br>Tenaga <sup>©</sup>         | Status<br>Pegawai <sup>©</sup> | Pendidikan<br>Terakhir                                      | Jenis<br>Kelamin | Validitas 🗘 | View 🗘 |
| Dinas Kesehatan Provinsi DKI<br>Jakarta |                               | 1    | P3171010101 | KEC.<br>JAGAKARSA | 1205044405960005 | 10204119960504201812194   | AIDHA ERVY<br>BR PURBA         | Pelaporan                            | Kontrak<br>BLU /<br>BLUD       | D-3 Akuntansi                                               | Perempuan        | Valid       | ٩      |
| Dashboard Input Data                    |                               | 2    | P3171010101 | KEC.<br>JAGAKARSA | 1208111308940004 | 10204119940813201703154   | FABER<br>SORITUA<br>TAMPUBOLON | Pelaporan                            | Kontrak<br>BLU /<br>BLUD       | D-3 Teknik<br>Komputer                                      | Laki-Laki        | Valid       | ٩      |
| Laporan < Indikator Program             |                               | 3    | P3171010101 | KEC.<br>JAGAKARSA | 1271056407900004 | 10204119900624201510070   | HERMINA<br>HUTASOIT            | Perawat<br>(Non Ners)                | Kontrak<br>BLU /<br>BLUD       | D-3<br>Keperawatan                                          | Perempuan        | Valid       | ٩      |
| Referensi                               |                               | 4    | P3171010101 | KEC.<br>JAGAKARSA | 1303085008890001 | 198908102019032006        | ULI SIGER                      | Dokter<br>Umum                       | PNS                            | Prof Profesi<br>Dokter                                      | Perempuan        | Valid       | ٩      |
| Sinkronisasi Data SDMK <                |                               | 5    | P3171010101 | KEC.<br>JAGAKARSA | 1371094905940008 | 199405092019032008        | DWITANIA<br>MANVI              | Kesehatan<br>Masyarakat<br>(Lainnya) | PNS                            | S-1<br>Kesehatan<br>Masyarakat                              | Perempuan        | Valid       | ٩      |
|                                         |                               | 6    | P3171010101 | KEC.<br>JAGAKARSA | 1371095311900011 | 10204119901113201604118   | WULAN<br>ARIANTI<br>PUTRI      | Dokter<br>Umum                       | Kontrak<br>BLU /<br>BLUD       | Prof Profesi<br>Dokter                                      | Perempuan        | Valid       | ٩      |
|                                         |                               | 7    | P3171010101 | KEC.<br>JAGAKARSA | 1401036111940002 | -'10204119941121201902196 | ovie<br>Yolanda                | Terapis Gigi<br>dan Mulut            | Kontrak<br>BLU /<br>BLUD       | D-3<br>Kesehatan<br>Gigi dan Mulut<br>(Keperawatan<br>Gigi) | Perempuan        | Valid       | ٩      |

Gambar 14. Tampilan Data SDMK Yang Telah Diinput Sebelumnya

Yang perlu menjadi perhatian pada saat setelah klik cari dan setelah memperhatikan kolom invalid data adalah jumlah SDMK yang telah kita input. Jumlah SDMK yang telah kita input tertera pada angka di bagian kiri bawah. Kita harus memastikan angka yang tertera disitu sama dengan jumlah pegawai di fasyankes kita. Misal jumlah pegawai kita sebanyak 181 orang maka angka yang tertera di bagian kiri bawah juga harus 181.

|                                               | :  |         |                    | 0/10/10/10/1      |                  |                           |                              | Unium                                |                          | Dontor                                          |           |        |        |
|-----------------------------------------------|----|---------|--------------------|-------------------|------------------|---------------------------|------------------------------|--------------------------------------|--------------------------|-------------------------------------------------|-----------|--------|--------|
|                                               |    | 5       | P3171010101        | KEC.<br>JAGAKARSA | 1371094905940008 | 199405092019032008        | DWITANIA<br>MANVI            | Kesehatan<br>Masyarakat<br>(Lainnya) | PNS                      | S-1 Kesehatan<br>Masyarakat                     | Perempuan | Valid  | ٩      |
| Selamat Datang<br>Dinas Kesehatan Provinsi Dł | <1 | 6       | P3171010101        | KEC.<br>JAGAKARSA | 1371095311900011 | 10204119901113201604118   | WULAN<br>ARIANTI PUTRI       | Dokter<br>Umum                       | Kontrak<br>BLU /<br>BLUD | Prof Profesi<br>Dokter                          | Perempuan | Valid  | ٩      |
| Jakarta                                       | L  | 7       | P3171010101        | KEC.<br>JAGAKARSA | 1401036111940002 | -'10204119941121201902196 | OVIE<br>YOLANDA              | Terapis Gigi<br>dan Mulut            | Kontrak<br>BLU /<br>BLUD | D-3 Kesehatan<br>Gigi dan Mulut<br>(Keperawatan | Perempuan | Valid  | ٩      |
| Input Data                                    | <  |         |                    |                   |                  |                           |                              |                                      | Mantan I.                | Gigi)                                           |           |        |        |
| Laporan                                       | <  | 8       | P3171010101        | KEC.<br>JAGAKARSA | 1807066009920006 | 10204119920920201601077   | VIA SEPTIANA<br>HENI SUMIRAT | Bidan Klinis                         | BLU /<br>BLUD            | D-3 Kebidanan                                   | Perempuan | Valid  | ٩      |
| Indikator Program                             | <  |         |                    | KEC               |                  | 10204119910304201602106   | EDHO ADYTIA<br>KURNIAWAN     | Sanitasi                             | Kontrak                  | D-3 Kesehatan                                   |           |        |        |
| Referensi                                     | <  | 9       | P3171010101        | JAGAKARSA         | 1871120403910004 |                           |                              | Lingkungan                           | BLU /<br>BLUD            | Lingkungan                                      | Laki-Laki | Valid  | ٩      |
| Sinkronisasi Data SDMK                        | <  | 10      | P3171010101        | KEC.              | 1002015804800001 | 10204110800418201510062   | FRANSISKA                    | Bidan Klinis                         | Kontrak                  | D-3 Kebidanan                                   | Perempuan | Valid  | Q      |
| Manajemen Pengguna                            | <  | 10      | 10111010101        | JAGAKARSA         | 1002010001000001 | 10201110000110201010002   | SEMBIRING                    | Diddiff fullio                       | BLUD                     | D O HODIGAIGH                                   | rompadir  | ( dild |        |
|                                               |    | Showing | g 1 to 10 of 181 e | ntries            |                  |                           |                              |                                      |                          | < Previous                                      | 123       | 3 4 5  | Next > |

Gambar 15. Indikator Kesesuaian Jumlah SDMK Terinput dengan Jumlah Pegawai Fasyankes

3. Ketika Gambar 15 menunjukkan jumlah angka yang berbeda maka yang kita lakukan adalah melakukan penambahan tenaga. Penambahan tenaga dilakukan dengan cara menyesuaikan dengan jumlah eksisting tenaga/pegawai yang ada di fasyankes sekarang. Penambahan tenaga juga bisa disebabkan karena adanya rotasi, mutasi, dan promosi pegawai.

Cara menambahkan tenaga adalah dengan klik input data dan klik tambah. Baris isian data yang harus diisi seperti tertera pada Gambar 16-19.

|                                       | :         | Data Fasyankes          |                                        |         |
|---------------------------------------|-----------|-------------------------|----------------------------------------|---------|
|                                       |           | Provinsi                | DKI JAKARTA *                          |         |
|                                       |           | Kabupaten/Kota          | KOTA JAKARTA SELATAN *                 |         |
| Selamat Datang<br>Dinas Kesehatan Pro | vinsi DKI | Nama Fasyankes          | Puskesmas-KEC. JAGAKARSA *             |         |
| Jakarta                               |           | Kategori                | Pilih Rumpun *                         |         |
| # Dashboard                           |           | Rumpun SDMK             | ······································ |         |
| Input Data                            | <         | Sub Rumpun SDMK         |                                        |         |
| Laporan                               | <         | Grup Status Kepegawaian |                                        |         |
| Indikator Program                     | <         | Status Kepegawaian SDMK |                                        |         |
| Referensi                             | <         | Jenis SDMK              | ······································ |         |
| Sinkronisasi Data SDMK                | <         | Jenjang JabFung         |                                        |         |
| Manajemen Pengguna                    | K         | Tanggal Mulai           |                                        |         |
|                                       |           | ID Pegawai / NIP *      |                                        | Periksa |
|                                       |           | Pendidikan Terakh       | ir                                     |         |
|                                       |           | Nama Perguruan Tinggi   | Pilih Sekolah                          |         |
|                                       | 🖒 Log Out | Jenjang                 | Pilih Jenjang 🔻                        |         |

Isian yang pertama adalah isian untuk jenis tenaga seperti Gambar 16.

Gambar 16. Form Isian Jenis SDMK

Dalam mengisi form jenis SDMK, yang perlu diperhatikan adalah:

- a. Pengisian dilakukan secara urut dari atas ke bawah
- b. Dalam pemilihan jenis SDMK dasarnya adalah SK resmi yang berlaku/ ketetapan pimpinan fasyankes (SK struktural, jafung kesehatan, jafung non kesehatan, japlak, ketetapan pimpinan). Jenis SDMK yang dimasukkan adalah jabatan/posisi yang terakhir
- c. Mengetahui pemilihan kategori, rumpun, sub rumpun, dan jenis SDMK (Tabel 3 dan 4). Jangan sampai salah dalam memilih

- d. Perbedaan tenaga kesehatan dan asisten tenaga kesehatan adalah jika tenaga kesehatan memiliki pendidikan minimal D3 dan asisten tenaga kesehatan memiliki pendidikan di bawah D3 (Tabel 5)
- e. Jika pegawai memiliki jabatan lebih dari satu (rangkap jabatan) maka diinput salah satu. Misal, pada sebuah rumah sakit ada seorang dokter spesialis yang merangkap juga menjadi wakil direktur maka lebih diutamakan dipilih dokter spesialisnya
- f. Status kepegawaian SDMK diisi sesuai dengan status pegawai yang kita input (Tabel6)
- g. Jenjang jafung akan muncul secara otomatis ketika NIP diisi. NIP diisi untuk fasyankes milik pemerintah dan status pegawai adalah PNS. Untuk fasyankes milik swasta dan status pegawai adalah Non PNS maka jenjang jafung dituliskan (-)
- h. Tanggal mulai diisi sesuai dengan SPMT bagi fasyankes milik pemerintah dan SK/surat tugas penetapan untuk unit kerja/fasyankes lainnya
- ID Pegawai/NIP diisi dengan NIP PNS jika status pegawai PNS dan bagi tenaga Non PNS/Swasta maka diisi dengan ID pegawai yang berlaku. ID pegawai menunjukan bahwa pegawai tersebut resmi bekerja di suatu fasyankes.

| No. | Kategori  | No. | Rumpun<br>SDMK | No. | Sub Rumpun<br>SDMK | No.  | Jenis SDMK     |
|-----|-----------|-----|----------------|-----|--------------------|------|----------------|
| 1   | Tenaga    | 1   | Medis          | 1   | Dokter             | 1    | Dokter Umum    |
|     | Kesehatan |     |                |     |                    |      |                |
|     |           |     |                | 2   | Dokter Gigi        | 1    | Dokter Gigi    |
|     |           |     |                | 3   | Dokter             | 1 sd | SpPD, SpOG,    |
|     |           |     |                |     | Spesialis          | 42   | Sp.A, Sp.B,    |
|     |           |     |                |     |                    |      | Sp.Rad, Sp.An, |
|     |           |     |                |     |                    |      | Sp.PK, Sp.PK,  |
|     |           |     |                |     |                    |      | Sp.RM, Sp.OK,  |
|     |           |     |                |     |                    |      | dll            |
|     |           |     |                |     |                    | 1    | Dokter         |
|     |           |     |                |     |                    |      | Spesialis      |
|     |           |     |                |     |                    |      | Lainnya Yang   |
|     |           |     |                |     |                    |      | Belum          |
|     |           |     |                |     |                    |      | Tercantum      |
|     |           |     |                | 4   | Dokter Gigi        | 1 sd | Sp.Ort, Sp.BM, |
|     |           |     |                |     | Spesialis          | 8    | Sp.KGA, dll    |
|     |           |     |                |     |                    |      |                |
|     |           |     |                |     |                    |      |                |

## Tabel 3. Pemilihan Rumpun, Sub Rumpun, dan Jenis SDMK

| No. | Kategori | No. | Rumpun<br>SDMK | No. | Sub Rumpun<br>SDMK | No. | Jenis SDMK       |
|-----|----------|-----|----------------|-----|--------------------|-----|------------------|
|     |          |     |                |     |                    | 1   | Dokter Gigi      |
|     |          |     |                |     |                    |     | Spesialis        |
|     |          |     |                |     |                    |     | Lainnya Yang     |
|     |          |     |                |     |                    |     | Torcantum        |
|     |          |     |                | 5   | Dokter Sub         | 1   | Dokter Sub       |
|     |          |     |                | 0   | Spesialis          | ·   | Spesialis        |
|     |          |     |                |     | Lainnva            |     | opoolailo        |
|     |          |     |                | 6   | Dokter Sub         | 1   |                  |
|     |          |     |                |     | Spesialis Dasar    | s.d |                  |
|     |          |     |                |     |                    | 32  |                  |
|     |          |     |                | 7   | Dokter Sub         | 1   |                  |
|     |          |     |                |     | Spesialis/         | s.d |                  |
|     |          |     |                |     | Kompetensi         | 18  |                  |
|     |          |     |                |     | Tambahan           |     |                  |
|     |          |     |                |     | Penunjang          |     |                  |
|     |          |     |                | 8   | Dokter Sub         | 1   |                  |
|     |          |     |                |     | Spesialis/         | s.d |                  |
|     |          |     |                |     | Kompetensi         | 79  |                  |
|     |          |     |                |     | Tambahan           |     |                  |
|     |          |     |                |     | Lainnya            |     |                  |
|     |          | 2   | Psikologi      | 1   | Psikologi Klinis   | 1   | Psikologi Klinis |
|     |          |     | Klinis         |     |                    |     |                  |
|     |          | 3   | Keperawatan    | 1   | Perawat            | 1   | Perawat (Non     |
|     |          |     |                |     | Kesehatan          |     | Ners)            |
|     |          |     |                |     | Masyarakat         | 0   | Nexa             |
|     |          |     |                |     |                    | 2   | Ners             |
|     |          |     |                |     |                    | 3   | Jenis Perawat    |
|     |          |     |                |     |                    |     | Bolum            |
|     |          |     |                |     |                    |     | Tercantum        |
|     |          |     |                | 2   | Perawat            | 1   | Perawat          |
|     |          |     |                | ~   | Kesehatan          | •   | Kesehatan        |
|     |          |     |                |     | Anak               |     | Anak             |
|     |          |     |                |     |                    |     |                  |

| No. | Kategori | No. | Rumpun<br>SDMK | No. | Sub Rumpun<br>SDMK | No. | Jenis SDMK      |
|-----|----------|-----|----------------|-----|--------------------|-----|-----------------|
|     |          |     |                | 3   | Perawat            | 1   | Perawat         |
|     |          |     |                |     | Maternitas         |     | Maternitas      |
|     |          |     |                | 4   | Perawat            | 1   | Perawat         |
|     |          |     |                |     | Medikal Bedah      |     | Medikal Bedah   |
|     |          |     |                | 5   | Perawat            | 1   | Perawat         |
|     |          |     |                |     | Geriatri           |     | Geriatri-Lansia |
|     |          |     |                | 6   | Perawat            | 1   | Perawat         |
|     |          |     |                |     | Kesehatan          |     | Kesehatan       |
|     |          |     |                |     | Jiwa               |     | Jiwa            |
|     |          |     |                |     |                    | 2   | Perawat         |
|     |          |     |                |     |                    |     | Komunitas       |
|     |          | 4   | Kebidanan      | 1   | Bidan              | 1   | Bidan Klinis    |
|     |          |     |                |     |                    | 2   | Bidan Desa      |
|     |          |     |                |     |                    | 3   | Jenis Bidan     |
|     |          |     |                |     |                    |     | Lainnya yang    |
|     |          |     |                |     |                    |     | Belum           |
|     |          |     |                |     |                    |     | Tercantum       |
|     |          |     |                |     |                    |     |                 |
|     |          |     |                | 2   | Bidan Pendidik     | 1   | Bidan Pendidik  |
|     |          | 5   | Kefarmasian    | 1   | Apoteker           | 1   | Apoteker        |
|     |          |     |                | 2   | Tenaga Teknik      | 1   | Ahli Madya      |
|     |          |     |                |     | Kefarmasian        |     | Farmasi         |
|     |          |     |                |     |                    |     | (Asisten        |
|     |          |     |                |     |                    |     | Apoteker)       |
|     |          |     |                |     |                    | 2   | Sarjana,        |
|     |          |     |                |     |                    |     | Magister        |
|     |          |     |                |     |                    |     | Farmasi (Non    |
|     |          |     |                |     |                    |     | Apoteker)       |
|     |          |     |                |     |                    | 3   | Analis Farmasi  |
|     |          | 6   | Kesehatan      | 1   | Kesehatan          | 1   | Kesehatan       |
|     |          |     | Masyarakat     |     | Masyarakat         |     | Masyarakat      |
|     |          |     |                |     | (Lainnya)          |     | (Lainnya)       |
|     |          |     |                | 2   | Epidemiolog        | 1   | Epidemiolog     |
|     |          |     |                |     | Kesehatan          |     | Kesehatan       |
| L   |          | 1   |                | 1   |                    |     |                 |

| No. | Kategori | No. | Rumpun<br>SDMK | No. | Sub Rumpun<br>SDMK | No. | Jenis SDMK       |
|-----|----------|-----|----------------|-----|--------------------|-----|------------------|
|     |          |     |                | 3   | Promosi            | 2   | Promosi          |
|     |          |     |                |     | Kesehatan          |     | Kesehatan        |
|     |          |     |                | 3   | Ilmu Perilaku      | 3   | Ilmu Perilaku    |
|     |          |     |                | 4   | Kesehatan          | 4   | Kesehatan        |
|     |          |     |                |     | Kerja              |     | Kerja            |
|     |          |     |                | 5   | Administrasi       | 5   | Administrasi     |
|     |          |     |                |     | dan Kebijakan      |     | dan Kebijakan    |
|     |          |     |                |     | Kesehatan          |     | Kesehatan        |
|     |          |     |                | 6   | Biostatistik dan   | 6   | Biostatistik dan |
|     |          |     |                |     | Kependudukan       |     | Kependudukan     |
|     |          |     |                | 7   | Reproduksi         | 7   | Reproduksi dan   |
|     |          |     |                |     | dan Keluarga       |     | Keluarga         |
|     |          |     |                | 8   | Informatika        | 8   | Informatika      |
|     |          |     |                |     | Kesehatan          |     | Kesehatan        |
|     |          | 7   | Kesehatan      | 1   | Sanitasi           | 1   | Sanitasi         |
|     |          |     | Lingkungan     |     | Lingkungan         |     | Lingkungan       |
|     |          |     |                | 2   | Entomolog          | 1   | Entomolog        |
|     |          |     |                |     | Kesehatan          |     | Kesehatan        |
|     |          |     |                | 3   | Mikrobiolog        | 1   | Mikrobiolog      |
|     |          |     |                |     | Kesehatan          |     | Kesehatan        |
|     |          | 8   | Gizi           | 1   | Nutrisionis        | 1   | Nutrisionis      |
|     |          |     |                | 2   | Dietisien          | 1   | Dietisien        |
|     |          | 9   | Keterapian     | 1   | Fisioterapis       | 1   | Fisioterapis     |
|     |          |     | Fisik          |     |                    |     |                  |
|     |          |     |                | 2   | Okupasi terapis    | 1   | Okupasi terapis  |
|     |          |     |                | 3   | Terapis Wicara     | 1   | Terapis Wicara   |
|     |          |     |                | 4   | Akupuntur          | 1   | Akupuntur        |
|     |          | 10  | Keteknisian    | 1   | Perekam Medis      | 1   | Perekam Medis    |
|     |          |     | Medis          |     | dan Informasi      |     | dan Informasi    |
|     |          |     |                |     | Kesehatan          |     | Kesehatan        |
|     |          |     |                | 2   | Teknisi            | 1   | Teknisi          |
|     |          |     |                |     | Kardiovakuler      |     | Kardiovakuler    |
|     |          |     |                | 3   | Teknisi            | 1   | Teknisi          |
|     |          |     |                |     | Pelayanan          |     | Pelayanan        |
|     |          |     |                |     | Darah              |     | Darah            |

| No. | Kategori | No. | Rumpun<br>SDMK | No. | Sub Rumpun<br>SDMK | No. | Jenis SDMK     |
|-----|----------|-----|----------------|-----|--------------------|-----|----------------|
|     |          |     |                | 4   | Refraksionis       | 1   | Refraksionis   |
|     |          |     |                |     | Optisien/          |     | Optisien/      |
|     |          |     |                |     | Optometris         |     | Optometris     |
|     |          |     |                | 5   | Teknisi Gigi       | 1   | Teknisi Gigi   |
|     |          |     |                | 6   | Penata             | 1   | Penata         |
|     |          |     |                |     | Anestesi           |     | Anestesi       |
|     |          |     |                | 7   | Terapis Gigi &     | 1   | Terapis Gigi & |
|     |          |     |                |     | Mulut              |     | Mulut          |
|     |          |     |                | 8   | Audiologis         | 1   | Audiologis     |
|     |          | 11  | Teknik         | 1   | Radiografer        | 1   | Radiografer    |
|     |          |     | Biomedika      |     |                    |     |                |
|     |          |     |                | 2   | Elektromedis       | 1   | Elektromedis   |
|     |          |     |                | 3   | Ahli Teknologi     | 1   | Ahli Teknologi |
|     |          |     |                |     | Lab Medik          |     | Lab Medik      |
|     |          |     |                |     | (Analis            |     | (Analis        |
|     |          |     |                |     | Kesehatan)         |     | Kesehatan)     |
|     |          |     |                | 4   | Fisikawan          | 1   | Fisikawan      |
|     |          |     |                |     | Medik              |     | Medik          |
|     |          |     |                | 5   | Radioterapis       | 1   | Radioterapis   |
|     |          |     |                | 6   | Ortotik            | 1   | Ortotik        |
|     |          |     |                |     | Prostetik          |     | Prostetik      |
|     |          | 12  | Kesehatan      | 1   | Tenaga             | 1   | Tenaga         |
|     |          |     | Tradisional    |     | Kesehatan          |     | Kesehatan      |
|     |          |     |                |     | Tradisional        |     | Tradisional    |
|     |          |     |                |     | Ramuan             |     | Ramuan         |
|     |          |     |                | 2   | Tenaga             | 1   | Tenaga         |
|     |          |     |                |     | Kesehatan          |     | Kesehatan      |
|     |          |     |                |     | Tradisional        |     | Tradisional    |
|     |          |     |                |     | Ketrampilan        |     | Ketrampilan    |
|     |          | 13  | Nakes          | 1   | Tenaga             | 1   | Pengelola      |
|     |          |     | Lainnya        |     | Kesehatan          |     | Program        |
|     |          |     |                |     | Lainnya            |     | Kesehatan      |
|     |          |     |                |     |                    |     | Lainnya (Yang  |
|     |          |     |                |     |                    |     | Belum          |
|     |          |     |                |     |                    |     | Tercantum)     |

| No. | Kategori  | No. | Rumpun<br>SDMK | No. | Sub Rumpun<br>SDMK | No. | Jenis SDMK     |
|-----|-----------|-----|----------------|-----|--------------------|-----|----------------|
|     |           |     |                |     |                    | 1   | Pengelola      |
|     |           |     |                |     |                    |     | Program Upaya  |
|     |           |     |                |     |                    |     | Kesehatan      |
|     |           |     |                |     |                    | 1   | Pengelola      |
|     |           |     |                |     |                    |     | Program Gizi & |
|     |           |     |                |     |                    |     | KIA            |
|     |           |     |                |     |                    | 1   | Pengelola      |
|     |           |     |                |     |                    |     | Program        |
|     |           |     |                |     |                    |     | Pengendalian   |
|     |           |     |                |     |                    |     | Penyakit &     |
|     |           |     |                |     |                    |     | Penyehatan     |
|     |           |     |                |     |                    |     | Lingkungan     |
|     |           |     |                |     |                    | 1   | Pengelola      |
|     |           |     |                |     |                    |     | Program        |
|     |           |     |                |     |                    |     | Kefarmasian &  |
|     |           |     |                |     |                    |     | Alat Kesehatan |
|     |           |     |                |     |                    | 1   | Pengelola      |
|     |           |     |                |     |                    |     | Program        |
|     |           |     |                |     |                    |     | Penelitian &   |
|     |           |     |                |     |                    |     | Pengembanga    |
|     |           |     |                |     |                    |     | n Kesehatan    |
|     |           |     |                |     |                    | 1   | Pengelola      |
|     |           |     |                |     |                    |     | Program        |
|     |           |     |                |     |                    |     | Pengembanga    |
|     |           |     |                |     |                    |     | n &            |
|     |           |     |                |     |                    |     | Pemberdayaan   |
|     |           |     |                |     |                    |     | SDM            |
|     |           |     |                |     |                    |     | Kesehatan      |
| 2   | Asisten   | 1   | Keperawatan    | 1   | Perawat            | 1   | Perawat        |
|     | Tenaga    |     |                |     | Kesehatan          |     | Kesehatan      |
|     | Kesehatan |     |                |     | Masyarakat         |     | Masyarakat     |
|     |           | 2   | Kebidanan      | 1   | Bidan              | 1   | Bidan          |
|     |           | 3   | Kefarmasian    | 1   | Farmasi            | 1   | Farmasi        |
|     |           | 4   | Teknik         | 1   | Analis             | 1   | Analis         |
|     |           |     | Biomedika      |     | Kesehatan          |     | Kesehatan      |

| No. | Kategori  | No. | Rumpun<br>SDMK | No. | Sub Rumpun<br>SDMK | No. | Jenis SDMK     |
|-----|-----------|-----|----------------|-----|--------------------|-----|----------------|
|     |           | 5   | Kesehatan      | 1   | Kesehatan          | 1   | Kesehatan      |
|     |           |     | Lingkungan     |     | Lingkungan         |     | Lingkungan     |
|     |           | 6   | Gizi           | 1   | Gizi               | 1   | Gizi           |
|     |           | 7   | Keteknisian    | 1   | Terapis Gigi &     | 1   | Terapis Gigi & |
|     |           |     | Medis          |     | Mulut              |     | Mulut          |
| 3   | Tenaga    | 1   | Struktural     | 1   | Eselon 1           |     |                |
|     | Penunjang |     |                |     |                    |     |                |
|     |           |     |                | 2   | Eselon 2           |     |                |
|     |           |     |                | 3   | Eselon 3           |     |                |
|     |           |     |                | 4   | Eselon 4           |     |                |
|     |           | 2   | Dukungan       | 1   | Perencanaan,       | 1   | Perencanaan    |
|     |           |     | Manajemen      |     | Program, dan       |     |                |
|     |           |     |                |     | Evaluasi           |     |                |
|     |           |     |                |     |                    | 2   | Program        |
|     |           |     |                |     |                    | 3   | Evaluasi       |
|     |           |     |                | 2   | Keuangan           | 1   | Pelaporan      |
|     |           |     |                |     |                    | 2   | Keuangan       |
|     |           |     |                |     |                    | 3   | Jaminan        |
|     |           |     |                |     |                    |     | Kesehatan      |
|     |           |     |                |     |                    | 4   | Aset           |
|     |           |     |                |     |                    | 5   | Gaji           |
|     |           |     |                | 3   | Kepegawaian        | 1   | Mutasi         |
|     |           |     |                |     |                    |     | Pegawai        |
|     |           |     |                |     |                    | 2   | Pengembanga    |
|     |           |     |                |     |                    |     | n Pegawai      |
|     |           |     |                |     |                    | 3   | Gaji & Umum    |
|     |           |     |                | 4   | Hukum,             | 1   | Hubungan       |
|     |           |     |                |     | Organisasi,        |     | Masyarakat     |
|     |           |     |                |     | Komunikasi         |     |                |
|     |           |     |                |     | Publik             |     |                |
|     |           |     |                |     |                    | 2   | Hukum          |
|     |           |     |                |     |                    | 3   | Organisasi     |
|     |           |     |                |     |                    | 4   | Publikasi&     |
|     |           |     |                |     |                    |     | Informasi      |
|     |           |     |                |     |                    |     | Publik         |

| No. | Kategori | No. | Rumpun<br>SDMK | No. | Sub Rumpun<br>SDMK | No. | Jenis SDMK     |
|-----|----------|-----|----------------|-----|--------------------|-----|----------------|
|     |          |     |                | 5   | Teknologi          | 1   | Pengelola      |
|     |          |     |                |     | Informasi          |     | Sistem         |
|     |          |     |                |     |                    |     | Informasi&     |
|     |          |     |                |     |                    |     | Basis Data     |
|     |          |     |                |     |                    | 2   | Pengelola      |
|     |          |     |                |     |                    |     | Jaringan       |
|     |          |     |                |     |                    |     | Komputer       |
|     |          |     |                |     |                    | 3   | Pengelola      |
|     |          |     |                |     |                    |     | Website        |
|     |          |     |                |     |                    | 4   | Pengelola Data |
|     |          |     |                | 6   | Kepustakaan &      | 1   | Perpustakaan   |
|     |          |     |                |     | Dokumentasi        |     |                |
|     |          |     |                |     |                    | 2   | Pengarsipan    |
|     |          |     |                | 7   | Umum               | 1   | Pekarya        |
|     |          |     |                |     |                    | 2   | Juru Mudi      |
|     |          |     |                |     |                    | 3   | Keamanan       |
|     |          |     |                |     |                    | 4   | Tenaga Umum    |
|     |          |     |                |     |                    |     | Lainnya yang   |
|     |          |     |                |     |                    |     | Belum          |
|     |          |     |                |     |                    |     | Tercantum      |
|     |          | 3   | Pendidikan &   | 1   | Dosen              |     |                |
|     |          |     | Pelatihan      |     |                    |     |                |
|     |          |     |                | 2   | Guru               |     |                |
|     |          |     |                | 3   | Instruktur         |     |                |
|     |          |     |                | 4   | Widyaiswara        |     |                |

Khusus untuk tenaga penunjang, karena nama jabatan yang ada di unit kerja/fasyankes berbeda dengan nama jenis SDMK yang tersedia pada aplikasi SI-SDMK maka dilakukan sinkronisasi/pendekatan sebagaimana tertera pada Tabel 4.

| No. | Rumpun SDMK      | No. | Sub Rumpun SDMK    | No. | Jenis SDMK               | No. | SDMK                                     | Keterangan                                                           |
|-----|------------------|-----|--------------------|-----|--------------------------|-----|------------------------------------------|----------------------------------------------------------------------|
| 3   | Tenaga Penunjang | 1   | Struktural         | 1   | Eselon 1                 |     |                                          | Jangan Dipilih                                                       |
|     |                  |     |                    | 2   | Eselon 2                 |     |                                          | Direktur Utama/ Pimpinan Tertinggi RS                                |
|     |                  |     |                    | 3   | Eselon 3                 |     |                                          | di Bawah Direktur Utama, Kepala Bagian                               |
|     |                  |     |                    | 4   | Eselon 4                 |     |                                          | Kepala Seksi, Kepala Sub Bagian, Kepala Divisi, Kepala Instalasi     |
|     |                  | 2   | Dukungan Manajemen | 1   | Perencanaan, Program, da | 1   | Perencanaan                              | Pembuat perencanaan program/anggaran di unit kerja/fasyankes         |
|     |                  |     |                    |     |                          | 2   | Program                                  | Pengelola program kesehatan di fasyankes                             |
|     |                  |     |                    |     |                          | 3   | Evaluasi                                 | Pembuat evaluasi program kesehatan di fasyankes                      |
|     |                  |     |                    | 2   | Keuangan                 | 1   | Pelaporan                                | Tenaga administrasi, loket, pembuat laporan                          |
|     |                  |     |                    |     |                          | 2   | Keuangan                                 | Bendahara, kasir, verifikator                                        |
|     |                  |     |                    |     |                          | 3   | Jaminan Kesehatan                        | Pemegang JKN/BPJS                                                    |
|     |                  |     |                    |     |                          | 4   | Aset                                     | Pengelola aset/inventarisasi barang/ASPAK                            |
|     |                  |     |                    |     |                          | 5   | Gaji                                     | Pengelola gaji pegawai                                               |
|     |                  |     |                    | 3   | Kepegawaian              | 1   | Mutasi Pegawai                           | Kepegawaian/HRD/Personalia                                           |
|     |                  |     |                    |     |                          | 2   | Pengembangan Pegawai                     | Pengelola diklat/pelatihan                                           |
|     |                  |     |                    |     |                          | 3   | Gaji & Umum                              | Rumah Tangga, Teknisi/Teknik                                         |
|     |                  |     |                    | 4   | Hukum, Organisasi, Komu  | 1   | Hubungan Masyarakat                      | Humas                                                                |
|     |                  |     |                    |     |                          | 2   | Hukum                                    | Bagian Hukum/Advokat                                                 |
|     |                  |     |                    |     |                          | 3   | Organisasi                               |                                                                      |
|     |                  |     |                    |     |                          | 4   | Publikasi& Informasi Publik              | Resepsionis, Bagian Informasi, Call Center                           |
|     |                  |     |                    | 5   | Teknologi Informasi      | 1   | Pengelola Sistem Informasi& Basis Data   |                                                                      |
|     |                  |     |                    |     |                          | 2   | Pengelola Jaringan Komputer              | т                                                                    |
|     |                  |     |                    |     |                          | 3   | Pengelola Website                        | "                                                                    |
|     |                  |     |                    |     |                          | 4   | Pengelola Data                           |                                                                      |
|     |                  |     |                    | 6   | Kepustakaan & Dokument   | 1   | Perpustakaan                             |                                                                      |
|     |                  |     |                    |     |                          | 2   | Pengarsipan                              | Pengarsipan dokumen                                                  |
|     |                  |     |                    | 7   | Umum                     | 1   | Pekarya                                  | CS, OB                                                               |
|     |                  |     |                    |     |                          | 2   | Juru Mudi                                | Sopir                                                                |
|     |                  |     |                    |     |                          | 3   | Keamanan                                 | Satpam                                                               |
|     |                  |     |                    |     |                          |     |                                          | Pilihan terakhir jika ada tenaga yang tidak terakomodir pada pilihan |
|     |                  |     |                    |     |                          | 4   | Tenaga Umum Lainnya yang Belum Tercantur | yang ada                                                             |

# Tabel 4 Sinkronisasi Jenis SDMK untuk Rumpun Tenaga Penunjang

# Tabel 5 Perbedaan antara Tenaga Kesehatan dengan Asisten Tenaga Kesehatan

| No. | Kategori                    | Rumpun               | Jenis Tenaga                                | Pendidikan                                     |
|-----|-----------------------------|----------------------|---------------------------------------------|------------------------------------------------|
| 1   | Tenaga Kesehatan            |                      | Perawat (Non Ners)                          | D3 dan S1 Perawat                              |
| 2   | Tenaga Kesehatan            | Konorawatan          | Ners                                        | Profesi Ners                                   |
| 3   | Asisten Tenaga              | Reperawatan          | Perawat Kesehatan                           | SPK (Sekolah Perawat                           |
| 5   | Kesehatan                   |                      | Masyarakat                                  | Kesehatan)                                     |
| 4   | Tenaga Kesehatan            |                      | Apoteker                                    | Profesi Apoteker                               |
| 5   | Tenaga Kesehatan            |                      | Ahli Madya Farmasi<br>(Asisten Apoteker)    | D3 Farmasi                                     |
| 6   | Tenaga Kesehatan            | Kefarmasian          | Sarjana, Magister Farmasi<br>(Non Apoteker) | S1 dan S2 Farmasi                              |
| 7   | Asisten Tenaga<br>Kesehatan |                      | Farmasi                                     | SMF (Sekolah Menengah<br>Farmasi)              |
| 8   | Tenaga Kesehatan            | Keteknisian<br>Medis | Terapis Gigi dan Mulut                      | D3 Terapis Gigi dan Mulut<br>(D3 Perawat Gigi) |
| 9   | Tenaga Kesehatan            |                      | Bidan Klinis                                | D3 Bidan/ D4 Bidan                             |
| 10  | Asisten Tenaga              | Kebidanan            | Bidan                                       | D1 Bidan                                       |
| 10  | Kesehatan                   |                      | Bidan                                       | DI Bidali                                      |
| 11  | Tenaga Kesehatan            |                      | Spesialis                                   | Sp-1                                           |
| 12  | Tenaga Kesehatan            | Medis                | Sub Spesialis                               | Sp-2                                           |
| 13  | Tenaga Kesehatan            | wicuis               | Dokter Umum                                 | S1 Ilmu Kedokteran                             |
| 14  | Tenaga Kesehatan            |                      | Dokter Gigi                                 | S1 Ilmu Kedokteran Gigi                        |

## Tabel 6 Status Kepegawaian

Kesepakatan untuk unit kerja di Provinsi DKI Jakarta

a. Untuk Jajaran Dinas Kesehatan Provinsi DKI Jakarta

| No. | Jenis Pegawai | Rincian Status<br>Kepegawaian | Keterangan |
|-----|---------------|-------------------------------|------------|
| 1   | ASN           | PNS                           |            |
| 2   | Kontrak       | Kontrak Blud                  |            |
| 3   | Kontrak       | Sukarela                      | PJLP       |

## b. Untuk Rumah Sakit Pemerintah

| No. | Jenis Pegawai | Rincian Status<br>Kepegawaian | Keterangan       |
|-----|---------------|-------------------------------|------------------|
| 1   | ASN           | PNS                           |                  |
| 2   | ASN           | РРРК                          |                  |
| 3   | Kontrak       | Kontrak Blud                  | Sistem BLUD      |
| 4   | Kontrak       | Sukarela                      | Satpam dan CS    |
| 5   | Penugasan     | Residen, Internsip            | Jika ada residen |
|     | Khusus        |                               | dan internsip    |

c. Untuk Rumah Sakit Swasta/ Klinik/ Fasyankes Swasta Lainnya

| No. | Jenis Pegawai    | Rincian Status<br>Kepegawaian | Ketera     | ngan    |
|-----|------------------|-------------------------------|------------|---------|
| 1   | Tetap (Non ASN)  |                               | Pegawai    | Swasta  |
|     |                  |                               | Tetap      |         |
| 2   | Tidak Tetap (Non |                               | Pegawai    | Swasta  |
|     | ASN)             |                               | Tidak      | Tetap/  |
|     |                  |                               | Kontrak    |         |
| 3   | Penugasan        | Residen, Internsip            | Jika ada   | residen |
|     | Khusus           |                               | dan intern | sip     |

Isian yang kedua adalah input pendidikan. Pendidikan yang diinput adalah pendidikan terakhir dan yang diakui oleh unit kerja. Catatan tambahan untuk tenaga kesehatan yang memiliki pendidikan yang tidak linier, maka dimasukkan pendidikan terakhir dan pendidikan sebelumnya. Misal seorang tenaga bidan yang memiliki pendidikan terakhir S1 Kesmas, maka pendidikan terakhir dimasukkan S1 Kesmas dan disertai dengan D3 bidannya. Caranya dengan klik tambah pendidikan.

| :                                       | Pendidikan Terakh     | ir -            |
|-----------------------------------------|-----------------------|-----------------|
|                                         | Nama Perguruan Tinggi | Pilih Sekolah 🔻 |
| Selamat Datang                          | Jenjang               | Pilih Jenjang * |
| Dinas Kesehatan Provinsi DKI<br>Jakarta | Program Studi         | Pilin Prodi *   |
|                                         | Tanggal Lulus         |                 |

Gambar 17. Tampilan Input Data Pendidikan SDMK

Pada saat input nama sekolah/perguruan tinggi yang tidak ada di daftar maka dipilih Lainnya Yang Belum Tercantum.

| Pendidikan Terakh     | hir                          |   |
|-----------------------|------------------------------|---|
| Nama Perguruan Tinggi | Lainnya Yang Belum Terdaftar | • |
| Jenjang               | Pilih Jenjang                | • |
| Program Studi         | Pilih Prodi                  | • |
| Tanggal Lulus         |                              |   |

Gambar 18. Pemilihan Sekolah/PT Yang Tidak Ada di Daftar

**Isian ketiga** adalah STR dan SIP. Jika pegawai yang diinput merupakan tenaga kesehatan maka STR dan SIP diinput. Untuk tenaga penunjang meskipun memiliki STR dan SIP maka tidak perlu dilakukan input ke dalam SI-SDMK.

| II Dushbourd           |   | Data Pogistrasi ( K  | husus untuk Tenada Kasehatan ) |
|------------------------|---|----------------------|--------------------------------|
| Input Data             | < |                      |                                |
| Laporan                | < | Jenis Profesi        | - Plin Protesi *               |
| Indikator Program      | < | Nomor STR            |                                |
| Referensi              | < | Tanggal STR *        | Tanggal Berakhir STR *         |
| Sinkronisasi Data SDMK | ¢ | SIP                  |                                |
| Manajemen Pengguna     | ¢ | Tanggal Izin Praktek |                                |

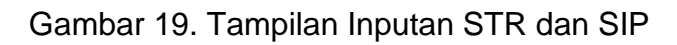

Dalam pengisian STR dan SIP yang perlu diperhatikan sebagai berikut:

- a. Tanggal terbit STR lebih dahulu dari tanggal terbit SIP karena STR terbit lebih dahulu dari SIP
- b. Nomor STR dan SIP yang diinput sesuai dengan yang tertera pada berkas STR dan SIP. Untuk STR hanya diinput angka saja tanpa tanda apapun. Sedangkan untuk SIP diinput nomor nya secara lengkap sesuai dengan yang tertera pada SIP
- c. Nomor STR diinput tanpa dilakukan klik periksa selama kerja sama dengan KTKI belum selesai

| Dashboard              | Sertifikasi          |                                                   |
|------------------------|----------------------|---------------------------------------------------|
| Input Data             | <                    | Dokter                                            |
| Laporan                | STR                  | 1221100115151502                                  |
| Referensi              | <                    |                                                   |
| Sinkronisasi Data SDMK | Tanggal STR *        | 2015-11-23 Tanggal Berakhir STR * 2020-11-23      |
| Manajemen Pengguna     | < No SIP             | 10/B.15a/31.71.01.1003.04.008.R4/3/1.779.3/e/2019 |
|                        | Nama Fasyankes       | KEC. GAMBIR                                       |
|                        | Tanggal Izin Praktek | 2019-08-19                                        |
|                        |                      | Simpan Batal                                      |

Gambar 20. Contoh Pengisian STR dan SIP

**Isian keempat** adalah input data pribadi dari SDMK. Dalam melakukan input data pribadi, komponen data yang paling utama NIK. Pada saat ada kerja sama dengan Dukcapil, ketika diinput NIK dan klik periksa maka langsung muncul tampilan data lainnya. Akan tetapi karena tidak ada kerja sama lagi, maka seluruh kolom diisi secara manual berdasarkan KTP/ foto copy KTP secara lengkap.

| Selamat Datang         |    | Data Pribadi        |                        |         |               |           |   |
|------------------------|----|---------------------|------------------------|---------|---------------|-----------|---|
| Jakarta                |    | NIK *               |                        | Periksa |               |           |   |
| 🖶 Dashboard            |    | Nama Lengkap *      |                        |         | Jenis Kelamin | Laki-laki | Ŧ |
| Input Data             | <  | Tempat Lahir        |                        |         | Tanggal Lahir |           |   |
| Laporan                | <  | Kewarganegaraan     | WNI                    |         |               |           |   |
| Indikator Program      | κ. | Negara              | Indonesia v            |         |               |           |   |
| Referensi              | <  | riogulu             | I TRAVITAVINA -        |         |               |           |   |
| Sinkronisasi Data SDMK | <  | Alamat Rumah        |                        |         |               |           |   |
| Manajemen Pengguna     | <  | Provinsi            | Pilih Provinsi v       |         |               |           |   |
|                        |    | Kabupaten           | – Pilih Kab/Kota – 🔹 🔹 |         |               |           |   |
|                        |    | Alamat sesuai E-KTP |                        |         |               |           |   |
|                        |    |                     | Tanhah Balal           |         |               |           |   |
|                        |    |                     | Bala                   |         |               |           |   |

Gambar 21. Tampilan Inputan Data Pribadi

Yang perlu diperhatikan dalam input KTP adalah sebagai berikut:

- a. Jumlah digit KTP adalah 16
- b. Dipastikan tidak ada yang salah karena nomer KTP adalah primary key dalam sistem ini
- c. 3-4 angka dari belakang tidak mungkin 0000
- d. Dalam melakukan input data KTP diutamakan dari KTP/foto copy KTP. Jika tidak ada baru menggunakan data KTP pada Form A1. Tidak direkomendasikan menggunakan sumber data KTP yang lain untuk menghindari kesalahan

Setelah isian pertama sampai dengan keempat telah dilakukan maka diklik tambah agar data tersimpan ke dalam sistem dan terhitung sebagai penambahan tenaga terinput.

# Pengecekan Inputan Data SDMK

E. Pengecekan Inputan Data SDMK

Ketika data SDMK telah terinput maka dilakukan pengecekan apakah komponen yang terinput sudah sesuai dengan ketentuan.

Cara melakukan pengecekan inputan data SDMK adalah dengan cara melakukan klik pada nama pegawai yang akan kita periksa, setelah itu diklik dibagian kotak biru yang terdapat logo loop nya.

| Laporan                | <                | 3 | P3171010101 | KEC.<br>JAGAKARSA | 1271056407900004 | 10204119900624201510070   | HERMINA<br>HUTASOIT    | Perawat<br>(Non Ners)   | Kontrak<br>BLU / | D-3<br>Keperawatan              | Perempuan | Valid | ٩        |
|------------------------|------------------|---|-------------|-------------------|------------------|---------------------------|------------------------|-------------------------|------------------|---------------------------------|-----------|-------|----------|
| Indikator Program      | <                |   |             | KEC.              |                  |                           |                        | Dokter                  | BLOD             | Prof Profesi                    |           |       |          |
| Referensi              | <                | 4 | P31/1010101 | JAGAKARSA         | 1303085008890001 | 198908102019032006        | ULI SIGER              | Umum                    | PNS              | Dokter                          | Perempuan | Valid | <u>ц</u> |
| Sinkronisasi Data SDMK | <                | 5 | P3171010101 | KEC.<br>JAGAKARSA | 1371094905940008 | 199405092019032008        | DWITANIA<br>MANVI      | Kesehatan<br>Masyarakat | PNS              | S-1 Kesehatan<br>Masyarakat     | Perempuan | Valid | Q        |
| Manajemen Pengguna     | <                |   |             |                   |                  |                           |                        | (Lannya)                | Kontrak          |                                 |           |       |          |
|                        |                  | 6 | P3171010101 | KEC.<br>JAGAKARSA | 1371095311900011 | 10204119901113201604118   | WULAN<br>ARIANTI PUTRI | Dokter<br>Umum          | BLU /<br>BLUD    | Prof Profesi<br>Dokter          | Perempuan | Valid | ٩        |
|                        |                  | 7 | P3171010101 | KEC.              | 1401036111940002 | -'10204119941121201902196 | OVIE                   | Terapis Gigi            | Kontrak<br>BLU / | D-3 Kesehatan<br>Gigi dan Mulut | Perempuan | Valid | Q        |
| Status 🧿 Online        | <b>ሮ</b> Log Out |   |             | JAGAKARSA         |                  |                           | YOLANDA                | dan Mulut               | BLUD             | (Keperawatan<br>Gigi)           |           |       |          |

Gambar 22. Cara melakukan pengecekan inputan SDMK

Apabila kita kesulitan dalam mencari nama pegawai yang akan kita lakukan pengecekan maka dengan cara menuliskan di kotak pencarian pojok kanan atas dengan mengetikkan nama pegawai/ jenis profesi.

|                                                | Show                                                          | 10 • entrie | S                 |                  |                         |                           | 🖨 Print Po        | if 🕒 F                   | Print Excel Pe         | encarian : WUL   | AN          |        |
|------------------------------------------------|---------------------------------------------------------------|-------------|-------------------|------------------|-------------------------|---------------------------|-------------------|--------------------------|------------------------|------------------|-------------|--------|
| Selamat Datang<br>Dinas Kesehatan Provinsi DKI | No 🔇                                                          | Kode Unit 💲 | Nama Unit 💲       | NIK \$           | NIP 🗘                   | Nama 🗘                    | Jenis<br>Tenaga 🌣 | Status<br>Pegawai        | Pendidikan<br>Terakhir | Jenis<br>Kelamin | Validitas 🔅 | View 🗘 |
| Jakarta                                        | 6                                                             | P3171010101 | KEC.<br>JAGAKARSA | 1371095311900011 | 10204119901113201604118 | WULAN<br>ARIANTI<br>PUTRI | Dokter<br>Umum    | Kontrak<br>BLU /<br>BLUD | Prof Profesi<br>Dokter | Perempuan        | Valid       | Q      |
| A Dashboard                                    |                                                               |             |                   |                  |                         | TOTA                      |                   | DLOD                     |                        |                  |             |        |
| Input Data <                                   | 42                                                            | P3171010101 | KEC.<br>JAGAKARSA | 3174066011940002 | 10204119941120201601080 | ANISA<br>WULANDARI        | Bidan<br>Klinis   | Kontrak<br>BLU /<br>BLUD | D-3<br>Kebidanan       | Perempuan        | Valid       | Q      |
| Laporan                                        |                                                               |             | KEC               |                  |                         |                           | Doktor            |                          | Prof Profesi           |                  |             |        |
| Indikator Program                              | 83                                                            | P3171010101 | JAGAKARSA         | 3174097101790003 | 197901312010012010      | WULANSARI                 | Umum              | PNS                      | Dokter                 | Perempuan        | Valid       | Q      |
| Referensi                                      | 145                                                           | P3171010101 | KEC.<br>JAGAKARSA | 3276055101950005 | 10204119950111201601081 | OKKE<br>WULANDHARI        | Bidan<br>Klinis   | Kontrak<br>BLU /         | D-3<br>Kebidanan       | Perempuan        | Valid       | Q      |
| Sinkronisasi Data SDMK                         |                                                               |             |                   |                  |                         | 5                         |                   | RLUD                     |                        |                  |             |        |
| Manajemen Pengguna                             | Showing 1 to 4 of 4 entries (filtered from 181 total entries) |             |                   |                  |                         |                           |                   |                          |                        |                  |             |        |

Gambar 23. Teknik Pencarian Data SDMK

Teknis pencarian itu juga bisa dimanfaatkan untuk melakukan pengecekan dengan cara filtering per jenis profesi/tenaga sehingga akan lebih praktis.

## 1. Pengecekan Keaktifan Pekerjaan

| Selamat Datang<br>Dinag Kocobatan Drovi <del>nsi DKL</del> | View Data | / SD  | DMK                   |                      |                                         |        |             |             |      |
|------------------------------------------------------------|-----------|-------|-----------------------|----------------------|-----------------------------------------|--------|-------------|-------------|------|
| Jakarta                                                    |           |       |                       |                      |                                         |        |             |             |      |
| # Dashboard                                                | Bio       | data  | Pekerjaan             | Pendidikan Pelatihan | Sertifikasi                             |        |             |             |      |
| Input Data                                                 |           |       |                       |                      |                                         |        |             |             |      |
| Laporan                                                    | Da        | afta  | r Pekerjaai           | n Saat Ini           |                                         |        |             |             |      |
| Indikator Program                                          | N         | 0     | Fasyankes             |                      | SDMK                                    | Status | Mulai       | Akhir       | Edit |
| Referensi                                                  | 1         |       | Rumah Sakit-RSUI      | P Fatmawati          | Dokter Spesialis Neorologi/Saraf (Sp.S) | Aktif  | 01-Apr-2017 |             | Ø    |
| Sinkronisasi Data SDMK                                     | 1         |       | Klinik-Klinik Aji War | ras Ragunan          | Dokter Spesialis Neorologi/Saraf (Sp.S) | Aktif  | 01-Jan-2018 | 31-Dec-2019 | Ø    |
| Manajemen Pengguna                                         |           |       |                       |                      |                                         |        |             |             |      |
|                                                            | Ţ         | ambal | h Pekerjaan 🕂         |                      |                                         |        |             |             |      |

Gambar 24. Pengecekan Status Keaktifan Pekerjaan

Ketika dilakukan klik pekerjaan maka akan muncul SDMK/pegawai tersebut bekerja dimana saja karena sistem ini berbasis *single identity* yakni KTP. Apabila pada kolom pengecekan pekerjaan ada yang masih kosong maka dilakukan edit.

2. Pengecekan Pendidikan

| Selamat Datang<br>Dinas Kesehatan Provinsi<br>Jakarta | Viet | w Data / S | DMK                  |                     |             |                   |             |      |       |
|-------------------------------------------------------|------|------------|----------------------|---------------------|-------------|-------------------|-------------|------|-------|
| 🖀 Dashboard                                           |      | Biodata    | Pekerjaan Pendidikan | Pelatihan Sertifika | isi         |                   |             |      |       |
| Input Data                                            | <    |            |                      |                     |             |                   |             |      |       |
| Laporan                                               | <    | Dafta      | ar Riwayat Pendidik  | an                  |             |                   |             |      |       |
| Indikator Program                                     | <    | No         | Sekolah/PT           | Program Studi       | Sumber Dana | Status Pendidikan | Tahun Lulus | Edit | Hapus |
| Referensi                                             | <    | 1          | Universitas Andalas  | Profesi Dokter      | -           |                   | 2014        | Ø    | Hapus |
| Sinkronisasi Data SDMK                                | <    | 2          |                      | limu Kedokteran     |             |                   | 2014        | Ø    | Hapus |
| Manajemen Pengguna                                    | <    | Tamba      | ah Pendidikan 🕇      |                     |             |                   |             |      |       |

Gambar 25. Pengecekan Pendidikan SDMK

Ketika dilakukan klik pendidikan maka akan muncul riwayat pendidikan SDMK, termasuk pendidikan terakhir dari SDMK. Apabila pada kolom pengecekan pendidikan ada yang masih kosong maka dilakukan edit. Selanjutnya apabila tidak sesuai/salah maka dapat diklik hapus.

## 3. Pengecekan Pelatihan

| E .                                            | No | Rumpun Diklat                | Nama Diklat                                                                                                    | Akreditasi | Tempat<br>Pelaksanaan                                 | Tanggal<br>Awal<br>Pelaksanaan | Tanggal<br>Akhir<br>Pelaksanaan | Lama<br>Pelatihan<br>(Hari) | Jumlah<br>Jam<br>Pelajaran<br>(Jam) | Edit | Hapus |
|------------------------------------------------|----|------------------------------|----------------------------------------------------------------------------------------------------|------------|-------------------------------------------------------|--------------------------------|---------------------------------|-----------------------------|-------------------------------------|------|-------|
| Selamat Datang<br>Dinas Kesehatan Provinsi DKI | 1  |                              | Pelatihan Keluarga Sehat Provinsi DKI Jakarta                                                                       |            | BBPK Jakarta<br>Kampus Hang Jebat                     | 1900-01-03                     |                                 | 3                           | 0                                   | Ø    | Hapus |
| Jakarta                                        | 1  |                              | Workshop Pemahaman Manajemen Puskesmas<br>Pengawasan, Pengendalian dan Penilaian (P3)                               |            | Puskesmas<br>Kecamatan<br>Jagakarsa                   | 2018-01-23                     |                                 | 1                           | 0                                   | Ø    | Hapus |
| A Dashboard                                    |    | Takaja Umum                  |                                                                                                    |            |                                                       |                                |                                 |                             |                                     |      |       |
| Input Data                                     | 1  | /Administrasi &<br>Manajemen | Simposium dan Workshop JICCCM                                                                                       |            | Hotel Fairmont,<br>Jakarta                            | 2019-04-06                     | 2019-04-07                      | 2                           | 16                                  | Ø    | Hapus |
| Laporan                                        |    |                              |                                                                                                    |            | Perki House JL.                                       |                                |                                 |                             |                                     | _    |       |
| Indikator Program                              | 1  | Teknis Protesi<br>Kesehatan  | Pelatihan ACLS                                                                                                    |            | Danau Toba Benhil,<br>Jakarta Pusat                   | 2019-08-30                     | 2019-09-01                      | 3                           | 24                                  | Ø    | Hapus |
| Referensi                                      |    | Toknis Profosi               | Sominar Poningkatan Polayanan Kankor Pada                                                                           |            | Gedung Sky                                            |                                |                                 |                             |                                     |      |       |
| Sinkronisasi Data SDMK                         | 1  | Kesehatan                    | Anak                                                                                                    |            | Hospital RSUD<br>Tarakan                              | 2019-10-29                     | 2019-10-29                      | 1                           | 8                                   | ß    | Hapus |
| Manajemen Pengguna <                           | 1  | Teknis Profesi<br>Kesehatan  | Seminar sehari tentang penguatan kapasitas<br>SDM petugas kesehatan di puskesmas dalam<br>mengatasi kasus talasemia |            | Auditorium Dinas<br>Kesehatan Provinsi<br>DKI Jakarta | 2019-11-05                     | 2019-11-05                      | 1                           | 8                                   | Ø    | Hapus |
|                                                | 1  | Teknis Profesi<br>Kesehatan  | Pelatihan Psikiatri                                                                                                 |            | RSKD Duren Sawit                                      | 2019-11-28                     | 2019-11-28                      | 1                           | 8                                   | Ø    | Hapus |
| Status 🧿 Online 🕐 Log Out                      | 1  | Teknis Profesi<br>Kesehatan  | Mini Simposium dengan tema Lung Cancer<br>Faster Diagnosis Improve Survival (LEADS)                                 |            | Aula Lantai 12<br>RSUD Pasar Minggu                   | 2019-11-29                     | 2019-11-29                      | 1                           | 8                                   | Ø    | Hapus |

## Gambar 26. Pengecekan Pelatihan SDMK

Ketika dilakukan klik pelatihan maka akan muncul riwayat pelatihan SDMK. Apabila pada kolom pengecekan pelatihan ada yang masih kosong maka dilakukan edit. Selanjutnya apabila tidak sesuai/salah maka dapat diklik hapus.

## 4. Pengecekan STR dan SIP Nakes

| Selamat Datang<br>Dinas Kesehatan Provinsi DKI<br>Jakarta | View D | )ata 1  | SDMK              |                    |               |                                   |           |                    |      |       |
|-----------------------------------------------------------|--------|---------|-------------------|--------------------|---------------|-----------------------------------|-----------|--------------------|------|-------|
| 🖶 Dashboard                                               |        | Biodata | a Pekerjaan Pe    | ndidikan Pelatihan | Sertifikasi   |                                   |           |                    |      |       |
| Input Data                                                |        | н.      | N- 077            | Televe Televi 070  | lucia Desfect | N- 00                             | News Helt | Transal Taskii AID | F.44 |       |
| Laporan                                                   |        | NO      | NO. 51K           | lanun lerdit STR   | Jenis protesi | NO SIP                            | Nama Unit | langgal lerdit SIP | Ealt | Hapus |
| Indikator Program                                         |        | 1       | 3221605316077454  | 2016-07-05         | Dokter        | 24/2.104/31.74.06/-1.779.3/e/2016 |           | 2016-08-01         | Ø    | Hapus |
| Referensi                                                 |        | Tam     | bah Sertifikasi 🕇 |                    |               |                                   |           |                    |      |       |

Gambar 27. Pengecekan STR dan SIP Tenaga Kesehatan

Ketika dilakukan klik sertifikasi maka akan muncul tenaga kesehatan tersebut bekerja dimana saja berdasarkan SIP nya. Apabila pada kolom pengecekan sertifikasi ada yang masih kosong maka dilakukan edit. Selanjutnya apabila tidak sesuai/salah maka dapat diklik hapus. Yang sering dilupakan adalah nama unit harus dipilih sehingga akan memunculkan nama fasyankes tempat nakes bekerja. Khususnya untuk tenaga medis,

yang dapat bekerja maksimal pada 3 tempat maka melalui pengecekan ini dapat diketahui fasyankes mana saja tenaga medis tersebut menempatkan SIPnya. Bahkan ada kemungkinan lebih dari 3 SIP.

# Edit Status Kepegawaian, Menonaktifkan Pegawai/SDMK, dan Edit Pendidikan

- F. Edit Status Kepegawaian, Menonaktifkan Pegawai/SDMK, dan Edit Pendidikan
- 1. Meletakkan kursor di tanda loop (view paling kanan) pada baris pegawai yang akan kita edit status kepegawaian atau pendidikannya

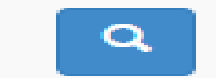

Gambar 28. Loop

2. Untuk melakukan edit status kepegawaian, maka klik pekerjaan dan akan muncul sebagai berikut:

| Biodata                                                                                   | Pekerjaan | Pendidikan | Pelatihan | Sertifikasi |    |     |        |       |       |      |  |
|-------------------------------------------------------------------------------------------|-----------|------------|-----------|-------------|----|-----|--------|-------|-------|------|--|
| Daftar Pekerjaan Saat Ini                                                                 |           |            |           |             |    |     |        |       |       |      |  |
| No                                                                                        | Fasyankes | ì          |           |             | SD | DMK | Status | Mulai | Akhir | Edit |  |
| 1     Rumah Sakit-RSU Tria Dipa     Dokler Umum     Aktif     02-Mar-2019     01-Mar-2020 |           |            |           |             |    |     |        |       |       |      |  |
| Tambah Pekerjaan +                                                                        |           |            |           |             |    |     |        |       |       |      |  |

Gambar 29. Tampilan Edit Pekerjaan

- 3. Lalu klik edit
- 4. Silahkan dilakukan edit pada status kepegawaian. Namun tata caranya harus di klik urut mulai dari kategori SDMK. Bukan hanya bagian status kepegawaian.

| E  | Edit Data Pekerja                       | aan S       | SDMK                        |         |
|----|-----------------------------------------|-------------|-----------------------------|---------|
| Ed | it Data / Pekerjaan                     |             |                             |         |
|    |                                         |             |                             |         |
|    | Pekerjaan                               |             |                             |         |
|    | Lokasi Fasyankes (Pro                   | ovinsi)     | CKI JAKARTA *               |         |
|    | Lokasi Fasyankes (Kabup                 | paten)      | KOTA JAKARTA SELATAN        |         |
|    | Nama Fasy                               | ankes       | Rumah Sakit-RSU Tria Dipa * |         |
|    | Kategori S                              | SDMK        | Tenaga Kesehatan *          |         |
|    | Rumpun S                                | SDMK        | Medis *                     |         |
|    | Sub Rumpun S                            | SDMK        | Dokter •                    |         |
|    | Grup Status Kepegawaian S               | SDMK        | Tidak Telap (Non ASN)       |         |
|    | Status Kepegawaian S                    | SDMK        | Swasta (Tidak Tetap) *      |         |
|    | Jenis S                                 | SDMK        | Dokter Umum *               |         |
|    |                                         | Mulai       | 2019-03-02                  |         |
|    |                                         | Akhir       | 2020-03-01                  |         |
|    | Jenjang Jat                             | bFung       | Dokter Part Timer           |         |
|    | ID Pegawai /                            | NIP *       | -                           | Periksa |
|    | Status Keaktifan SDI                    | MK          |                             |         |
|    | > Jika SDMK Berhenti / dipindah tugaska | an, agar me | ngisi field dibawah ini     |         |
|    | Alasan Be                               | erhenti     | ·-Pilih ·                   |         |

## Gambar 30. Tampilan Edit Status Kepegawaian

5. Untuk menonaktifkan pegawai, misal karena resign atau mutasi maka langsung dipilih status keaktifan bagian bawah

| Status Keaktifan SDMK                                                    |                        |  |  |  |  |  |  |  |  |  |
|--------------------------------------------------------------------------|------------------------|--|--|--|--|--|--|--|--|--|
| > Jika SDMK Berhenti / dipindah tugaskan, agar mengisi field dibawah ini |                        |  |  |  |  |  |  |  |  |  |
| Alasan Berhenti                                                          |                        |  |  |  |  |  |  |  |  |  |
| Katarangan Darbanti                                                      | ا م                    |  |  |  |  |  |  |  |  |  |
| Reterangan bernenu                                                       | -Pilih-                |  |  |  |  |  |  |  |  |  |
|                                                                          | PENSIUN                |  |  |  |  |  |  |  |  |  |
|                                                                          | MENINGGAL DUNIA        |  |  |  |  |  |  |  |  |  |
|                                                                          | HABIS KONTRAK          |  |  |  |  |  |  |  |  |  |
|                                                                          | DIPINDAHTUGASKAN       |  |  |  |  |  |  |  |  |  |
|                                                                          | MELANJUTKAN PENDIDIKAN |  |  |  |  |  |  |  |  |  |
| 9@                                                                       | LAINNYA                |  |  |  |  |  |  |  |  |  |

Gambar 31. Pilihan Status Keaktifan

Catatan : dipilih lainnya jika terjadi kesalahan NIK/ input data dan akan melakukan input ulang

6. Untuk melakukan edit pendidikan, lakukan tahap nomor 1, lalu klik pendidikan. Muncul tampilan seperti berikut ini:

| Biod | lata    | Pekerjaan  | Pendidikan | Pelatihan     | Sertifikasi |             |                   |             |      |       |
|------|---------|------------|------------|---------------|-------------|-------------|-------------------|-------------|------|-------|
|      |         |            |            |               |             |             |                   |             |      |       |
| Da   | oftar R | Riwavat Pe | endidikar  | n             |             |             |                   |             |      |       |
|      |         |            |            |               |             |             |                   |             |      |       |
|      |         |            |            | 1             |             |             |                   |             |      |       |
| No   |         | Sekolah/PT |            | Program Studi |             | Sumber Dana | Status Pendidikan | Tahun Lulus | Edit | Hapus |

Gambar 32. Tampilan Edit Pendidikan

- 7. Klik edit untuk melengkapi kolom pendidikan yang kosong. Untuk menambahkan pendidikan terakhir pegawai yang memiliki pendidikan lain maka tambah pendidikan. Misal seorang bidan yang melanjutkan pendidikan S1 kesmas. Maka dibagian edit diinput D3 bidan. Lalu klik tambah pendidikan untuk S1 kesmas nya
- 8. Untuk sekolah SMA yang tidak ada nama sekolahnya maka dipilih seperti berikut ini:

| Nama Sekolah / Perguruan Tinggi | Pilih Fasyankes                   |   |
|---------------------------------|-----------------------------------|---|
|                                 | 1                                 | q |
| Jenjang                         | MAS SAFINALUL JABAL               | 4 |
| Program Studi                   | Program Studi MASSAFINATUL JABAL  |   |
| Program Studi                   | MAASSALAAM                        |   |
| Tahun Lulus                     | SMKS BHAKTI MEDIKA WIYATA KRISTEN |   |
|                                 | SMKS AL SYAIRIYAH LIMPUNG         |   |
|                                 | SMKS MUHAMMADIYAH 5 DARUL ARQOM   |   |
|                                 | SD NEGERI 1 TEMANGGUNG I          |   |
|                                 | SD NEGERI TLOGOREJO               |   |
|                                 | SD BINA ANAK SHOLEH SIDOREJO      |   |
|                                 | Lainnya Yang Belum Terdaftar      |   |

Gambar 33. Tampilan Pilihan Sekolah/PT

## Sinkronisasi Data Jenis SDMK dengan Pendidikan

- G. Sinkronisasi Data Jenis SDMK dengan Pendidikan
- 1. Klik dashboard, klik kriteria Pendidikan SDMK, Klik Lihat

|                                                         | 1                                  |                      |             |           |            |       |      |         |         |     |      |     |            |           |      |      |        |
|---------------------------------------------------------|------------------------------------|----------------------|-------------|-----------|------------|-------|------|---------|---------|-----|------|-----|------------|-----------|------|------|--------|
|                                                         | DASHBOARD 1                        | DASHBOARD 2          | c           | DASHBOAF  | RD 3       |       |      | DASHBO  | ARD 4   |     |      | DA  | ASHBOARD ( | 5         |      |      |        |
| Selamat Datang<br>Dinas Kesehatan Provinsi D<br>Jakarta | KEADAAN SIMIK DI FASYANKES         | PERENGANAAN KEBUTUH  | AN SDMK F   | PENDIDIKA | N BERKELAN | JUTAN |      | PELATIH | AN SDMK |     |      | ILI |            | STRASI N/ | AKES |      |        |
| Dashboard                                               | KEADAAN SDMK DI FASY               | ANKES                |             |           |            |       |      |         |         |     |      |     |            |           |      |      |        |
| Input Data                                              | Kriteria                           | Pendidikan SDMK      |             |           |            |       |      |         | w       |     |      |     |            |           |      |      |        |
| Laporan                                                 | Provinsi                           | DKI JAKARTA          |             |           |            |       |      |         | Ψ       |     |      |     |            |           |      |      |        |
| Indikator Program                                       | <ul> <li>Kabupaten</li> </ul>      | Pilih Kab/Kota       |             |           |            |       |      |         | w       |     |      |     |            |           |      |      |        |
| Referensi                                               | <ul> <li>Tipe Fasyankes</li> </ul> | Pilih tipe fasyankes |             |           |            |       |      |         | w       |     |      |     |            |           |      |      |        |
| Sinkronisasi Data SDMK                                  | < Nama Fasyankes                   | Pilih Fasyankes      |             |           |            |       |      |         | w       |     |      |     |            |           |      |      |        |
| Manajemen Pengguna                                      | 4                                  | Lihat                |             |           |            |       |      |         |         |     |      |     |            |           |      |      |        |
|                                                         |                                    |                      |             |           |            |       |      |         |         |     |      |     |            |           |      |      |        |
|                                                         |                                    |                      |             |           |            |       |      |         |         |     |      |     |            |           |      |      |        |
|                                                         |                                    |                      |             |           |            |       |      |         |         |     |      |     |            |           |      |      |        |
|                                                         |                                    |                      |             |           |            |       |      |         |         |     |      |     |            |           |      |      |        |
|                                                         | KEADAAN SDMK DI FASYANI            | KES - Pendidikan SI  | OMK         |           |            |       |      |         |         |     |      |     |            |           |      |      |        |
|                                                         | 🖨 Excell                           |                      |             |           |            |       |      |         |         |     |      |     |            |           |      |      |        |
|                                                         | Rumpun SDMK                        |                      | Jenjang     |           |            |       |      |         |         |     |      |     |            |           |      |      | Jumlah |
|                                                         |                                    |                      | [UNDEFINED] | D-1       | D-3        | 8-2   | 8-1  | SMA     | Sp-1    | D-4 | Prof | D-2 | SMP        | 8-3       | SD   | Sp-2 |        |
|                                                         | Tenaga Kesehatan >> Kebidanan      |                      | 449         | 5         | 4908       | 24    | 33   | 8       | 1       |     | 4    |     | 22         |           |      |      | 5684   |
|                                                         | Tenaga Kesehatan >> Medis          |                      | 1442        |           | 14         | 234   | 7454 | 6.3     | 7449    |     | 574  |     | 23         |           | 14   | 430  | 133    |
| Status 🕐 Online 🖉 Log                                   | Out                                |                      | 1442        |           |            |       |      |         |         |     |      |     |            |           |      |      |        |

Gambar 34. Tampilan Sinkronisasi Pendidikan

- Membandingkan antara jenis tenaga (sebelah kiri) dengan pendidikannya. Kunci utama adalah tenaga kesehatan wajib minimal D3. Jika asisten tenaga kesehatan D1 dan SMA
- 3. Jika ingin melihat atas nama siapa saja angka-angka yang ditampilkan maka klik pada angka tersebut maka akan muncul seperti berikut ini:

| 0 202.70.136.                                                                                                    | .161:8094/0                                                                                                 | dashboards/load_detail_pendidikan/SMA/10                                                                                                    | 4/31 - Google C                                                                                                    | . –                                                                         | $\Box$ ×                                                                       |                               |                       |                     |           |           |                    |                  |            |        |          |                       |                    |            | -            |                |
|----------------------------------------------------------------------------------------------------|----------------------------------------------------------------------------------------------------|----------------------------------------------------------------------------------------------------|----------------------------------------------------------------------------------------------------|-----------------------------------------------------------------------------|--------------------------------------------------------------------------------|-------------------------------|-----------------------|---------------------|-----------|-----------|--------------------|------------------|------------|--------|----------|-----------------------|--------------------|------------|--------------|----------------|
| <ol> <li>Not secu</li> </ol>                                                                                                    | ure   202                                                                                                   | .70.136.161:8094/dashboards/load_de                                                                                                    | etail_pendidika                                                                                                    | n/SMA/1                                                                     | . 🔄 Q                                                                          |                               |                       |                     |           |           |                    |                  |            |        |          |                       |                    |            | Q            | 🖈 🕓            |
| No         Hence           1         Octawa Standard<br>Michael Standard<br>3         Sulpati<br>Michael Standard<br>3         Sulpati<br>Sulpati<br>4           4         REMART<br>5         Sulpati<br>Standard<br>3         Sulpati<br>Standard<br>3         Sulpati<br>Standard<br>3           5         Jishawat<br>3         Sulpati<br>Standard<br>3         Sulpati<br>Standard<br>3         Sulpati<br>Standard<br>3           6         REN AV<br>3         Sulpati<br>Standard<br>3         Sulpati<br>Standard<br>3         Sulpati<br>Standard<br>3           8         MASIH         MASIH         Sulpati<br>Standard<br>3         Sulpati<br>Standard<br>3 <th>Penis<br/>kelannin<br/>P<br/>P<br/>P<br/>P<br/>P<br/>P<br/>P<br/>P<br/>P<br/>P<br/>P<br/>P<br/>P<br/>P<br/>P<br/>P<br/>P<br/>P</th> <th>Tipe Fasyankas<br/>KEL. MUIDUL<br/>KEL. SRIOSING<br/>ESIA ASIH<br/>PRAYTIK MAIDOR BIDAN RIPAMI GAIDARIA UTARA<br/>RADD DALAM<br/>Bidan Prakkak Mandiri Suprapti Kac.Koja<br/>RSIA ASIH<br/>Bidan Wahyuni, Kembangan Utara</th> <th>Faryankas<br/>Purkenna<br/>Purkenna<br/>Mandri<br/>Mandri<br/>Nandri<br/>Rumh Skit<br/>Pritick Inkes<br/>Mandri<br/>Nanh Skit<br/>Nanh Skit</th> <th>Kena<br/>Cohlemo<br/>Kebidaan<br/>Kebidaan<br/>Kebidaan<br/>Kebidaan<br/>Kebidaan</th> <th>JI Penjang Edit<br/>SMA<br/>SMA<br/>SMA<br/>SMA<br/>SMA<br/>SMA<br/>SMA<br/>SMA<br/>SMA</th> <th>N SDMK P</th> <th>JASHBOAR<br/>PENDIDIKA</th> <th>RD 3<br/>IN BERKELAN</th> <th></th> <th></th> <th>DASHBO<br/>PELATIHJ</th> <th>ARD 4<br/>AN SOMK</th> <th></th> <th></th> <th>D.<br/>JJ</th> <th>ASHBOARD<br/>N DAN REG</th> <th>D<br/>5<br/>STRASI N</th> <th>nas Keseha</th> <th>tan Provinsi</th> <th>OKI Jakarta 👻</th> | Penis<br>kelannin<br>P<br>P<br>P<br>P<br>P<br>P<br>P<br>P<br>P<br>P<br>P<br>P<br>P<br>P<br>P<br>P<br>P<br>P | Tipe Fasyankas<br>KEL. MUIDUL<br>KEL. SRIOSING<br>ESIA ASIH<br>PRAYTIK MAIDOR BIDAN RIPAMI GAIDARIA UTARA<br>RADD DALAM<br>Bidan Prakkak Mandiri Suprapti Kac.Koja<br>RSIA ASIH<br>Bidan Wahyuni, Kembangan Utara | Faryankas<br>Purkenna<br>Purkenna<br>Mandri<br>Mandri<br>Nandri<br>Rumh Skit<br>Pritick Inkes<br>Mandri<br>Nanh Skit<br>Nanh Skit | Kena<br>Cohlemo<br>Kebidaan<br>Kebidaan<br>Kebidaan<br>Kebidaan<br>Kebidaan | JI Penjang Edit<br>SMA<br>SMA<br>SMA<br>SMA<br>SMA<br>SMA<br>SMA<br>SMA<br>SMA | N SDMK P                      | JASHBOAR<br>PENDIDIKA | RD 3<br>IN BERKELAN |           |           | DASHBO<br>PELATIHJ | ARD 4<br>AN SOMK |            |        | D.<br>JJ | ASHBOARD<br>N DAN REG | D<br>5<br>STRASI N | nas Keseha | tan Provinsi | OKI Jakarta 👻  |
|                                                                                                    |                                                                                                    | KEADAAN SDMK DI F<br>Excell<br>Rumpun SDMK<br>Tenaga Kesehatan >> Kebidanan                                                                                                    | FASYANKES                                                                                                    | S - Penc                                                                    | didikan SE                                                                     | Jenjang<br>(UNDEFINED)<br>449 | D-1<br>5              | D-3<br>4908         | S-2<br>24 | 8-1<br>33 | SMA<br>8           | Sp-1             | D-4<br>252 | Prof 4 | D-2      | SMP                   | S-3                | SD         | Sp-2         | Jumlah<br>5684 |
|                                                                                                    |                                                                                                    | Tenaga Kesehatan >> Kesehatan Trad                                                                                                    | fisional                                                                                                    |                                                                             |                                                                                | 28                            |                       | 3                   | 234       | 2 7454    | 63                 | 7449             |            | 574    |          | 23                    | 173                | 14         | 430          | 133            |
|                                                                                                    |                                                                                                    | Tanaga Kasabatan Na Kasabatan Ling                                                                                                    | kungan                                                                                                    |                                                                             |                                                                                | 45                            |                       | 267                 |           | 61        | 5                  |                  | 25         |        |          |                       |                    |            |              | 401            |

Gambar 35. Cara Menampilkan Nama Pegawai yang Pendidikannya Tidak Sinkron

4. Pada tabel tersebut muncul tenaga kesehatan bidan tapi pendidikan SMA. Ini berarti tidak sinkron maka langsung dapat dilakukan edit

# **Dashboard SDMK**

## H. Dashboard SDMK

- 1. Dashboard 1
  - a. Jenis SDMK

Setelah kita melakukan input/penambahan/edit pada aplikasi ini, maka sistem ini telah menyediakan output berupa hasil pengolahan data secara otomatis. Untuk mengetahui jumlah dan jenis SDMK di fasyankes kita maka dapat diketahui melalui dashboard 1.

Caranya : klik dashboard 1 dan pada kriteria klik jenis SDMK. Setelah itu klik lihat.

|                                                         | ÷   | Data SDMK                      |                                      |                                         |                               |                                          |
|---------------------------------------------------------|-----|--------------------------------|--------------------------------------|-----------------------------------------|-------------------------------|------------------------------------------|
| Selamat Datang<br>Dinas Kesehatan Provinsi I<br>Jakarta | DKI |                                |                                      |                                         |                               |                                          |
| # Dashboard                                             |     | DASHBOARD 1<br>KEADAAN SDMK DI | DASHBOARD 2<br>PERENCANAAN KEBUTUHAN | DASHBOARD 3<br>PENDIDIKAN BERKELANJUTAN | DASHBOARD 4<br>PELATIHAN SDMK | DASHBOARD 5<br>JJIN DAN REGISTRASI NAKES |
| Input Data                                              | <   | FASYANKES                      | SDMK                                 |                                         |                               |                                          |
| Laporan                                                 | <   |                                |                                      |                                         |                               |                                          |
| Indikator Program                                       | × - | KEADAAN SDMK I                 | DI FASYANKES                         |                                         |                               |                                          |
| Referensi                                               | × - | Kriteria                       | Jenis SDMK                           |                                         | ¥                             |                                          |
| Sinkronisasi Data SDMK                                  | <   | Provinsi                       | DKI JAKARTA                          |                                         | ¥                             |                                          |
| Manajemen Pengguna                                      | ×   | Kabupaten                      | KOTA JAKARTA SELATAN                 |                                         | *                             |                                          |
|                                                         |     | Tipe Fasyankes                 | Semua                                |                                         | Ŧ                             |                                          |
|                                                         |     | Nama Fasyankes                 | Semua                                |                                         | ¥                             |                                          |
|                                                         |     |                                | Lihat                                |                                         |                               |                                          |
|                                                         |     |                                |                                      |                                         |                               |                                          |

Gambar 36. Tampilan Cara Pemilihan Dashboard 1 dan Jenis SDMK

Setelah diklik lihat maka tampilan jumlah dan jenis SDMK akan muncul seperti Gambar 37. Tampilannya berupa tabel numerik yang menunjukkan jumlah SDMK berdasarkan kategori, rumpun, dan jenis kelamin. Yang perlu diperhatikan dari Gambar 37 adalah jangan sampai di bagian rumpun bidan ada SDMK dengan jenis kelamin laki-laki.

|                        |                   | KEADAAN SDMK DI FASYANKES - Jenis SDMK    |               |           |        |
|------------------------|-------------------|-------------------------------------------|---------------|-----------|--------|
| Selamat Datang         | inci DKI          | Excell                                    |               |           |        |
| Jakarta                | VINSI DKI         |                                           | Jania Kalamin |           |        |
|                        |                   | Rumpun SDMK                               | Jenis Kelamin |           | Jumlah |
| A Dashboard            |                   |                                           | Laki-Laki     | Perempuan |        |
|                        |                   | Tenaga Kesehatan >> Medis                 | 5684          | 8883      | 14567  |
| Input Data             | <u> </u>          | Tenaga Kesehatan >> Keperawatan           | 5481          | 21844     | 27325  |
| Laporan                | <                 | Tenaga Kesehatan >> Kebidanan             | 2             | 5580      | 5582   |
| Indikator Program      | <                 | Tenaga Kesehatan >> Kesehatan Masyarakat  | 83            | 272       | 355    |
| Referensi              | K                 | Tenaga Kesehatan >> Gizi                  | 100           | 894       | 994    |
| Sinkronisasi Data SDMK | <                 | Tenaga Kesehatan >> Keteknisian Medis     | 748           | 1532      | 2280   |
| Manajemen Pengguna     | <                 | Tenaga Kesehatan >> Kesehatan Tradisional | 50            | 83        | 133    |
|                        |                   | Tenaga Kesehatan >> Psikologi Klinis      | 7             | 63        | 70     |
|                        |                   | Tenaga Kesehatan >> Kefarmasian           | 889           | 3479      | 4368   |
|                        |                   | Tenaga Kesehatan >> Kesehatan Lingkungan  | 162           | 314       | 476    |
|                        |                   | Tenaga Kesehatan >> Keterapian Fisik      | 369           | 614       | 983    |
|                        |                   | Tenaga Kesehatan >> Teknik Biomedika      | 1415          | 2132      | 3547   |
| Status 🗿 Online        | <b>ம்</b> Log Out | Tenaga Kesehatan >> Nakes lainnya         | 45            | 126       | 171    |

Gambar 37. Tampilan Jenis SDMK (Tabel Numerik)

Dari tabel numerik di atas ketika kita scroll cursor ke bawah maka akan muncul grafik SDMK berdasarkan rumpun seperti Gambar 38.

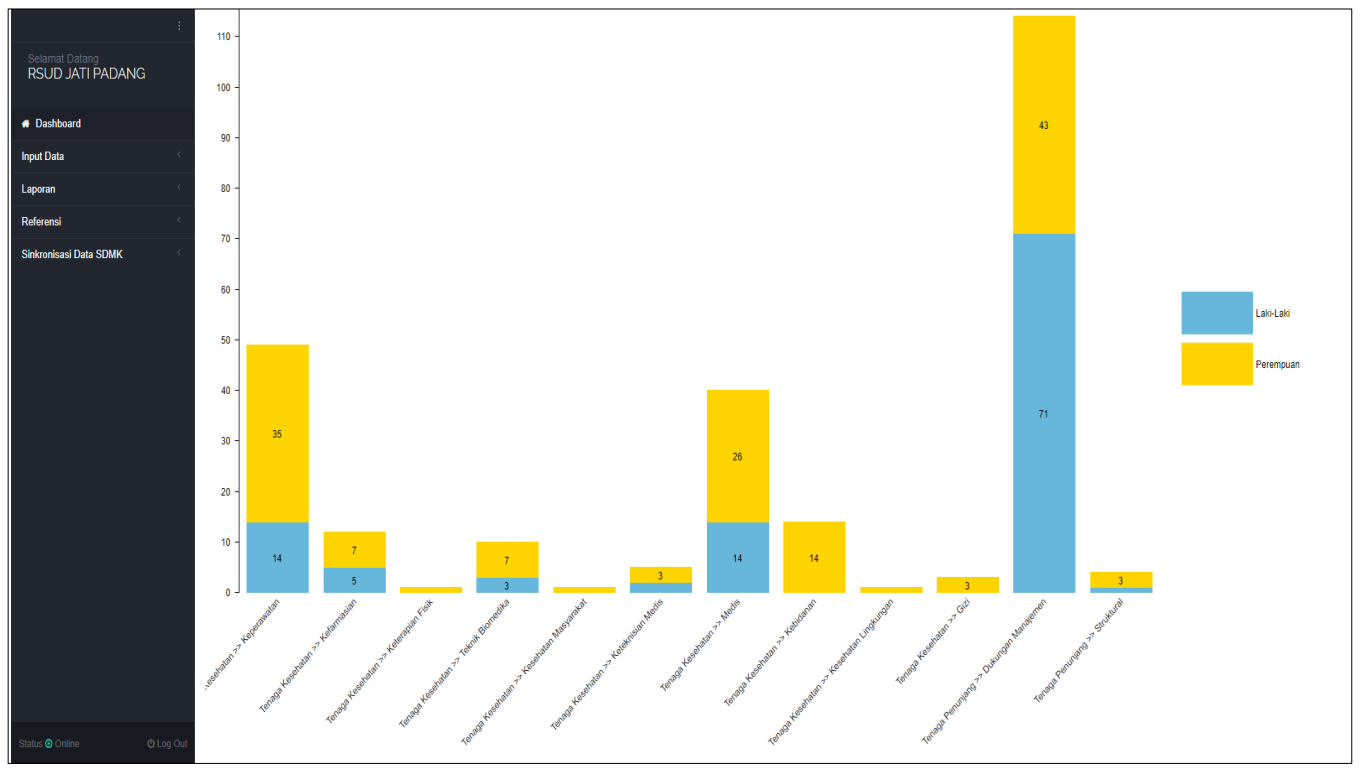

Gambar 38. Grafik Jenis SDMK

## b. Pendidikan SDMK

Untuk mengetahui rekapitulasi pendidikan dari pegawai di fasyankes kita maka dapat dilihat juga dari Dashboard 1, namun untuk kriteria dipilih pendidikan. Selanjutnya diklik lihat.

|                                              | :     | KEADAAN SDMK                  | DI FASYANKI     | ES          |       |      |      |      |      |     |     |     |     |     |     |     |    |        |
|----------------------------------------------|-------|-------------------------------|-----------------|-------------|-------|------|------|------|------|-----|-----|-----|-----|-----|-----|-----|----|--------|
|                                              |       | Kriteria                      | Pendidikan SDMK |             |       |      |      |      | ٣    |     |     |     |     |     |     |     |    |        |
|                                              |       | Provinsi                      | DKI JAKARTA     |             |       |      |      |      | Ŧ    |     |     |     |     |     |     |     |    |        |
| Selamat Datang<br>Dinas Kesehatan Provinsi I | DKI   | Kabupaten                     | Pilih Kab/Kota  |             |       |      |      |      | Ŧ    |     |     |     |     |     |     |     |    |        |
| Jakarta                                      |       | Tipe Fasyankes                | Semua           |             |       |      |      |      | ٣    |     |     |     |     |     |     |     |    |        |
| # Dashboard                                  |       | Nama Fasyankes                | Pilih Fasyankes |             |       |      |      |      | ٣    |     |     |     |     |     |     |     |    |        |
| Input Data                                   | <     |                               | Lihat           |             |       |      |      |      |      |     |     |     |     |     |     |     |    |        |
| Laporan                                      | <     |                               |                 |             |       |      |      |      |      |     |     |     |     |     |     |     |    |        |
| Indikator Program                            | <     |                               |                 |             |       |      |      |      |      |     |     |     |     |     |     |     |    |        |
| Referensi                                    | <     |                               |                 |             |       |      |      |      |      |     |     |     |     |     |     |     |    |        |
| Sinkronisasi Data SDMK                       | <     |                               |                 |             |       |      |      |      |      |     |     |     |     |     |     |     |    |        |
| Manajemen Pengguna                           | <     | KEADAAN SDMK DI F             | ASYANKES -      | Pendidikar  | n SDN | ИK   |      |      |      |     |     |     |     |     |     |     |    |        |
|                                              |       | Excell                        |                 |             |       |      |      |      |      |     |     |     |     |     |     |     |    |        |
|                                              |       | Rumpup SDMK                   |                 | Jenjang     |       |      |      |      |      |     |     |     |     |     |     |     |    | lumlah |
|                                              |       | Kumpun obmik                  |                 | [UNDEFINED] | S-1   | D-3  | Sp-2 | Sp-1 | Prof | D-4 | SMA | D-1 | S-2 | S-3 | SMP | D-2 | SD | Sumdi  |
| Status 💿 Online 🛛 🖒 Log                      | g Out | Tenaga Kesehatan >> Kebidanan |                 | 344         | 36    | 5048 |      | 1    | 4    | 255 | 6   | 8   | 23  |     |     |     |    | 5725   |

Gambar 39. Tampilan Cara Pemilihan Dashboard 1 dan Pendidikan SDMK

Ketika sudah dilakukan klik lihat, maka tampilan pendidikan SDMK akan seperti Gambar 40. Apabila ada angka di bawah kolom undefined ini menunjukkan bahwa terdapat SDMK yang pendidikannya belum diisi. Yang bagus adalah pada bagian undefined ini nol. Selanjutnya dipastikan juga bahwa untuk yang kategori tenaga kesehatan memiliki pendidikan di atas D3 dan untuk yang asisten tenaga kesehatan memiliki pendidikan D3. Jika tidak sesuai berarti ada kemungkinan kita salah dalam melakukan input.

| Selamat Datang<br>RSUD JATI PADANG |                                             |             |      |     |      |     |     |     |     |    |        |
|------------------------------------|---------------------------------------------|-------------|------|-----|------|-----|-----|-----|-----|----|--------|
| # Dashboard                        | KEADAAN SDMK DI FASYANKES - Pendidikan SDMK |             |      |     |      |     |     |     |     |    |        |
| Input Data                         | Excell                                      |             |      |     |      |     |     |     |     |    |        |
| Laporan                            | Rumpun SDMK                                 | Jenjang     |      |     |      |     |     |     |     |    | Jumlah |
| Referensi                          |                                             | [UNDEFINED] | Prof | D-3 | Sp-1 | S-1 | D-4 | SMA | S-2 | SD |        |
|                                    | Tenaga Kesehatan >> Kefarmasian             |             | 4    | 8   |      |     |     |     |     |    | 12     |
| Sinkronisasi Data SDMK             | Tenaga Kesehatan >> Teknik Biomedika        |             |      | 7   |      |     | 3   |     |     |    | 10     |
|                                    | Tenaga Kesehatan >> Medis                   |             | 16   |     | 21   | 3   |     |     |     |    | 40     |
|                                    | Tenaga Kesehatan >> Keteraplan Fisik        |             |      | 1   |      |     |     |     |     |    | 1      |
|                                    | Tenaga Kesehatan >> Gizi                    |             |      | 1   |      | 1   | 1   |     |     |    | 3      |
|                                    | Tenaga Kesehatan >> Keperawatan             |             | 3    | 46  |      |     |     |     |     |    | 49     |
|                                    | Tenaga Kesehatan >> Keteknisian Medis       |             |      | 5   |      |     |     |     |     |    | 5      |
|                                    | Tenaga Kesehatan >> Kesehatan Masyarakat    |             |      |     |      |     | 1   |     |     |    | 1      |
|                                    | Tenaga Kesehatan >> Kebidanan               |             |      | 14  |      |     |     |     |     |    | 14     |
|                                    | Tenaga Kesehatan >> Kesehatan Lingkungan    |             |      | 1   |      |     |     |     |     |    | 1      |
|                                    | Tenaga Penunjang >> Dukungan Manajemen      |             |      | 13  |      | 11  |     | 89  |     | 1  | 114    |
|                                    | Tenaga Penunjang >> Struktural              |             |      |     |      | 2   |     |     | 2   |    | 4      |
|                                    | Total                                       |             |      |     |      |     |     |     |     |    | 254    |

Gambar 40. Tampilan Tabel Pendidikan SDMK

Agar tidak terjadi kesalahan dalam memilih jenjang pendidikan maka dapat mengacu pada Tabel 5. Tabel 5 ini juga sudah ditampilkan di bagian input SDMK.

| No. | Kategori                    | Rumpun               | Jenis Tenaga                                | Pendidikan                                     |  |  |  |
|-----|-----------------------------|----------------------|---------------------------------------------|------------------------------------------------|--|--|--|
| 1   | Tenaga Kesehatan            |                      | Perawat (Non Ners)                          | D3 dan S1 Perawat                              |  |  |  |
| 2   | Tenaga Kesehatan            | Konorawatan          | Ners                                        | Profesi Ners                                   |  |  |  |
| 2   | Asisten Tenaga              | Reperawatan          | Perawat Kesehatan                           | SPK (Sekolah Perawat                           |  |  |  |
| 3   | Kesehatan                   |                      | Masyarakat                                  | Kesehatan)                                     |  |  |  |
| 4   | Tenaga Kesehatan            |                      | Apoteker                                    | Profesi Apoteker                               |  |  |  |
| 5   | Tenaga Kesehatan            |                      | Ahli Madya Farmasi<br>(Asisten Apoteker)    | D3 Farmasi                                     |  |  |  |
| 6   | Tenaga Kesehatan            | Kefarmasian          | Sarjana, Magister Farmasi<br>(Non Apoteker) | S1 dan S2 Farmasi                              |  |  |  |
| 7   | Asisten Tenaga<br>Kesehatan |                      | Farmasi                                     | SMF (Sekolah Menengah<br>Farmasi)              |  |  |  |
| 8   | Tenaga Kesehatan            | Keteknisian<br>Medis | Terapis Gigi dan Mulut                      | D3 Terapis Gigi dan Mulut<br>(D3 Perawat Gigi) |  |  |  |
| 9   | Tenaga Kesehatan            |                      | Bidan Klinis                                | D3 Bidan/ D4 Bidan                             |  |  |  |
| 10  | Asisten Tenaga<br>Kesehatan | Kebidanan            | Bidan                                       | D1 Bidan                                       |  |  |  |
| 11  | Tenaga Kesehatan            |                      | Spesialis                                   | Sp-1                                           |  |  |  |
| 12  | Tenaga Kesehatan            | Modia                | Sub Spesialis                               | Sp-2                                           |  |  |  |
| 13  | Tenaga Kesehatan            | IVIEUIS              | Dokter Umum                                 | S1 Ilmu Kedokteran                             |  |  |  |
| 14  | Tenaga Kesehatan            |                      | Dokter Gigi                                 | S1 Ilmu Kedokteran Gigi                        |  |  |  |

| Tabal & Darbadaan | ontoro Tonogo | Kanahatan    | donaon | Aciaton  | Topogo k | (aaahatan  |
|-------------------|---------------|--------------|--------|----------|----------|------------|
|                   | aniara renaŭa | i Nesenalari | uenuan | ASISIELL | renaua r | vesenatari |
|                   |               |              |        |          |          |            |

## 2. Dashboard 4

Untuk mengetahui rekapitulasi pelatihan SDMK yang telah diinput dapat dilihat pada Dashboard 4. Caranya dengan klik dashboard 4, klik lihat, dan akan muncul tampilan pelatihan SDMK berdasarkan rumpun pelatihan seperti Gambar 41.

| :                                              |            | PELATIHA              | N SDMI    | <                                 |                             |                                          |            |                         |              |                                    |                     |
|------------------------------------------------|------------|-----------------------|-----------|-----------------------------------|-----------------------------|------------------------------------------|------------|-------------------------|--------------|------------------------------------|---------------------|
|                                                |            |                       | Provinsi  | DKI JAKARTA                       |                             |                                          | Ŧ          |                         |              |                                    |                     |
|                                                |            |                       | Kab/Kota  | KOTA JAKARTA BARAT                |                             |                                          | Ŧ          |                         |              |                                    |                     |
| Selamat Datang<br>Dinas Kesehatan Provinsi DKI |            | Тіре                  | Fasyankes | Semua                             |                             |                                          | ▼          |                         |              |                                    |                     |
| Jakarta                                        |            |                       | Fasyankes | Pilih Fasyankes                   |                             |                                          | Ŧ          |                         |              |                                    |                     |
| H Dashboard                                    |            |                       |           | Lihat                             |                             |                                          |            |                         |              |                                    |                     |
| Input Data <                                   |            |                       |           |                                   |                             |                                          |            |                         |              |                                    |                     |
| Laporan                                        |            |                       |           |                                   |                             |                                          |            |                         |              |                                    |                     |
| Indikator Program                              | PEl        | _ATIHAN S             | DMK       |                                   |                             |                                          |            |                         |              |                                    |                     |
| Referensi                                      |            |                       |           |                                   |                             |                                          |            |                         |              |                                    |                     |
| Sinkronisasi Data SDMK                         | <b>a</b> 6 | Excel                 |           |                                   |                             |                                          |            |                         |              |                                    |                     |
| Manajemen Pengguna                             |            |                       |           |                                   |                             | lasis DIVI                               | A.T.       |                         |              |                                    |                     |
|                                                | No         | Kab /Kota             |           |                                   |                             | Jenis Diki                               | _A1        |                         |              |                                    |                     |
|                                                | NO.        | Kap./Kota             | Manajemen | Teknis Program/Upaya<br>Kesehatan | Teknis Profesi<br>Kesehatan | Teknis Umum /Administrasi<br>& Manajemen | Prajabatan | Fungsional<br>Kesehatan | Penjenjangan | Fungsional Non<br>Kesehatan (Umum) | Tanpa<br>keterangan |
|                                                | 1          | KOTA JAKARTA<br>BARAT | 400       | 3099                              | 365                         | 505                                      | 18         | 62                      | 9            | 85                                 | 2                   |
|                                                |            |                       |           |                                   |                             |                                          |            |                         |              |                                    |                     |

Gambar 41. Tampilan Dasboard 4 Pelatihan SDMK

## 3. Dashboard 5

Untuk mengetahui rekapitulasi kepemilikan STR dan SIP untuk tenaga kesehatan maka dapat dilihat dari Dashboard 5. Caranya dengan klik dashboard 5 dan klik lihat.

| Selamat Datang                     |       | Dashboard                      |                                      |                                         |                               |                                          |
|------------------------------------|-------|--------------------------------|--------------------------------------|-----------------------------------------|-------------------------------|------------------------------------------|
| Dinas Kesehatan Provins<br>Jakarta | i DKI |                                |                                      |                                         |                               |                                          |
| # Dashboard                        |       | DASHBOARD 1<br>KEADAAN SDMK DI | DASHBOARD 2<br>PERENCANAAN KEBUTUHAN | DASHBOARD 3<br>PENDIDIKAN BERKELANJUTAN | DASHBOARD 4<br>PELATIHAN SDMK | DASHBOARD 5<br>IJIN DAN REGISTRASI NAKES |
| Input Data                         | ¢     | FASYANKES                      | SDMK                                 |                                         |                               |                                          |
| Laporan                            | ¢     |                                |                                      |                                         |                               |                                          |
| Indikator Program                  | ¢     | IJIN DAN REGISTI               | RASI NAKES                           |                                         |                               |                                          |
| Referensi                          | <     | Provinsi                       | DKI JAKARTA                          |                                         | Ŧ                             |                                          |
| Sinkronisasi Data SDMK             | <     | Kab/Kota                       | KOTA JAKARTA SELATAN                 |                                         | Ŧ                             |                                          |
| Manajemen Pengguna                 | <     | Tipe Fasyankes                 | Semua                                |                                         | Ŧ                             |                                          |
|                                    |       | Fasyankes                      | Pilih Fasyankes                      |                                         | Ŧ                             |                                          |
|                                    |       |                                | Lihat                                |                                         |                               |                                          |
|                                    |       |                                |                                      |                                         |                               |                                          |

Gambar 42. Tampilan Pemilihan Dashboard 5

Setelah dilakukan klik lihat maka jika kita Tarik kursor ke bawah akan muncul grafik perbandingan antara jumlah tenaga, yang memiliki STR, dan yang memiliki SIP berdasarkan rumpun SDMK seperti Gambar 43. Grafik yang ideal adalah yang memiliki garis yang rata pada setiap rumpun SDMKnya mirip seperti Gambar 43.

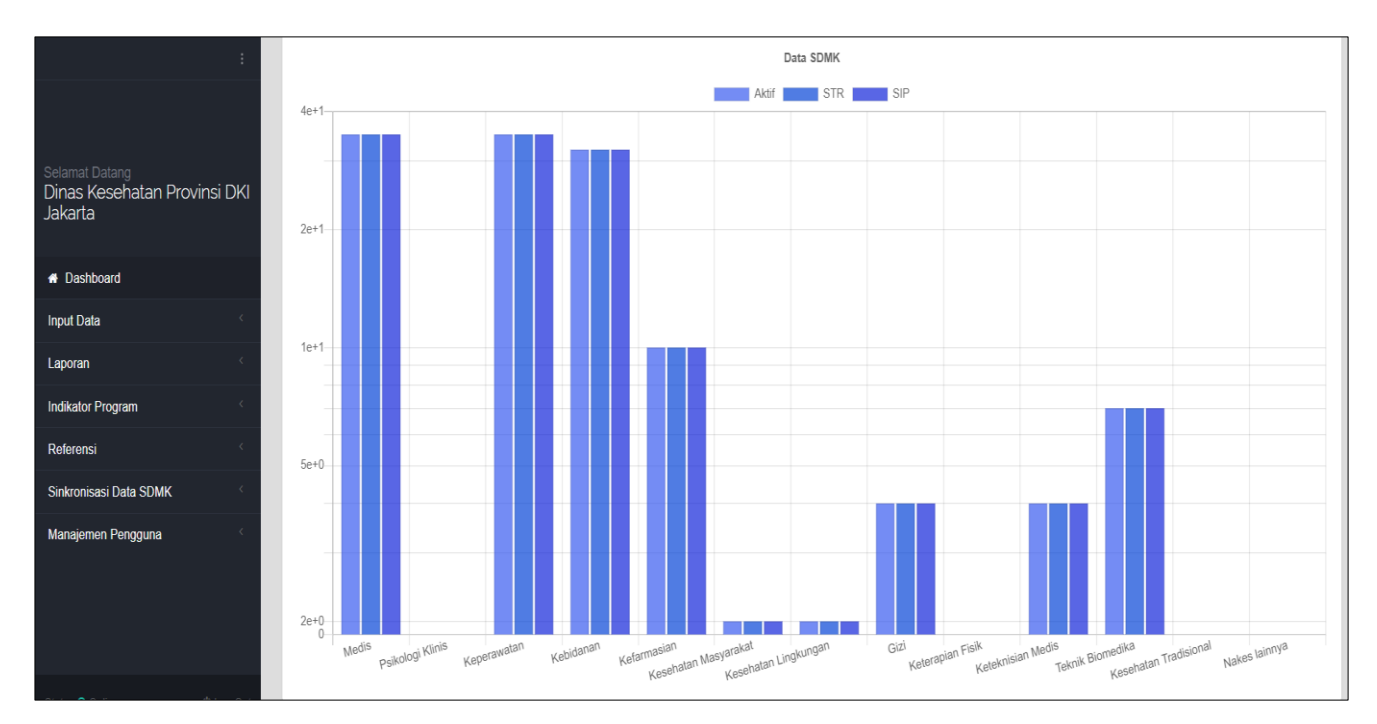

Gambar 43. Grafik Perbandingan antara Jumlah Nakes, STR Aktif, dan SIP Aktif

Selanjutnya akan muncul tabel yang menunjukkan jumlah tenaga kesehatan yang memiliki STR dengan masa aktif kurang dari 6 bulan dan jumlah STR yang kadaluarsa seperti Gambar 44. Idealnya yang bagus adalah nol karena berdasarkan ketentuan nakes wajib untuk mengurus perpanjangan STR SIP maksimal 6 bulan sebelum kadaluarsa. Oleh karena itu dihimbau untuk mengisi tanggal terbit dan berakhir STR secara teliti dan sesuai dengan berkas STR dan SIP.

|                                           | :      |                         |                        | Rincian           |         |       |       |         |           |       |         |          |                    |                        |               |            |            |             |             |        |
|-------------------------------------------|--------|-------------------------|------------------------|-------------------|---------|-------|-------|---------|-----------|-------|---------|----------|--------------------|------------------------|---------------|------------|------------|-------------|-------------|--------|
|                                           |        | Jumlah Tenaga Ke        | sehatan aktif          |                   |         |       | 131   |         |           |       |         |          |                    |                        |               |            |            |             |             |        |
|                                           |        | Jumlah Tenaga Ke        | esehatan yang n        | nemiliki STR      |         |       | 131   |         |           |       |         |          |                    |                        |               |            |            |             |             |        |
| Selamat Datang<br>Dinas Kesehatan Proving | si DKI | Jumlah Tenaga Ke        | sehatan yang n         | nemiliki SIP      |         |       | 131   |         |           |       |         |          |                    |                        |               |            |            |             |             |        |
| Jakarta                                   |        | Jumlah masa aktif       | STR kurang da          | ri 6 bulan        |         |       | (     | )       |           |       |         |          |                    |                        |               |            |            |             |             |        |
|                                           |        | Jumlah STR kedal        | uwarsa                 |                   |         |       | (     | )       |           |       |         |          |                    |                        |               |            |            |             |             |        |
| # Dashboard                               |        |                         |                        |                   |         |       |       |         |           |       |         |          |                    |                        |               |            |            |             |             |        |
| Input Data                                | < (    |                         |                        |                   |         |       |       |         |           |       |         |          |                    |                        |               |            |            |             |             |        |
| Laporan                                   | <      |                         |                        |                   |         |       |       |         |           |       |         |          |                    |                        |               |            |            |             |             |        |
| Indikator Program                         | <      |                         |                        |                   |         |       |       |         |           |       |         |          |                    | P                      | rint Exce     | Sea        | arch:      |             |             |        |
| Referensi                                 | <      | V alaun atam W ata      | A Kada A               | Facuarkas         |         | Medis |       | Psil    | ologi Kli | nis   | Ke      | perawata | n                  | K                      | ebidanar      |            | K          | efarmasia   | n           | Kese   |
| Sinkronisasi Data SDMK                    | <      | Kabupaten/Kota          | C Kode C               | rasyankes         | Aktif 🗘 | STR 🗘 | SIP 🗘 | Aktif 🗘 | STR 🗘     | SIP 🗘 | Aktif 🗘 | STR 🗘    | SIP 🗘              | Aktif 🗘                | STR 🗘         | SIP 🗘      | Aktif 🗘    | STR 🗘       | SIP 🗘       | Aktif  |
| Manajemen Pengguna                        | ¢      | KOTA JAKARTA<br>SELATAN | P3171010101            | KEC.<br>JAGAKARSA |         |       |       |         |           |       |         |          |                    |                        |               |            | 10         | 10          | 10          |        |
|                                           |        | 4                       |                        |                   |         |       |       |         |           |       |         |          |                    |                        |               |            |            |             |             | +      |
|                                           |        | Showing 1 to 1 of 1 e   | ng 1 to 1 of 1 entries |                   |         |       |       |         |           |       |         |          | Jumlah<br>dicek ke | STR lebih ke<br>mbali. | ecil dari jum | lah SIP at | au STR ked | aluarsa, mo | hon untuk : | segera |

Gambar 44. Tampilan Tabel Indikator STR dan SIP

Ketika dalam pengisian STR dan SIP tidak sesuai ketentuan maka sistem ini akan memberikan peringatan secara otomatis berupa warna merah pada STR dan SIP seperti Gambar 45. Faktor-faktor yang menyebabkan warna merah antara lain:

a. STR dan SIP tidak/belum diisi

- b. Tidak sinkron antara tanggal terbit STR dan SIP. Tanggal terbit STR lebih dahulu dari SIP
- c. Jumlah angka STR lebih kecil dari angka SIP. Padahal logikanya untuk mengurus SIP wajib ada STR
- d. Memperhatikan STR dan SIP yang masih dalam proses pengurusan/perpanjangan

| 1       P3173010203       KEL<br>PETAMBURAN<br>NUNRMAANNINGSHI       P       Ahli Madya Farmasi<br>(Asisten Apoteker)       Ada       Ada                                                                                                    | No. | Kode          | Fasvankes          | Nama              | Kelamin  | Jenis SDMK                               | STR | SIP LIH | at  | ahboard Sat | ker       | 🞑 mone | v dki |               |      |          |      |         |            |      |
|----------------------------------------------------------------------------------------------------|-----|---------------|--------------------|-------------------|----------|------------------------------------------|-----|---------|-----|-------------|-----------|--------|-------|---------------|------|----------|------|---------|------------|------|
| 2       P3173010203       KEL<br>PETAMBURAN       STIL<br>MUNAWARCH       P       Abil Madya Farmasi<br>(Aster Aportex)       Ada       Ada       A                                                                                                    | 1   | P3173010203   | KEL.<br>PETAMBURAN | YULIS             | Р        | Ahli Madya Farmasi<br>(Asisten Apoteker) | Ada | Ada 🛄   | at  |             |           |        |       |               |      |          |      |         |            |      |
|                                                                                                    | 2   |               | KEL.<br>PETAMBURAN | siti<br>Munawaroh |          | Ahli Madya Farmasi<br>(Asisten Apoteker) |     |         |     |             |           |        |       |               |      |          |      |         |            |      |
|                                                                                                    |     |               |                    |                   |          |                                          |     |         |     |             |           |        |       |               |      |          |      |         |            |      |
| Pilkologi Kinis       Representation       Representation       Repr |     |               |                    |                   |          |                                          |     |         |     |             |           |        |       |               |      |          |      |         |            |      |
| Mart       Jik       Jik                                                                                                    |     |               |                    |                   |          |                                          |     |         |     | Psikol      | ogi Klini | S A    | Ke    | erawata       | sip  | Aktif    | STR  | SIP     | Aktif      |      |
| NO       0       0       0       0       0       0       0       0       0       0       0       0       0       0       0       0       0       0       0       0       0       0       0       0       0       0       0       0       0       0       0       0       0       0       0       0       0       0       0       0       0       0       0       0       0       0       0       0       0       0       0       0       0       0       0       0       0       0       0       0       0       0       0       0       0       0       0       0       0       0       0       0       0       0       0       0       0       0       0       0       0       0       0       0       0       0       0       0       0       0       0       0       0       0       0       0       0       0       0       0       0       0       0       0       0       0       0       0       0       0       0       0       0       0       0       0       0       0                                                                                                    |     |               |                    |                   |          |                                          | U   |         |     | AKUI        | SIR       | SIF    | KUI   | UIN           | UN U |          |      |         |            |      |
| 0       0       0       0       3       2       2       3       2       2       3       2       2       3       2       2       3       2       2       3       3       2       2       3       3       2       2       3       3       3       2       2       3       3       3       2       2       3       3       3       3       2       2       3       3       3       3       3       3       3       3       3       3       3       3       3       3       3       3       3       3       3       3       3       3       3       3       3       3       3       3       3       3       3       3       3       3       3       3       3       3       3       3       3       3       3       3       3       3       3       3       3       3       3       3       3       3       3       3       3       3       3       3       3       3       3       3       3       3       3       3       3       3       3       3       3       3       3       3                                                                                                    |     |               |                    |                   |          |                                          |     |         |     |             |           |        |       |               |      |          |      |         |            |      |
| O       O                                                                                                    |     |               |                    |                   |          |                                          |     |         |     |             |           |        |       |               |      |          |      |         |            |      |
| 0       0       0       0       1       1       3       2       2       1         0       0       0       0       0       0       2       1       1       2       2       7       1         0       0       0       0       0       0       0       1       1       1       2       2       7       1         0       0       0       0       0       0       0       0       0       0       0       0       7       1       7       7       1         0       0       0       0       0       0       0       0       0       3       3       2       1       1       0       0         0       0       0       0       0       0       0       0       3       3       2       1       1       0         0       0       0       0       0       0       0       0       3       3       2       1       1       0         0       0       0       0       0       0       0       0       3       3       2       1       1                                                                                                    |     |               |                    |                   |          |                                          |     |         |     |             |           |        |       |               |      |          |      |         |            |      |
| 0       0       0       2       1       1       2       2       2       1         0       0       0       1       1       1       2       2       2       1       1       2       2       2       1       1       1       2       2       2       1       1       1       2       2       2       1       1       1       2       2       2       1       1       1       1       2       2       2       1       1       1       2       2       2       1       1       1       1       1       2       2       2       1       1       1       1       2       2       2       1       1       1       2       2       2       1       1       1       2       2       3       3       3       3       3       3       3       3       3       3       3       3       3       3       3       3       3       3       3       3       3       3       3       3       3       3       3       3       3       3       3       3       3       3       3       3       3                                                                                                    |     |               |                    |                   |          |                                          |     |         |     |             |           |        |       |               |      |          | 2    | 2       | <b>₽</b> 1 |      |
| O       O                                                                                                    |     |               |                    |                   |          |                                          |     |         |     |             |           |        |       |               |      |          |      |         |            |      |
| KOTA<br>PUSAT       P3173020201       KEC MENTENG       28       0       0       1       1       25       5       20       7       20         O       OLINICU       P3173020201       KEC MENTENG       28       0       0       0       0       0       0       3       3       2       1       1       1       25       5       20       7       20         O       OLINICU       P3173020203       KEL<br>PUSAT       P3173020203       KEL<br>PEGANGSAAN       4       0       0       0       0       3       3       2       1       1       1       1       1       1       1       1       1       1       1       2       5       20       7       2       10         O       O       O       O       O       O       O       O       0       3       3       2       1       1       1       1       1       1       1       1       1       1       1       1       1       1       1       1       1       1       1       1       1       1       1       1       1       1       1       1 <th1< th="">       1       1</th1<>                                                                                                    |     |               |                    |                   |          |                                          |     |         |     | 1 N         |           |        |       |               |      |          |      |         |            |      |
| O       O                                                                                                    |     |               |                    | KOTA<br>JAKARTA   | P317302  | 0201 KEC MENTENG                         | 28  | 6       | 6   |             |           |        |       |               |      |          |      |         | 10         |      |
| O       OUSAT         III       GRAFIK ALLAKHIRxlsx         IIII       GRAFIK ALLAKHIRxlsx         IIIIIIIIIIIIIIIIIIIIIIIIIIIIIIIIIIII                                                                                                    |     |               |                    | KOTA<br>JAKARTA   | P317302  | 0203 KEL<br>PEGANGSAAN                   | 4   | 0       |     |             |           |        | 3     | 3             |      |          |      |         |            |      |
| GRAFIK ALL AKHIR_xisx A 🗓 GRAFIK ALL AKHIR_xisx A 🗊 GRAFIK ALL AKHIR_xisx A 👘 FROGRA. 👔 RENSTRA 🐌 HASIL PE. 🗽 Downloa. 🗐 😂 📀 SI-SDAK. 😨 2027013. 🧱 RENSTRA. A 🗰 400000000000000000000000000000000000                                                                                                    |     | 0             | di Log Ovt         | PUSAT             |          |                                          |     |         |     |             |           |        |       |               |      |          |      |         |            |      |
| HI C KINERIA - C BOOKI C DATA PEL KENSING                                                                                                    | 8   | GRAFIK ALL AK | HIRxlsx ^ C        | GRAFIK ALL AKHIR  | .xlsx    | PROGRA                                   | RI  | ENSTRA  | HAS | L PE        | Downloa   |        |       | <b>(5</b> )-5 | DMK_ | 0 202.70 | .13. | RENSTRA |            | 03/0 |
|                                                                                                    | -   | 8 14          | KINERJA -          | Book1 XI D        | ATA PEL. | RENSTRAC                                 |     |         |     |             |           |        |       |               |      |          |      |         |            |      |
|                                                                                                    |     |               |                    |                   |          |                                          |     |         |     |             |           |        |       |               |      |          |      |         |            |      |

Gambar 45. Monitoring STR dan SIP

# Laporan

## I. Laporan

 Perbandingan SDMK PKM dibandingkan dengan Permenkes 75 Tahun 2014 Salah satu manfaat lain dari aplikasi ini adalah bisa digunakan untuk melihat kondisi standar ketenagaan di puskesmas apakah sesuai dengan standar PMK 75 Tahun 2014. Caranya adalah dengan klik laporan, pilih standar ketenagaan puskesmas, lalu klik lihat.

|                                     | :       | Standar Puskesmas                 |                         |                    |                 |                       |                 |                            |
|-------------------------------------|---------|-----------------------------------|-------------------------|--------------------|-----------------|-----------------------|-----------------|----------------------------|
| Selamat Datang                      | Н       | iome / Standar Puskesmas          |                         |                    |                 |                       |                 |                            |
| Dinas Kesehatan Provinsi<br>Jakarta | i DKI   |                                   |                         |                    |                 |                       |                 |                            |
| # Dashboard                         |         | Provinsi                          | DKI JAKARTA             |                    |                 | •                     |                 |                            |
| Input Data                          | κ.      | Kabupaten/Kota                    | KOTA JAKARTA PUSAT      |                    |                 | •                     |                 |                            |
| Laporan                             | <       |                                   | Lihat                   |                    |                 |                       |                 |                            |
| Indikator Program                   | <       |                                   |                         |                    |                 |                       |                 |                            |
| Referensi                           | <       |                                   |                         |                    |                 |                       |                 |                            |
| Sinkronisasi Data SDMK              | <       |                                   |                         |                    |                 |                       |                 | Print Evcel                |
| Manajemen Pengguna                  | <       |                                   |                         |                    |                 |                       |                 |                            |
|                                     |         |                                   |                         | SESUAI STANDAR (Pu | skesmas Valid ) | BELUM SE              | SUAI STANDAR (I | Puskesmas Valid)           |
|                                     |         | JENIS TENAGA KESEHATAN            | JUMLAH TENAGA KESEHATAN |                    |                 | JML PUSK < STANDAR (P | uskesmas Valid) | KEKURANGAN NAKES (Orang)   |
|                                     |         |                                   |                         | JUMLAH             | %               | JUMLAH                | %               | neneronionii inneo (orang) |
|                                     |         | Dokter atau dokter layanan primer | 259                     | 42                 | 100%            | 0                     | 0%              | 0                          |
| Status 🧿 Online 🛛 🖞 L               | Log Out | Dokter gigi                       | 69                      | 41                 | 98%             | 1                     | 2%              | 1                          |

Gambar 46. Tampilan Standar Ketenagaan Puskesmas

Pada Gambar 46 dan 47 memperlihatkan beberapa informasi antara lain:

- a. Jumlah tenaga dari masing-masing 9 jenis tenaga wajib di puskesmas
- b. Jumlah dan persentase puskesmas yang memenuhi standar
- c. Jumlah dan persentase puskesmas yang tidak memenuhi standar

Pada Tahun 2020 ini telah berlaku Permenkes baru yang mengatur tentang Puskesmas yakni Permenkes Nomor 43 Tahun 2019. Namun karena secara sistem belum mengakomodir ketentuan sesuai standar PMK yang baru maka PMK 75 Tahun 2014 disini dapat kita manfaatkan sebagai angka pembanding sementara.

|          |   |                                   |                         |                     | lana Malia V    | BELUM SE               | SUAI STANDAR (  | Puskesmas Valid)        |
|----------|---|-----------------------------------|-------------------------|---------------------|-----------------|------------------------|-----------------|-------------------------|
| nard     |   | JENIS TENAGA KESEHATAN            | JUMLAH TENAGA KESEHATAN | SESUAI STANDAR (PUS | skesmas valid ) | JML PUSK < STANDAR (PO | iskesmas Valid) |                         |
|          | 4 |                                   |                         | JUMLAH              | %               | JUMLAH                 | %               | KEKUKANGAN NAKES (Urang |
| 1        |   | Dokter atau dokter layanan primer | 259                     | 42                  | 100%            | 0                      | 0%              |                         |
|          | < | Dokter gigi                       | 69                      | 41                  | 98%             | 1                      | 2%              |                         |
| gram     | < | Perawat                           | 282                     | 8                   | 19%             | 34                     | 81%             | 7                       |
|          | < | Bidan                             | 218                     | 8                   | 19%             | 34                     | 81%             | 7                       |
| ata SDMK | < | Tenaga kefarmasian                | 121                     | 39                  | 93%             | 3                      | 7%              |                         |
| engguna  | < | Tenaga Kesmas                     | 17                      | 6                   | 14%             | 36                     | 86%             | 7                       |
|          |   | Tenaga kesehatan Lingkungan       | 44                      | 31                  | 74%             | 11                     | 26%             | 1                       |
|          |   | Tenaga gizi                       | 48                      | 35                  | 83%             | 7                      | 17%             |                         |
|          |   | Ahli Teknologi Laboratorium Medik | 56                      | 20                  | 48%             | 22                     | 52%             | 2                       |

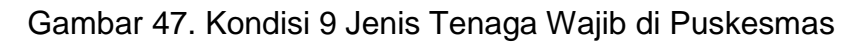

| 2                                       |    |                                   |                           |                  |                          |            |                  |             |
|-----------------------------------------|----|-----------------------------------|---------------------------|------------------|--------------------------|------------|------------------|-------------|
|                                         |    | Tabe                              | l Ketenagaan Minimal di P | uskesmas Berdasa | rkan PMK 75/2014 Tentang | Puskesmas  |                  |             |
| Selamat Datang                          | No | Ionio Tonago                      | Puskesmas Pe              | rkotaan          | Puskesmas Pe             | desaan     | Puskesmas Daeral | n Terpencil |
| Jakarta                                 | NU | JEIIIS IEIIAYA                    | Non Rawat Inap            | Rawat Inap       | Non Rawat Inap           | Rawat Inap | Non Rawat Inap   | Rawat Inap  |
|                                         | 1  | Dokter atau Dokter Layanan Primer | 1                         | 2                | 1                        | 2          | 1                | 2           |
| 🖶 Dashboard                             | 2  | Dokter Gigi                       | 1                         | 1                | 1                        | 1          | 1                | 1           |
| Input Data <                            | 3  | Perawat                           | 5                         | 8                | 5                        | 8          | 5                | 8           |
| Laporan                                 | 4  | Bidan                             | 4                         | 7                | 4                        | 7          | 4                | 7           |
| Indikator Program                       | 5  | Tenaga Kesehatan Masyarakat       | 2                         | 2                | 1                        | 1          | 1                | 1           |
| Referensi                               | 6  | Tenaga Kesehatan Lingkungan       | 1                         | 1                | 1                        | 1          | 1                | 1           |
| Sinkronisasi Data SDMK                  | 7  | Ahli Teknologi Laboratorium Medik | 1                         | 1                | 1                        | 1          | 1                | 1           |
| Manaiemen Pennnuna                      | 8  | Tenaga Gizi                       | 1                         | 2                | 1                        | 2          | 1                | 2           |
| nangeneri enggana                       | 9  | Tenaga Kefarmasian                | 1                         | 2                | 1                        | 1          | 1                | 1           |
|                                         | 10 | Tenaga Administrasi               | 3                         | 3                | 2                        | 2          | 2                | 2           |
|                                         | 11 | Pekarya                           | 2                         | 2                | 1                        | 1          | 1                | 1           |
|                                         |    | JUMLAH TOTAL                      | 22                        | 31               | 19                       | 27         | 19               | 27          |
| Status <b>⊙</b> Online <b>Ů</b> Log Out |    |                                   |                           |                  |                          |            |                  |             |

Gambar 47. Standar Puskesmas (PMK 75 Tahun 2014)

Gambar 47 menunjukkan standar baku yang tertera pada PMK 75 Tahun 2014 baik untuk puskesmas rawat inap maupun non rawat inap. Sedangkan pada PMK 43 Tahun 2019 Puskesmas Provinsi DKI Jakarta masuk dalam puskesmas perkotaan dan non rawat inap karena pilihan ketentuan jika di jenis perkotaan hanya ada non rawat inap. Sebelumnya Puskesmas Kepulauan Seribu yang termasuk dalam kategori rawat inap. Namun, untuk jenis puskesmas ini masih menunggu hasil revisi pergub 386 Tahun 2016 yang dilakukan oleh Bidang Yankes.

Selanjutnya jika kita arahkan kursor ke bawah akan muncul hasil monitoring pemenuhan 9 jenis tenaga wajib di masing-masing puskesmas. Indikator warna yang ada antara lain:

- a. Warna hijau menunjukkan jumlah tenaga kita lebih dari jumlah ketentuan standar ketenagaan
- b. Warna biru menunjukkan jumlah tenaga kita sesuai dengan jumlah ketentuan standar ketenagaan
- c. Warna merah menunjukkan jumlah tenaga kita kurang dari dengan jumlah ketentuan standar ketenagaan

| :                            |             |                          |             |                       |                   |                        |          |                |            |        |           |            |       |        |          |
|------------------------------|-------------|--------------------------|-------------|-----------------------|-------------------|------------------------|----------|----------------|------------|--------|-----------|------------|-------|--------|----------|
| ·                            |             |                          |             |                       |                   |                        |          |                |            |        | 🖨 Print B | Excel Sear | ch:   |        |          |
| Selamat Datang               |             |                          | Kode        | Nama                  | _                 |                        | Dokter   | atau dokter la | yanan prii | ner    |           | Dokter gig | i     |        |          |
| Dinas Kesehatan Provinsi DKI | No. ♡<br>↓≜ | Kabupaten 🗘              | Fasyankes   | Fasyankes             | Tingkatan 🔱       | Jenis ♀<br>↓1          | Jumlah 🕸 | Standar        | (+) 1)     | (-) 10 | Jumlah 🕸  | Standar 10 | (+) 🕼 | (-) 10 | Jumlah 🄱 |
| Janaila                      | 1           | Kota<br>Jakarta          | P3173010201 | KEC. TANAH<br>ABANG   | Non Rawat<br>Inap | Puskesmas<br>Perkotaan | 25       | 1              | 24         | 0      | 4         | 1          | 3     | 0      | ^        |
| A Dashboard                  |             | PUSAT                    |             |                       |                   |                        |          |                |            |        |           |            |       |        |          |
| Input Data <                 | 2           | kota<br>Jakarta          | P3173010202 | Kel.<br>Kampung       | Non Rawat<br>Inap | Puskesmas<br>Perkotaan |          | 1              | 2          | 0      | 1         |            |       |        |          |
| Laporan <                    |             | PUSAT                    |             | BALI                  |                   |                        |          |                |            |        |           |            |       |        |          |
| Indikator Program            | 3           | KOTA<br>JAKARTA          | P3173010203 | KEL.<br>Petamburan    | Non Rawat<br>Inap | Puskesmas<br>Perkotaan |          | 1              | 2          | 0      | 2         | 1          | 1     | 0      |          |
| Referensi                    |             | PUSAI                    |             |                       |                   |                        |          |                |            |        |           |            |       |        |          |
| Sinkronisasi Data SDMK       | 4           | Kota<br>Jakarta<br>Pusat | P3173010204 | Kel. Karet<br>Tengsin | Non Rawat<br>Inap | Puskesmas<br>Perkotaan |          | 1              | 2          | 0      | 1         |            |       |        |          |
| Manajemen Pengguna           |             |                          |             |                       |                   |                        |          |                |            |        |           |            |       |        |          |
|                              | 5           | kota<br>Jakarta<br>Pusat | P3173010206 | KEL. GELORA           | Non Rawat<br>Inap | Puskesmas<br>Perkotaan |          |                |            |        |           |            |       |        |          |
|                              | 6           | Kota<br>Jakarta<br>Pusat | P3173010207 | KEL. KEBON<br>MELATI  | Non Rawat<br>Inap | Puskesmas<br>Perkotaan | 3        | 1              | 2          | 0      | 1         |            |       |        |          |
| Status O Online 🙂 Log Out    | 7           | KOTA<br>JAKARTA          | P3173020201 | KEC.                  | Non Rawat         | Puskesmas              |          | 1              | 23         | 0      | 4         | 1          | 3     | 0      | v        |

Gambar 48. Kondisi per Puskesmas Dibandingkan dengan Standar

# **INDIKATOR**

## J. Indikator

Tampilan indikator hanya muncul dengan akun milik Dinas Kesehatan Provinsi dan Kemenkes. Indikator yang dimaksudkan disini adalah output data berdasarkan isi Renstra Badan PPSDM Kesehatan Kemenkes RI. Namun, indikator yang ada disini masih mengacu pada Renstra Kemenkes Tahun 2014-2019. Sedangkan untuk Renstra terbaru belum diakomodir dalam sistem ini.

1. Indikator 1

| Selamat Datang<br>Dinas Kesehatan Provinsi DKI<br>Jakarta | Provinsi<br>Kabupaten/Kola | DKI JAKARTA<br>Pilih Kabupaten | /Kota                  |         | •             |                       |         |      |
|-----------------------------------------------------------|----------------------------|--------------------------------|------------------------|---------|---------------|-----------------------|---------|------|
| # Dashboard                                               |                            | Lihat                          |                        |         |               |                       |         |      |
| Input Data <                                              |                            |                                |                        |         |               |                       |         |      |
| Laporan <                                                 |                            |                                |                        |         |               |                       |         |      |
| Indikator Program                                         | Print Excel                |                                |                        |         |               |                       |         |      |
| Referensi                                                 | Total Puskesmas            |                                | Jumlah Puskesmas terpe | nuhi    | Jumlah        | ı Puskesmas belum tei | rpenuhi |      |
| Sinkronisasi Data SDMK <                                  |                            | 334                            |                        | 43      |               |                       |         | 291  |
| Manajemen Pengguna <                                      |                            |                                |                        |         |               |                       |         |      |
|                                                           | Status                     |                                |                        | Jumla   | h Puskesmas   |                       |         |      |
|                                                           |                            | Kes                            | ehatan Masyarakat      | Kesehat | an Lingkungan | Farmasi               | Gizi    | ATLM |
|                                                           | Memiliki                   |                                | 50                     |         | 265           | 332                   | 284     | 84   |
|                                                           | Belum memiliki             |                                | 284                    |         | 69            | 2                     | 50      | 250  |

Gambar 49. Indikator 1 : 5 Jenis Tenaga Wajib di Puskesmas

Caranya adalah dengan klik indikator program, lalu klik indikator 1. Kemudian selanjutnya klik lihat sehingga muncul tampilan Gambar 49. Pada Gambar 49 muncul informasi terkait dengan berapa jumlah puskesmas yang memenuhi dan yang belum memenuhi 5 jenis tenaga wajib. 5 jenis tenaga wajib terdiri dari kesehatan masyarakat, kesehatan lingkungan, farmasi, gizi, dan tenaga laboratorium.

Selanjutnya di bagian bawah Gambar 49 akan muncul kondisi 5 jenis tenaga wajib pada masing-masing puskesmas yang ada di Provinsi DKI Jakarta seperti pada Gambar 50.

|                                               | :      |     |                         |                     |                                      |                           | <b>A</b> I              | Print Excel | Search: |   |                    |   |
|-----------------------------------------------|--------|-----|-------------------------|---------------------|--------------------------------------|---------------------------|-------------------------|-------------|---------|---|--------------------|---|
|                                               |        | No. | Kabupaten 🔐             | Kode<br>Fasyankes 🔐 | Nama Fasyankes                       | Kesehatan<br>Masyarakat 🗍 | Kesehatan<br>Lingkungan | Farmasi 🏠   | Gizi    |   | Status             |   |
| Selamat Datang<br>Dinas Kesehatan Provinsi Dł | <      | 1   | KEPULAUAN<br>SERIBU     | P3101010201         | KEC. KEP. SERIBU SELATAN             | 3                         | 1                       | 3           | 2       | 2 | Memenuhi           |   |
| Jakarla                                       |        | 4   | KEPULAUAN<br>SERIBU     | P3101010203         | KEL. P. UNTUNG JAWA                  | 0                         | 0                       | 2           | 1       | 0 | Tidak<br>memenuhi  |   |
| A Dashboard                                   | ,      | 5   | KEPULAUAN<br>SERIBU     | P3101010204         | KEL. PULAU PARI                      | 0                         | 1                       | 1           | 1       | 1 | Tidak<br>memenuhi  |   |
| Input Data<br>Laporan                         | <<br>< | 6   | KEPULAUAN               | P3101020201         | KEC. KEP. SERIBU UTARA               | 2                         | 1                       | 3           | 1       | 3 | Memenuhi           |   |
| Indikator Program                             | <      | 7   | KEPULAUAN               | P3101020203         | KEL PULAU PANGGANG                   | 2                         | 1                       | 1           | 1       | 1 | Memenuhi           |   |
| Referensi                                     | <      |     | SERIBU                  |                     |                                      | ~                         |                         |             |         |   |                    |   |
| Sinkronisasi Data SDMK                        | <      | 8   | KEPULAUAN<br>SERIBU     | P3101020204         | PUSKESMAS KELURAHAN PULAU<br>HARAPAN | 2                         | 0                       | 1           | 1       | 0 | l idak<br>memenuhi |   |
| Manajemen Pengguna                            | <      | 9   | KOTA JAKARTA<br>SELATAN | P3171010101         | KEC. JAGAKARSA                       | 2                         | 2                       | 11          | 4       | 7 | Memenuhi           |   |
|                                               |        | 12  | KOTA JAKARTA<br>SELATAN | P3171010202         | KEL. JAGAKARSA I                     | 0                         | 1                       | 1           | 1       | 0 | Tidak<br>memenuhi  |   |
|                                               |        | 13  | KOTA JAKARTA<br>SELATAN | P3171010203         | KEL. JAGAKARSA II                    | 0                         | 1                       | 1           | 1       | 0 | Tidak<br>memenuhi  | Ţ |

Gambar 50. Kondisi 5 Jenis Tenaga Wajib di Puskesmas

## 2. Indikator 2

Caranya adalah dengan klik indikator program, lalu klik indikator 2. Kemudian selanjutnya klik lihat sehingga muncul tampilan Gambar 51. Pada Gambar 51 muncul informasi terkait jumlah spesialis pada RSUD Kelas C.

|                                | :         | Rumah Sakit Kab/K<br>Dan 3 Dokter Spesia | ota Kelas C Yang N<br>alis Penunjang  | 1emiliki 4 D          | )okter Spe       | esialis D  | )asar     |                      |                 |
|--------------------------------|-----------|------------------------------------------|---------------------------------------|-----------------------|------------------|------------|-----------|----------------------|-----------------|
| Selamat Datang                 |           | Home / Rumah Sakit Kab/Kota Kelas (      | C Yang Memiliki 4 Dokter Spesialis Da | isar Dan 3 Dokter Spe | sialis Penunjang |            |           |                      |                 |
| Dinas Kesehatan Pro<br>Jakarta | winsi DKI |                                          |                                       |                       |                  |            |           |                      |                 |
| A Dashboard                    |           | Provinsi                                 | DKI JAKARTA                           |                       |                  |            | •         |                      |                 |
| Input Data                     | <         | Kabupaten/Kota                           | Pilih Kabupaten/Kota                  |                       |                  |            | •         |                      |                 |
| Laporan                        | K         |                                          | Lihat                                 |                       |                  |            |           |                      |                 |
| Indikator Program              | K         |                                          |                                       |                       |                  |            |           |                      |                 |
| Referensi                      | <         |                                          |                                       |                       |                  |            |           |                      |                 |
| Sinkronisasi Data SDMK         | <         | Print Excel                              |                                       |                       |                  |            |           |                      |                 |
| Manajemen Pengguna             | ¢         |                                          |                                       |                       |                  |            |           |                      | <i>(</i>        |
|                                |           | Iotal Ruman Sakit                        | Jun                                   | lian Ruman Sakit ti   | erpenuni         | 0          | Jumi      | an Ruman Sakit belun | n terpenuni     |
|                                |           |                                          | U                                     |                       |                  | U          |           |                      |                 |
|                                |           |                                          |                                       |                       |                  | lumlah Dur | nah Sakit |                      |                 |
|                                |           | Status                                   |                                       |                       |                  | Juman Kur  | nan odkit |                      |                 |
| Status 🧿 Online                | Ċ Log Out |                                          | Penyakit Dalam                        | Obgyn                 | Bedah            | Anak       | Radiologi | Anastesi             | Patologi Klinik |

Gambar 51. Indikator 2 : Spesialis di RSUD Kelas C

# **Rekapitulasi SDMK**

## K. Rekapitulasi SDMK

Rekapitulasi SDMK menunjukkan jumlah total SDMK yang telah terinput dari semua fasyankes. Menu ini akan bermanfaat terutama untuk Dinas Kesehatan Provinsi, Sudinkes, dan Puskesmas karena membawahi berbagai macam fasyankes/memiliki wilayah. Caranya dengan klik laporan, selanjutnya klik rekapitulasi keadaan SDMK, dan klik lihat. Kemudian akan muncul kotak tampilan data SDMK seperti Gambar 52.

|                                                   | :         | Rekapitulasi Keadaa              | an SDMK              |        |             |   |  |  |
|---------------------------------------------------|-----------|----------------------------------|----------------------|--------|-------------|---|--|--|
| Selamat Datang<br>Dinas Kesehatan Prov<br>Jakarta | vinsi DKI | Home / Rekapitulasi Keadaan SDMK |                      |        |             |   |  |  |
| # Dashboard                                       |           | Provinsi                         | DKI JAKARTA          |        |             | • |  |  |
| Input Data                                        | <         | Kabupaten/Kota                   | Pilih Kabupaten/Kota |        |             | • |  |  |
| Laporan                                           | <         | Tipe Fasyankes                   | Semua tipe fasyankes |        |             | • |  |  |
| Indikator Program                                 | <         |                                  | Libat                |        |             |   |  |  |
| Referensi                                         | <         |                                  |                      |        |             |   |  |  |
| Sinkronisasi Data SDMK                            | <         |                                  |                      |        |             |   |  |  |
| Manajemen Pengguna                                | <         | Germali Semua tipe               | fasyankes            |        | Print Excel |   |  |  |
|                                                   |           | Jumlah total SDMK                |                      | 98,193 |             |   |  |  |
|                                                   |           | Jumlah tidak memiliki jenis ten  | aga/invalid          | 0      |             |   |  |  |
|                                                   |           | Jumlah rekapitulasi              |                      | 98,193 |             |   |  |  |
| Status 🗿 Online                                   | 🖒 Log Out |                                  |                      | -      |             |   |  |  |

Gambar 52. Tampilan Awal Rekapitulasi SDMK

Di bagian bawah rekapitulasi SDMK akan muncul jumlah SDMK berdasarkan fasyankes, rumpun SDMK, status kepegawaian, dan jenis kelamin seperti Gambar 53. Perbedaan rekapitulasi SDMK ini dengan Dashboard 1 jenis SDMK adalah jika pada Dashboard 1 jenis SDMK tidak memunculkan setiap nama fasyankes secara sekaligus dan tidak ada pembagian berdasarkan status kepegawaian.

| :                                                         | Jumlah | total SDMK              |       |          |       |      |      | 9       | 8,193     |     |      |       |        |      |      |      |       |      |       |        |        |     |         |
|-----------------------------------------------------------|--------|-------------------------|-------|----------|-------|------|------|---------|-----------|-----|------|-------|--------|------|------|------|-------|------|-------|--------|--------|-----|---------|
|                                                           | Jumlah | tidak memiliki jenis t  | enaga | /invalid |       |      |      |         | 0         |     |      |       |        |      |      |      |       |      |       |        |        |     |         |
|                                                           | Jumlah | rekapitulasi            |       |          |       |      |      | 9       | 8,193     |     |      |       |        |      |      |      |       |      |       |        |        |     |         |
| Selamat Datang<br>Dinas Kesehatan Provinsi DKI<br>Jakarta |        |                         |       | Ме       | dis   |      |      | Psikolo | gi Klini: | 3   |      | Keper | awatan |      |      | Kebi | danan |      |       | Kefarr | nasian |     | Keset   |
| 🕈 Dashboard                                               | No. 🗘  | Kabupaten/Kota          | P     | NS       | Non   | PNS  | P    | NS      | Non       | PNS | P    | NS    | Non    | PNS  | F    | 'NS  | Non   | PNS  | PI    | VS     | Non    | PNS | PNS     |
| Input Data                                                |        |                         | 3L 1  | P ↓₿     | L ↓\$ | P ↓¢ | L ↓Ĉ | P ↓\$   | L ↓Ĉ      | P↓₿ | L ↓Ĉ | P↓₿   | L ↓\$  | P ↓₿ | L I( | P↓₿  | L ↓\$ | P↓₿  | L ↓\$ | P↓¢    | L ↓₿   | P↓₿ | L ↓\$ F |
| Laporan                                                   | 1      | KEPULAUAN<br>SERIBU     | 18    | 6        | 18    | 16   | 0    | 0       | 0         | 0   | 7    | 16    | 28     | 37   | 0    | 7    | 0     | 48   | 3     | 1      | 6      | 7   | 2       |
| Indikator Program                                         | 2      | KOTA JAKARTA<br>Selatan | 86    | 455      | 1234  | 1716 | 0    | 2       | 2         | 10  | 166  | 744   | 858    | 3432 | 0    | 168  | 0     | 1010 | 20    | 95     | 205    | 597 | 2       |
| Referensi                                                 | 3      | KOTA JAKARTA            | 88    | 665      | 923   | 1354 | 1    | 7       | 1         | 8   | 311  | 1543  | 1056   | 3952 | 0    | 244  | 0     | 1112 | 19    | 133    | 173    | 723 | 7       |
| Sinkronisasi Data SDMK                                    |        | IIMUR                   |       |          |       |      |      |         |           |     |      |       |        |      |      |      |       |      |       |        |        |     |         |
| Manajemen Pengguna                                        | 4      | KOTA JAKARTA<br>PUSAT   | 37    | 542      | 1072  | 1372 | 0    | 4       | 1         | 10  | 196  | 1177  | 1174   | 3853 | 0    | 170  | 0     | 815  | 16    | 70     | 151    | 570 | 13      |
|                                                           | 5      | KOTA JAKARTA<br>Barat   | 22    | 291      | 959   | 1400 | 0    | 8       | 1         | 8   | 284  | 1177  | 743    | 2956 | 0    | 103  | 0     | 938  | 13    | 111    | 171    | 646 | 9       |
|                                                           | 6      | KOTA JAKARTA<br>UTARA   | 61    | 165      | 631   | 847  | 0    | 0       | 1         | 6   | 77   | 301   | 578    | 2648 | 0    | 81   | 0     | 869  | 3     | 23     | 102    | 487 | 0       |
| Status 🗛 Online 👘 Lee Out                                 | •      |                         |       | 1        |       |      | 1    |         |           |     |      |       |        |      |      |      |       |      |       |        |        |     | •       |

Gambar 53. Tampilan Detail Rekapitulasi SDMK

# Monitoring Updating SI-SDMK

## L. Monitoring Updating SI-SDMK

Dalam rangka menjaga kualitas data SDMK yang ada di SI-SDMK, maka Kemenkes RI mengeluarkan warning system berupa indikator yang bisa digunakan untuk melakukan moniting apakah fasyankes telah melakukan updating pada SI-SDMK atau belum. Untuk kebijakan regional Provinsi DKI Jakarta, updating dilakukan setiap bulan. Apabila fasyankes telah melakukan updating maka akan muncul warna hijau. Sebaliknya jika terlambat atau tidak melakukan updating maka akan muncul warna merah. Apabila muncul warna merah maka yang harus dilakukan adalah segera melakukan updating data SDMK pada aplikasi wwebsite ini.

Cara melakukan updating data SDMK:

- Melakukan penambahan SDMK ketika ada pertambahan tenaga/pegawai yang bekerja di fasyankes kita. Sebaliknya, apabila ada yang pension, rotasi, mutasi maka dinonaktifkan
- 2. Melakukan editing pada komponen data SDMK yang masih kosong/belum diisi
- 3. Melakukan revisi/editing pada komponen data SDMK yang belum sesuai dengan ketentuan
- 4. Berkoordinasi aktif dengan Dinas Kesehatan

| :                                     | Data Absensi Provinsi DKI<br>JAKARTA                                                 |
|---------------------------------------|--------------------------------------------------------------------------------------|
| Selamat Datang<br>Puskesmas Kecamatan | Input Data / Absensi                                                                 |
| Gambir<br># Dashboard                 | Kembali                                                                              |
| Input Data 🤇                          | Display 10 v Records Pencarian                                                       |
| Laporan <sup>v</sup>                  | No ^ Nama Kabunaten ^ Dinkes ^ Puskesmas ^ Rumah Sakit ^ Klinik ^                    |
| Monitoring                            |                                                                                      |
| Daftar Pekerjaan Lebih dari 1         | 1 KOTA JAKARTA PUSAT () 100% (2/2) () 100% (42/42) () 100% (36/36) () 100% (186/186) |
| Desa Stunting                         | Showing 1 to 1 of 1 entries                                                          |
| Referensi                             |                                                                                      |
| Sinkronisasi Data SDMK                |                                                                                      |

Gambar 54. Tampilan Monitoring Updating SI-SDMK

## Penarikan Data SDMK dari Aplikasi SI-SDMK

M. Penarikan Data SDMK dari Aplikasi SI-SDMK

Penarikan data SDMK dari aplikasi dilakukan setiap bulan setelah melakukan updating karena sebagai back up data bulanan bagi Dinas Kesehatan maupun fasyankes sendiri. Tahapn dalam penarikan data SDMK dijelaskan di bawah ini.

## Bagi fasyankes jenis rumah sakit

1. Membuka halaman data SDMK RSUD/RS Pusat/TNI/POLRI/Swasta yang akan ditarik

| Data SDMK                        |                                               |                  |                    |                     |                    |                       |                                  |                  |                    |
|----------------------------------|-----------------------------------------------|------------------|--------------------|---------------------|--------------------|-----------------------|----------------------------------|------------------|--------------------|
| Input Data / SDMK                |                                               |                  |                    |                     |                    |                       |                                  |                  |                    |
|                                  |                                               |                  |                    |                     |                    |                       |                                  |                  |                    |
|                                  | Provinsi DKI JAKARTA *                        |                  |                    |                     |                    |                       |                                  |                  |                    |
| Kabupaten KOTA JAKARTA BELATAN * |                                               |                  |                    |                     |                    |                       |                                  |                  |                    |
| Top Fasyanks Rumah Sakit *       |                                               |                  |                    |                     |                    |                       |                                  |                  |                    |
|                                  | Name Fasyankas Rumah Sakit - RSUP Fatmawati * |                  |                    |                     |                    |                       |                                  |                  |                    |
|                                  | Carl Tambah                                   |                  |                    |                     |                    |                       |                                  |                  |                    |
|                                  |                                               |                  |                    |                     |                    |                       |                                  |                  |                    |
|                                  |                                               |                  |                    |                     |                    |                       |                                  |                  |                    |
|                                  | Validasi data                                 |                  |                    |                     |                    |                       |                                  |                  |                    |
| Jumlah NIK Invalid 0             |                                               |                  |                    |                     |                    |                       |                                  |                  |                    |
| Jumlah jenis kelamin invalit 0   |                                               |                  |                    |                     |                    |                       |                                  |                  |                    |
| Jumish jenis tenaga tevalid 0    |                                               |                  |                    |                     |                    |                       |                                  |                  |                    |
| Show 10 * entries A Print Exceed |                                               |                  |                    |                     |                    |                       |                                  |                  |                    |
| No 🕆 Kode<br>Unit                | ⊖ Nama ⊖<br>Unit ⊖                            | NIK O NI         | © 91               | Nama                | Jenis Tenaga       | Status<br>Pegawai O   | Pendidikan Terakhir              | Jenis<br>Kelamin | Validitas 🔿 View 🗘 |
| 1 R3171                          | 1012 RSUP<br>Fatmawati                        | 0953034906860275 | 201604198606092076 | SITI MUAZIMAH JAMIL | Pekarya            | Kontrak BLU<br>/ BLUD | SMA Lainnya Yang Belum Terdaftar | Perempuan        | Valid Q            |
| 2 R3171                          | 1012 RSUP<br>Fatmawati                        | 0953061505720692 | 197205151993031016 | RUDI HARTONO        | Perawat (Non Ners) | PNS                   | D-3 Keperawatan                  | Laki-Laki        | Valid Q            |
| 3 R3171                          | 1012 RSUP<br>Fatmawati                        | 0953065309910268 | 201801199109132073 | MUSDALIPAH          | Perawat (Non Ners) | Kontrak BLU<br>/ BLUD | D-3 Keperawatan                  | Perempuan        | Valid Q            |

Gambar 5. Tampilan Input Data SDMK

- 2. Klik Print Excel
- 3. File Hasil Tarikan Di-rename sesuai dengan nama rumah sakit

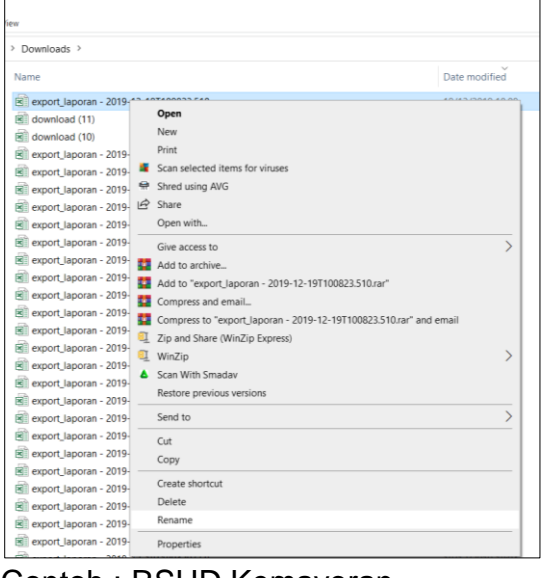

Contoh : RSUD Kemayoran RSUP Fatmawati

4. Kemudian dikirimkan email

## Bagi fasyankes jenis Puskesmas

1. Membuka halaman puskesmas dan fasyankes yang akan ditarik

| Provinsi DKI JAKARTA                                  |                                                                                                    |                                                                                                    | 4 · · · · · · · · · · · · · · · · · · ·                                                                                                    |                     |                                                                                                  |                                                                                                    | *                                                                                                    |                                                                                                    |                                                                                                    |                                                                                                  |                                                          |                                                                         |
|-------------------------------------------------------|----------------------------------------------------------------------------------------------------|----------------------------------------------------------------------------------------------------|----------------------------------------------------------------------------------------------------|---------------------|--------------------------------------------------------------------------------------------------|----------------------------------------------------------------------------------------------------|----------------------------------------------------------------------------------------------------|----------------------------------------------------------------------------------------------------|----------------------------------------------------------------------------------------------------|--------------------------------------------------------------------------------------------------|----------------------------------------------------------|-------------------------------------------------------------------------|
| Kabupaten KOTA JAKARTA SE<br>Tipe Fasyankes Puskesmas |                                                                                                    | ELATAN                                                                                                    | LATAN * )                                                                                                    |                     |                                                                                                  |                                                                                                    |                                                                                                    |                                                                                                    |                                                                                                    |                                                                                                  |                                                          |                                                                         |
|                                                       |                                                                                                    |                                                                                                    |                                                                                                    |                     |                                                                                                  |                                                                                                    |                                                                                                    |                                                                                                    |                                                                                                    |                                                                                                  |                                                          |                                                                         |
|                                                       | Nama Fasyankes Puskesmas - KE                                                                                                    |                                                                                                    | JAGAKARSA                                                                                                    |                     |                                                                                                  |                                                                                                    | *                                                                                                    |                                                                                                    |                                                                                                    |                                                                                                  |                                                          |                                                                         |
|                                                       |                                                                                                    |                                                                                                    | Cari                                                                                                    |                     | Tamt                                                                                             | pah                                                                                                    |                                                                                                    |                                                                                                    |                                                                                                    |                                                                                                  |                                                          |                                                                         |
|                                                       |                                                                                                    |                                                                                                    |                                                                                                    |                     |                                                                                                  |                                                                                                    |                                                                                                    |                                                                                                    |                                                                                                    |                                                                                                  |                                                          |                                                                         |
|                                                       |                                                                                                    | Validasi                                                                                                    | data                                                                                                    |                     |                                                                                                  |                                                                                                    |                                                                                                    |                                                                                                    |                                                                                                    |                                                                                                  |                                                          |                                                                         |
| Jumla                                                 | sh NIK invalid                                                                                                    |                                                                                                    |                                                                                                    |                     | 0                                                                                                |                                                                                                    |                                                                                                    |                                                                                                    |                                                                                                    |                                                                                                  |                                                          |                                                                         |
| Jumla                                                 | ah jenis kelamin <mark>ir</mark>                                                                                                    | nvalid                                                                                                    |                                                                                                    |                     | 0                                                                                                |                                                                                                    |                                                                                                    |                                                                                                    |                                                                                                    |                                                                                                  |                                                          |                                                                         |
| Jumla                                                 |                                                                                                    |                                                                                                    |                                                                                                    |                     | 0                                                                                                |                                                                                                    |                                                                                                    |                                                                                                    |                                                                                                    |                                                                                                  |                                                          |                                                                         |
|                                                       | ah jenis tenaga <mark>im</mark>                                                                                                    | valid                                                                                                    |                                                                                                    |                     | 0                                                                                                |                                                                                                    |                                                                                                    |                                                                                                    |                                                                                                    |                                                                                                  |                                                          |                                                                         |
| Show                                                  | ah jenis tenaga in<br>10 🔻 entries                                                                                                    | <b>valid</b>                                                                                                    |                                                                                                    |                     | 0                                                                                                |                                                                                                    |                                                                                                    |                                                                                                    | Print Pdf                                                                                                    | Pencarian :                                                                                      |                                                          |                                                                         |
| Show                                                  | ah jenis tenaga inv<br>10 Y entries<br>Kode Unit O                                                                                                    | valid<br>s<br>Nama Unit                                                                                                    | NIK O                                                                                                    | NIP                 | 0                                                                                                | Nama                                                                                                    | Jenis Tenaga                                                                                                    | Status<br>Pegawai                                                                                                    | A Print Pdf A Print Excel                                                                                                    | Pencarian :<br>Jenis<br>Kelamin                                                                  | Validitas                                                | View                                                                    |
| Show<br>No C                                          | 10 v entries<br>Kode Unit<br>P3171010101                                                                                                    | Nama Unit O<br>KEC.<br>JAGAKARSA                                                                                                    | NIK 0                                                                                                    | NIP                 | 4119960504201812194                                                                              | Nama O                                                                                                    | Jenis Tenaga<br>Pelaporan                                                                                                    | Status<br>Pegawai<br>Kontrak BLU /<br>BLUD                                                                                                    | Print Pdf Print Excel Pendidikan Terakhir D-3 Akuntansi                                                                                            | Pencarian :<br>Jenis<br>Kelamin<br>Perempuan                                                     | Validitas ;<br>Valid                                     | View                                                                    |
| Show<br>No 0<br>1                                     | Ab jenis tenaga im       10     • entries       Kode Unit     0       P3171010101       P3171010101                                                                                                    | Nama Unit O<br>KEC.<br>JAGAKARSA<br>KEC.                                                                                                    | NIK ©<br>1205044405960005<br>1208111308940004                                                                                                    | NIP<br>1020         | 4119960504201812194                                                                              | Nama O<br>AIDHA ERVY BR PURBA<br>FABER BORITUA<br>TAMPUBOLON                                                                                        | : Jenis Tenaga<br>Pelaporan<br>Pelaporan                                                                                     | Status<br>Pegawai     C     Kontrak BLU /<br>BLUD     BLU /     BLU /     BLU | Print Pdf     Print Excel Pendidikan Terakhir O-3 Akuntansi O-3 Teknak, Komputer                                                                   | Pencarian :<br>Pents<br>Kelamin<br>Perempuan<br>Laki-Laki                                        | Validitas ;<br>Valid<br>Valid                            | View (<br>Q<br>Q                                                        |
| No 0<br>1<br>2<br>3                                   | ah jenis tenaga im           10         v           entres           Kode Unit         0           p3171010101           P3171010101           P3171010101           P3171010101                                                                                                    | Valid<br>Mama Unit ()<br>KEC,<br>JAGAKARSA<br>KEC,<br>JAGAKARSA                                                                                                    | NIK )<br>1205044405960005<br>1208111308940004<br>1271056407900004                                                                                                    | NIP<br>1020<br>1020 | 0<br>0<br>4119960504201812194<br>4119940813201703154<br>41199900624201510070                     | Nama O<br>AIDHA ERVY BR PURBA<br>PABER SORITUA<br>TAMPUBOLON<br>HERMINA HUTASOIT                                                                    | l Jenis Tenaga<br>Pelaporan<br>Pelaporan<br>Perswat (Non Ners)                                                               | Status     Pegawai     Status     Pegawai     Stotrak BLU /     BLUD     Kontrak BLU /     BLUD                                                                                                    | Print Pdf     Print Excel Pendidikan Terakhir D-3 Akuntansi D-3 Teknik Komputer D-3 Keperawatan                                                    | Pencarian :<br>Jenis<br>Kelamin •<br>Perempuan<br>Laki-Laki<br>Perempuan                         | Validitas ;<br>Valid<br>Valid<br>Valid                   | View (<br>Q<br>Q<br>Q                                                   |
| Show<br>No 0<br>1<br>2<br>3<br>4                      | Horis tenaga in           10         •           10         •           10         •           10         •           10         •           10         •           10         •           10         •           10         •           10         •           10         •           10         •           10         •           10         •           10         •           10         •           10         •           10         •           10         •           10         •           10         •           10         •           10         •           10         •           10         •           10         •           10         •           10         •           10         •           10         •           10         •           10         •           10         •           10         • <tr td=""></tr> | Nama Unit ()<br>Nama Unit ()<br>JAGAKARSA<br>KEC.<br>JAGAKARSA<br>KEC.<br>JAGAKARSA                                                                                                    | NIK         O           1205044405960005         1208111308940004           1271056407900004         1271056407900004                                                                                  | NIP 1020 1020       | 0<br>0<br>4119900504201812104<br>4119900524201510070<br>198900524201510070                       | Nama O<br>AJDHA ERVY BR PURBA<br>FABER SORTUA<br>FABER SORTUA<br>HERMINA HUTASOIT<br>ULI SIGER                                                      | Jenis Tenaga       Pelaporan       Pelaporan       Peravat (Non Ners)       Dokker Umum                                      | Status     Pegawai     Kontrak BLU /     Kontrak BLU /     Kontrak BLU /     BLUD     Kontrak BLU /     BLUD     PNS                                                                                                    | Print Pdf Pendidikan Terakhir D-3 Akuntansi D-3 Teknik Komputer D-3 Keperawatan Prof Profesi Dokter.                                               | Pencarian :<br>Jenis<br>Kelamin O<br>Perempuan<br>Laki-Laki<br>Perempuan<br>Perempuan            | Validitas (<br>Valid<br>Valid<br>Valid<br>Valid<br>Valid | View C<br>Q<br>Q<br>Q<br>Q<br>Q                                         |
|                                                       |                                                                                                    |                                                                                                    |                                                                                                    |                     |                                                                                                  |                                                                                                    |                                                                                                    |                                                                                                    |                                                                                                    |                                                                                                  |                                                          |                                                                         |
| No 1<br>1<br>2<br>3<br>4<br>5                         | Henis tenega in           10         •           entries           Kode Unit           P3171010101           P3171010101           P3171010101           P3171010101           P3171010101           P3171010101           P3171010101                                                                                                    | <ul> <li>Name Unit</li> <li>Name Unit</li> <li>JAGAKARSA</li> <li>KEC.</li> <li>JAGAKARSA</li> <li>KEC.</li> <li>JAGAKARSA</li> <li>KEC.</li> <li>JAGAKARSA</li> <li>KEC.</li> <li>JAGAKARSA</li> </ul> | NIK         O           1205044405960005         O           1208111308940004         O           1271056407900004         O           1303085008890001         O           1371094905840008         O | NIP<br>1020<br>1020 | 5<br>0<br>0<br>0<br>0<br>0<br>0<br>0<br>0<br>0<br>0<br>0<br>0<br>0<br>0<br>0<br>0<br>0<br>0<br>0 | Nama     O       AIDHA ERVY BR PURBA     O       FABER BORTUA     O       HERMINA HUTASOIT     ULI SIGER       ULI SIGER     O       DWITANIA MANVI | Jenis Tenaga       Pelaporan       Pelaporan       Perswat (Nen Ners)       Dokter Umum       Kesehalan Masyarakat (Lainnya) | Statue         Pegawai         O           Kontrak BLU /<br>BLUD         Kontrak BLU /<br>BLUD         Kontrak BLU /<br>BLUD           Kontrak BLU /<br>BLUD         PNB           PNB         PNB                                                                                                    | Print Pdf     Print Excel  Pendidikan Terakhir  0-3 Akuntansi  D-3 Teknik Komputer  0-3 Keperewatan  Prof Profesi Dokter  0-1 Kesehatan Masyarakat | Pencarian :<br>Jenis<br>Kelamin<br>Perempuan<br>Laki-Laki<br>Perempuan<br>Perempuan<br>Perempuan | Validitas (<br>Valid<br>Valid<br>Valid<br>Valid<br>Valid | View (<br>a<br>a<br>a<br>a<br>a<br>a<br>a<br>a<br>a<br>a<br>a<br>a<br>a |

2. Klik Print Excel

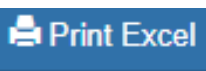

3. File Hasil Tarikan Di-rename sesuai dengan jenis dan nama fasyankes

| liew                        |    |                                                                |                  |
|-----------------------------|----|----------------------------------------------------------------|------------------|
| > Downloads >               |    |                                                                |                  |
| Name                        |    |                                                                | Date modified    |
| export_laporan - 2019       |    | NT400033 F40                                                   | 40/42/2040 40.00 |
| download (11)               |    | Open                                                           |                  |
| download (10)               |    | New                                                            |                  |
| export_laporan - 2019-      |    | Print                                                          |                  |
| export_laporan - 2019-      | 4  | Scan selected items for viruses                                |                  |
| Report_laporan - 2019-      |    | Shred using AVG                                                |                  |
| 🗟 export_laporan - 2019-    | Ê  | Share                                                          |                  |
| export_laporan - 2019-      |    | Open with                                                      |                  |
| export_laporan - 2019-      |    | Give access to                                                 | >                |
| 🗟 export_laporan - 2019-    | 22 | Add to archive                                                 |                  |
| i export_laporan - 2019-    |    | Add to "export laporan - 2019-12-19T100823.510.rar"            |                  |
| export_laporan - 2019-      |    | Compress and email_                                            |                  |
| export_laporan - 2019-      |    | Compress to "export Japoran - 2019-12-19T100823.510.rar" and e | email            |
| export_laporan - 2019-      | α  | Zip and Share (WinZip Express)                                 |                  |
| export_laporan - 2019-      | 1  | WinZip                                                         | >                |
| export_laporan - 2019-      |    | Scan With Smaday                                               |                  |
| export_laporan - 2019-      |    | Restore previous versions                                      |                  |
| export_laporan - 2019-      |    | include pretices residents                                     |                  |
| export_laporan - 2019-      |    | Send to                                                        | >                |
| export_laporan - 2019-      |    | Cut                                                            |                  |
| export_laporan - 2019-<br>m |    | Сору                                                           |                  |
| export_laporan - 2019-      |    | Create shortcut                                                |                  |
| export_laporan - 2019-      |    | Delate                                                         |                  |
| export_laporan - 2019-      |    | Rename                                                         |                  |
| export_laporan - 2019-      | _  | PROTECTION THE                                                 |                  |
| export_laporan - 2019-      |    | Properties                                                     |                  |

- Contoh : Puskesmas Kelurahan X Klinik Sehat Medika Jagakarsa
- 4. Buat Folder Puskesmas A

```
Name
```

5. Buat Folder di Dalam Folder sebagai berikut:

```
Name

1. Puskesmas Kecamatan A
2. Puskesmas Kelurahan B
3. Puskesmas Kelurahan C
4. Klinik
5. Praktek Mandiri
6. Apotek
7. Fasyankes Lainnya
```

# 6. Folder Puskesmas A dibuat rar

📴 PUSKESMAS A

7. Kirim email <u>sdmkdki.2020@gmail.com</u>

# Lampiran

| No. | Pilihan Dokter Spesialis                             |
|-----|------------------------------------------------------|
| 1   | Penyakit dalam                                       |
| 2   | Obstetri dan ginekologi                              |
| 3   | Anak                                                 |
| 4   | Bedah                                                |
| 5   | Radiologi                                            |
| 6   | Anestesiologi                                        |
| 7   | Patalogi Klinik                                      |
| 8   | Patalogi Anatomi                                     |
| 9   | Rehabilitasi Medik                                   |
| 10  | Okupasi                                              |
| 11  | Penerbangan                                          |
| 12  | Gizi Klinik                                          |
| 13  | Bedah thorax kardiak dan vaskuler                    |
| 14  | Mikrobiologi                                         |
| 15  | Bedah Saraf                                          |
| 16  | Kelautan                                             |
| 17  | Urologi                                              |
| 18  | Kulit dan kelamin                                    |
| 19  | Saraf                                                |
| 20  | Orthopedi dan traumatologi                           |
| 21  | Paru                                                 |
| 22  | Kedokteran forensik dan medikolegal                  |
| 23  | Parasitologi Klinik                                  |
| 24  | Bedah anak                                           |
| 25  | Farmakologi Klinik                                   |
| 26  | Kedokteran Olahraga                                  |
| 27  | Kedokteran jiwa                                      |
| 28  | Ofthalmologi                                         |
| 29  | Kedokteran Fisik dan Rehabilitasi                    |
| 30  | Nuklir                                               |
| 31  | Telinga hidung tenggorok-bedah kepala leher (THT-KL) |
| 32  | Bedah plastik rekonstruksi dan estetika              |
| 33  | Andrologi                                            |
| 34  | Mata                                                 |
| 35  | Jantung dan pembuluh darah                           |
| 36  | Bedah Orthopedi                                      |
| 37  | Patalogi Forensik                                    |
| 38  | Gizi Medik                                           |
| 39  | Kedaruratan Medik                                    |
| 40  | Akupuntur Klinik                                     |
| 41  | Onkologi Radiasi                                     |
| 42  | Radioterapi                                          |
| 43  | Bedah Vaskular                                       |
| No. | Pilihan Dokter Gigi Spesialis                        |
| 1   | Orthodonti                                           |
| 2   | Bedah mulut                                          |
| 3   | Pedodonti                                            |
| 4   | Konservasi/endodonsi                                 |
| 5   | Prosthodonti                                         |
| 6   | Penvakit mulut                                       |
| 7   | Periodonti                                           |
| 8   | Radiologi Kedoteran Gigi                             |
|     |                                                      |

| No. | Pilihan Dokter Sub Spesialis Dasar                        |
|-----|-----------------------------------------------------------|
| 1   | Penyakit Dalam - Alergi Imunologi                         |
| 2   | Penyakit Dalam - Gastroeterologi Hepatologi               |
| 3   | Penyakit Dalam - Geriatri                                 |
| 4   | Penyakit Dalam - Ginjal dan Hipertensi                    |
| 5   | Penyakit Dalam - Hematologi Onkologi Medik                |
| 6   | Penyakit Dalam - Cardiologi                               |
| 7   | Penyakit Dalam - Meytabolik Endokrin                      |
| 8   | Penyakit Dalam - Psikosomatik                             |
| 9   | Penyakit Dalam - Pulmonologi                              |
| 10  | Penyakit Dalam - Rematologi                               |
| 11  | Penyakit Dalam - Tropik Infeksi                           |
| 12  | Fetomaternal                                              |
| 13  | Obsgin Sosial                                             |
| 14  | Onkologi Ginekologi                                       |
| 15  | Uroginekologi                                             |
| 16  | Fertilitas dan Endokrinologi Reproduksi                   |
| 17  | Alerai Imunologi                                          |
| 18  | Endokrinologi                                             |
| 19  | Gastrohepatologi                                          |
| 20  | Nutrisi dan Metabolik                                     |
| 21  | Hematologi dan Onkologi                                   |
| 22  | Kardiologi                                                |
| 23  | Nefrologi                                                 |
| 24  | Neurologi                                                 |
| 25  | Gawat Darurat                                             |
| 26  | Pencitraan Anak                                           |
| 27  | Infeksi Tropis                                            |
| 28  | Perinatologi                                              |
| 29  | Respirologi                                               |
| 30  | Tumbuh Kembang dan Pediatri Sosial                        |
| 31  | Bedah Disgesif                                            |
| 32  | Bedah Onkologi                                            |
| No. | Pilihan Dokter Sub Spesialis/ Kompetensi Tambahan Lainnya |
| 1   | Radiologi - Neuroradiologi Kepala Leher                   |
| 2   | Radiologi - Radiologi Abdomen                             |
| 3   | Radiologi - Radiologi Intervensional                      |
| 4   | Radiologi - Radiologi Anak                                |
| 5   | Radiologi - Radilogi Thorak                               |
| 6   | Radiologi - Radiologi Muskeulokeletal                     |
| 7   | Radiologi - Radioogi Nuklir dan Pencitraan Molekular      |
| 8   | Radiologi - Pencitraan Payudara dan Reproduksi Wanita     |
| 9   | Patalogi Klinik Infeksi                                   |
| 10  | Patalogi Klinik Hematologi                                |
| 11  | Patalogi Klinik Imunologi                                 |
| 12  | Patalogi Klinik Kardioserebrovaskular                     |
| 13  | Patalogi Klinik Netrologi                                 |
| 14  | Patalogi Klinik Hepatogastro                              |
| 15  | Patalogi Kiinik Endokrin dan Metabolisme                  |
| 16  | Patalogi Kiinik Unkologi<br>Datalari Kiinik Dank Darah    |
| 1/  | Palaiogi Kiinik Bank Daran                                |
| 18  | Intensive Care                                            |

| No.      | Pilihan Dokter Sub Spesialis/ Kompetensi Tenaga Penunjang                                     |
|----------|-----------------------------------------------------------------------------------------------|
| 1        | Kulit Kelamin - Infeksi Menular Seksual                                                       |
| 2        | Paru - Infeksi Paru                                                                           |
| 3        | Bedah Plastik - Burn<br>Bedah Plastik - Micro Sugery                                          |
| 5        | Bedah Plastik - Craniofacial                                                                  |
| 6        | Bedah Plastik - Hand Srugery                                                                  |
| 7        | Bedah Plastik - Gaitalia Eksterna                                                             |
| 8        | Bedah Plastik - Estetik                                                                       |
| 9        | Bedah Saraf - Unkologi                                                                        |
| 11       | Bedah Saraf - Pediatric                                                                       |
| 12       | Bedah Saraf - Trauma                                                                          |
| 13       | Bedah Saraf - Spine                                                                           |
| 14       | Bedah Saraf - Infeksi dan Fungsional                                                          |
| 15       | Bedah Sarat - Lower Ekstremitas / Hip knee Adult Recontruction                                |
| 17       | Bedah Orthopedi - Band and Microsurgery                                                       |
| 18       | Bedah Orthopedi - Orto Pediatric                                                              |
| 19       | Bedah Orthopedi - Onkologi Orthopedi                                                          |
| 20       | Bedah Urologi - Urodinamik                                                                    |
| 21       | Bedah Urologi - Uro Onkologi                                                                  |
| 22       | Bedah Urologi - Datu<br>Bedah Urologi - Uro Rekonstruksi                                      |
| 24       | Bedah Urologi - Uro Pediatric                                                                 |
| 25       | THT KL- Otologi                                                                               |
| 26       | THT KL- Neurotologi                                                                           |
| 27       | THT KL- Rhinologi                                                                             |
| 28       | THT KL - Lang Fanng<br>THT KL - Onkologi Bedah Kenala Leber                                   |
| 30       | THT KL- Endoskopi Bronko Esofagologi                                                          |
| 31       | THT KL- Alergi Imunologi                                                                      |
| 32       | THT KL- THT Komunitas                                                                         |
| 33       | Saraf - Epilepsi                                                                              |
| 34       | Saraf - Neuro Onkologi<br>Saraf - Neuro Vaskular, Neurosonologi, dan Neurointervensi Vaskular |
| 36       | Saraf - Neurotrauma dan Neurointensif                                                         |
| 37       | Saraf - Neuronfeksi dan Neuroimunologi                                                        |
| 38       | Saraf - Neurofisiologi Klinis                                                                 |
| 39       | Saraf - Neurobehaviour dan Neurogeriatri                                                      |
| 40       | Saraf - Neuro Pediatri                                                                        |
| 41       | Jantung dan Pembuluh darah - Pencitraan ( Imaging Nuklir )                                    |
| 43       | Jantung dan Pembuluh darah - Vaskular                                                         |
| 44       | Kulit dan Kelamin - Infeksi Tropis                                                            |
| 45       | Kulit dan Kelamin - Dermatologi Pediatri                                                      |
| 46       | Kulit dan Kelamin - Dermatologi Kosmetik                                                      |
| 48       | Kulit dan Kelamin - Dermatologi Geriatri                                                      |
| 49       | Kulit dan Kelamin - Tumor Bedah Kulit                                                         |
| 50       | Kulit dan Kelamin - Dermato Patalogi                                                          |
| 51       | Jiwa - Psikoterapi                                                                            |
| 52       | Jiwa - Psikiatri anak dan remaja                                                              |
| 54       | Jiwa - Psikiatri Genatri                                                                      |
| 55       | Jiwa - Psikiatri Forensik                                                                     |
| 56       | Paru - Asma dan PPOK                                                                          |
| 57       | Paru - Onkologi Paru dan Mediastinum                                                          |
| 58       | Paru - Paru Kerja dan Lingkungan                                                              |
| <u> </u> | Paru - Imunologi Paru<br>Paru - Intervensi dan Gawat Darurat Nafas                            |
| 61       | Jantung dan Pembuluh Darah - Intervensi                                                       |
| 62       | Jantung dan Pembuluh Darah - Intensif dan Kegawatan Kardiovaskular                            |
| 63       | Radiologi - Jantung Anak dan PJB                                                              |
| 64       | Saraf - Gangguan Gerak dan Neurorestorasi                                                     |
| 65<br>66 | Saraf - Nyeri, Nyeri Kepala dan Manajemen Nyeri                                               |
| 67       | Infeksi dan Imunologi Mata                                                                    |
| 68       | Lensa dan Bedah Refraktif                                                                     |
| 69       | Glaukoma                                                                                      |
| 70       | Vitreo Retina                                                                                 |
| 71       | Strabismus                                                                                    |
| 72       | INeuro Uttamologi                                                                             |
| 74       | Orbita Onkologi                                                                               |
| 75       | Pediatrik Oftamologi                                                                          |
| 76       | Oftamologi Komunitas                                                                          |
| 77       | Jantung Klinik                                                                                |
| 78       | Aritmia                                                                                       |
| 79       | Kenabilitasi Jantung                                                                          |